| 12 21   x 500  |                                                                |                                     |                                                     |                              | Ī                                         |
|----------------|----------------------------------------------------------------|-------------------------------------|-----------------------------------------------------|------------------------------|-------------------------------------------|
| 0              | 2                                                              |                                     |                                                     | TA                           |                                           |
|                | 30                                                             | Ľ                                   | Datacap Comp                                        | uter Solutions               | Lim                                       |
|                | TestAny                                                        | im<br>Time<br>anta                  |                                                     |                              |                                           |
|                | NERAL ANSWER SHEET                                             |                                     |                                                     |                              |                                           |
| TestA          | nvTin                                                          | ne                                  |                                                     |                              |                                           |
|                | 4月6日開幕は上(1)茶業(1))用・                                            | Complete Invest (1) - 111 alors     |                                                     | [ 清影 漫                       |                                           |
| User I         | Manu                                                           | al (In                              | nagin                                               | lg)                          |                                           |
| English Versio |                                                                | - 1001212<br>- 100121<br>- 100121   | * 60000<br>* 60000<br>* 60000                       | » boop<br>» boop<br>» boop   | 78 79 80                                  |
|                |                                                                |                                     |                                                     |                              |                                           |
|                |                                                                | + 1201010<br>+ 1201010<br>+ 1201010 |                                                     |                              | K3 10 10 10 10 10 10 10 10 10 10 10 10 10 |
|                | tada poset anymor an<br>Hitsen :                               |                                     |                                                     |                              |                                           |
|                |                                                                |                                     |                                                     | * 0000<br>* 0000<br>* 0000   |                                           |
|                | trong marks should be<br>explorely eraoid with a<br>can rabber |                                     |                                                     | * 2002<br>* 20020<br>* 20030 | 91<br>92<br>93                            |
|                | o not fold this shift                                          |                                     | * 1999191<br>* 19991919<br>* 19991919<br>* 19991919 |                              | 9 9 9 9 9 9                               |

## User Manual

### **Notes & Notices**

Thank you for choosing TestAnyTime. This quick start guide will teach you the basics and have you up & running in a few minutes.

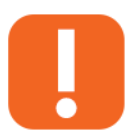

NOTE: A NOTE indicates important information that helps you make

better use of your computer.

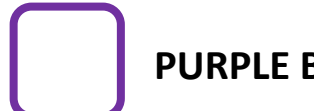

PURPLE BOX: Highlighted area that displays key areas of action that

maybe required.

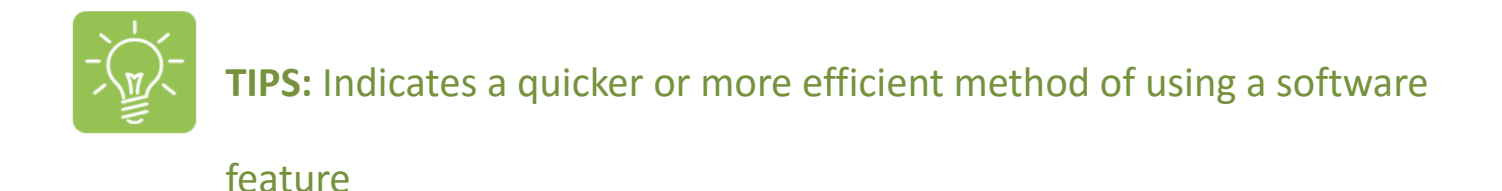

Information in this document is subject to change without notice. ©2016 Datacap Computer Solutions Limited. All rights reserved.

Reproduction in any manner whatsoever without the written permission of Datacap Computer Solutions Limited is strictly forbidden.

Trademarks used in this text: Datacap, the Datacap logo, and TestAnyTime are trademarks of Datacap Computer Solutions Limitied. Microsoft and Windows are registered trademarks of Microsoft Corporation. Other trademarks and trade names may be used in this document to refer to either the entities claiming the marks and names or their products.

Datacap Computer Solutions Limited disclaims any proprietary interest in trademarks and trade names other than its own.

#### **Table of Contents**

| 1. Software Overview                     | <b>P.4</b>  |
|------------------------------------------|-------------|
| 1.1. TestAnyTime Software                | <b>P.4</b>  |
| 1.2. Getting to Know Your Software       | <b>P.5</b>  |
| 2. User Manual Keywords                  | <b>P.6</b>  |
| 3. User Software Main Icons              | <b>P.7</b>  |
| 4. System Requirements                   | <b>P.8</b>  |
| 5. Installation (Windows 8.1 & 10)       | <b>P.9</b>  |
| 6. Form Design                           | P.11        |
| 7. Form Template                         | P.12        |
| 7.1. Create New Form                     | P.12        |
| 7.2. Registration Marks (Auto Alignment) | P.12        |
| 7.3. Optical Mark Zones                  | <b>P.16</b> |
| 7.4. Data Zone                           | <b>P.18</b> |
| 8. Create New Test                       | P.19        |
| 9. Scan Model Answer                     | P.12        |
| 9.1. Scan Model Answer                   | <b>P.22</b> |
| 9.2. Import Model Answer                 | <b>P.24</b> |
| 9.3. Export Model Template               | <b>P.26</b> |
| 10. Scan Test Form                       | <b>P.27</b> |
| 11. Image Finder                         | P.29        |
| 12. Report Generator                     | P.30        |
| 13. Export Data                          | P.33        |
| 14. Export Image (with Annotations)      | <b>P.38</b> |
| 15. Export Image (with Excel)            | <b>P.40</b> |
| 16. Save Test As                         | P.43        |
| 17. Remove Test                          | <b>P.44</b> |
| 18. Report Samples                       | P.45        |
| 19. Define Parameters                    | <b>P.64</b> |
| 20. Remove Records                       | <b>P.66</b> |
| 21. Link Up Database                     | <b>P.68</b> |
| 22. Test Design                          | P.73        |
| 22.1. Test Design (Options)              | <b>P.73</b> |
| 22.2. Test Design (Grading)              | <b>P.74</b> |
| 23. Utility                              | P.75        |
| 24. Remote Support                       | <b>P.77</b> |
| 25. Contact Us                           | <b>P.78</b> |

## 1. Software Overview

### 1.1. TestAnyTime Software

TestAnyTime is a software solution created to capture data from marks (bubbles, circles) on OMR forms. The software works together with a document scanner to collect the data. The software then processes and analyses that and produces reports and export formats. TestAnyTime is often used to score exams or tests and analyze a range of surveys/questionnaires. TestAnyTime consists of 4 simple steps:

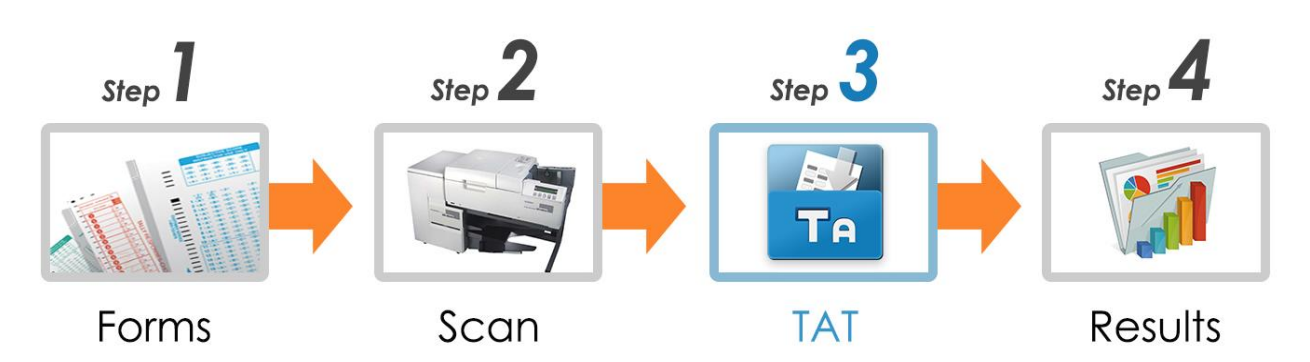

Before using TestAnyTime, below are several elements to consider.

- 1. Imaging Forms
  - To ensure that users are using Imaging forms that are compatible with our software and scanner, DataCap provides sample forms to download from the website: <a href="http://www.datacap.hk/sample">http://www.datacap.hk/sample</a>
- 2. Document Scanner
  - TestAnyTime works with common Document Scanners. Please confirm that the scanner is connected and relevant drivers are installed and updated.
- 3. Export Formats
  - TestAnyTime features export data to numerous different formats. Please check that you have Microsoft Office 2000 and above installed and relevant addition applications that can open the export formats mentioned in the specification list here: <u>www.datacap.hk/product/testanytime</u>

This user manual is designed to provide information about the features of the TestAnyTime software, as well as hints, tips and guidelines for using the software. In order to develop a better understanding of the software and reference guidance, there are simple steps and descriptions to follow. Areas of the software have been extracted to this manual, such as menus, buttons, dropdown lists to provide an instructional context.

## 1. Software Overview

### **1.2. Getting to Know Your Software**

When you first open TestAnyTime, the main menu interface will appear. The main feature icons will be located across the top which will blink, meaning that these are the areas that you will need to start/finish to proceed to the next step in the process (which are often greyed out)

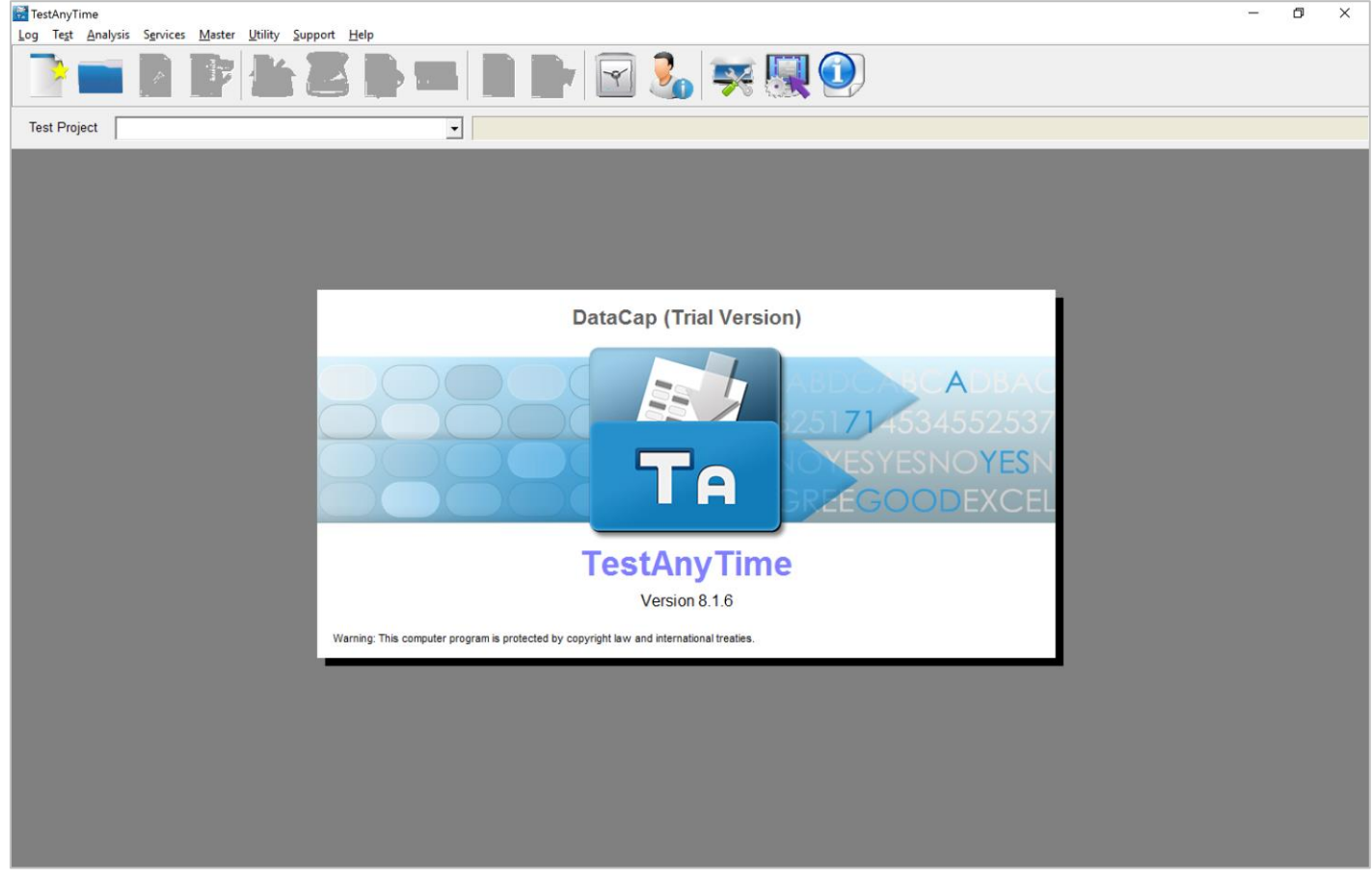

#### TestAnyTime consists of 3 basic parts:

- 1. The Test Template (Define Image Zones / DataCap 3.0)
- 2. Scan Process
- 3. Report & Analysis

Each area of the software has a similar layout relation to the main menu. Alternatively to the using the main icons on the main menu, you may wish to use the toolbar (drop down menus) and shortcut keys to navigate around the software. Once a project is created or open, on the right hand side a panel will appear with a project summary information e.g. total records, total questions, question status etc.

TestAnyTime supports basic Windows functions that you see in most desktop applications, e.g. Cut, Copy, Paste, File, Save, Save As etc.

## 2. User Manual Keywords

### **Software Terms**

To help you understand the features of the TestAnyTime User Manual (Imaging), below is a glossy of keywords that will be used within the software, with their descriptions.

| Software            |                                                                                      |
|---------------------|--------------------------------------------------------------------------------------|
| Keyword             | What is it?                                                                          |
| Tomplato            | TestAnyTime requires users to create (define) a template for each form they would    |
| Template            | like to process in the software                                                      |
| Test (Project)      | Test means file that corresponds to your scanning project e.g. English Exam          |
| Define Image Zone   | Define Image Zone is the location where the template for the test will be created    |
| (DataCap 3.0)       | and the zone layout for where the data will be capture will be set ('defined')       |
|                     | Test Design feature allows the user to use a add, edit and change question's text,   |
| Test Design         | score, arrangement, type from the template created. There are also project options   |
|                     | such as allowing (or not allowing) scoring, multiple, missing, and duplicate records |
| Optical Mark Zopo   | Optical Mark Zones are areas where single or multiple choice answers will be         |
|                     | captured. This can be row of MC answers or respondent information.                   |
| Crown Zono          | Group zone combines several rows of Optical Mark Zone together to form a string      |
| Group zone          | number e.g. Candidate Number, Student ID, Serial Number etc.                         |
| Barcode Zone        | Barcode Zone is the area allocated on the template to capture barcodes               |
| Identification Zone | Identification Zone is the area allocated on the template to capture 'Form ID'       |
| Scan Model          | Cons Model Annuary second the presidents connect, master ensures how                 |
| Answer              | scan woder Answers, scans the projects correct, master, answer key                   |
| Scan Test Forms     | Scan Test Forms, scans the project's respondent forms.                               |

## 3. Software Main Icons

### **TestAnyTime Menu Icons**

To get users familiar with the software's key icons layout, please refer to the table below.

| lcon           | Name                 | What is it for?                                                                                                    |
|----------------|----------------------|----------------------------------------------------------------------------------------------------|
|                | Now Test             | This is where the user can create a new test project, for exams, tests, surveys,                                                                |
|                | new lest             | questionnaires, etc. (the file format for each test is: .dat)                                                                                   |
|                | Open Test            | This is where the user will open an existing test project.                                                                                      |
|                | Define<br>Image Zone | This is where the user will create your test template and setup the zones where data will be captured by the scanner.                           |
|                | Test Design          | This is where the user can add, edit and select options for your test. Such as: grading, scoring, showing particular questions, validation etc. |
| ķ              | Scan Model           | This is where the user can scan the model answer (or answer key). You will be                                                                   |
|                | Answer               | able to import and export the model answer.                                                                                                    |
|                | Scan Test            | I his is where the user can scan the forms by the respondents. Live scanning                                                                    |
| Forms          |                      | Information will appear and an option to scan via batches.                                                                                      |
|                | Image                | This is where the user can view the data you have just scanned before                                                                           |
| $\mathbb{P}$   | Finder               | exporting; Users here can do checking and manual data entry.                                                                                    |
| U I O<br>J K L | Manual Key<br>Enter  | This is where the user can do manual data entry or create blank records.                                                                        |
|                | Devent               | This is where the user can generate reports from a range of samples for their                                                                   |
| 16             | Generator            | scanned data. There are filter and custom options to generate the right report.                                                                 |
| Í.             | Fundant Data         | This is where the user will export the data to external formats, such as MS                                                                     |
|                | Export Data          | Excel, ASCII etc. Users can export via filters and different options.                                                                           |
|                | Question             | This is where the user can use the existing question bank to create their                                                                       |
| 4              | Bank                 | questions.                                                                                                    |
|                | User                 | This is where the user can create and set different user level access rights and                                                                |
| 9              | Information          | passwords.                                                                                                    |
|                | Configure            | This is where the user can setup and configure their scanner. Such as the scan                                                                  |
|                | Scanner              | settings, print settings, barcode settings, form testing and diagnostic.                                                                        |
|                | Remote               | This is where the user can, one click to activate a quick support tool to access                                                                |
|                | Support              | technical support from our staff remotely.                                                                                                    |
|                | About                | This is where the user view the current software information, privacy                                                                           |
|                | TestAnyTime          | information and also developer/company contact information                                                                                      |

## 4. System Requirements

### **TestAnyTime Requirements**

TestAnyTime is installed on a Windows based computer. Once installed the software will be a trial version till a license is activated via USB Keyport or through online activation. If you wish to uninstall the software you may choose to do so via the Windows Control Panel.

#### **Compatible Operating Systems:**

Windows Vista, Windows 7, Windows 8, Windows 8.1, and Windows 10

#### Workstation Specification

CPU: Intel i3 Processor or above RAM : 2 GB RAM (4GB RAM recommended Hard Disk : 10 GB Free Space USB Port : USB 2.0 Display : Colour SuperVGA (1024 x 768) Mouse : Windows supported Network Card : Windows supported

#### Server Specification

CPU: Intel Core i5 or above RAM : 4 GB or above Hard Disk : 500 GB Free Space USB Port : USB 2.0 Display : Colour SuperVGA (1024 x 768) or above Mouse : Windows supported Network Card : Windows supported

## 5. Installation

### Windows 8.1 & 10

1. Double click 'TestAnyTime.msi'

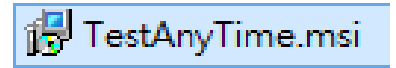

2. When install TestAnyTime 8.1 setup wizard appears click 'Next'.

|                                                                                                    |                                                                          |                                                    | _                                  |                                           | X                 |
|----------------------------------------------------------------------------------------------------|--------------------------------------------------------------------------|----------------------------------------------------|------------------------------------|-------------------------------------------|-------------------|
| Welcome to the TestAny                                                                                                    | Гіте 8.1.6 Se                                                            | tup Wizar                                          | d                                  |                                           | TA                |
| The installer will guide you through your computer.                                                                                                    | the steps required                                                       | to install Test/                                   | λnyTi                              | me 8.1.6                                  | on                |
| WARNING: This computer program<br>treaties. Unauthorized duplication or<br>result in severe civil or criminal pena<br>possible under the law.                                                          | is protected by cop<br>r distribution of this<br>alties, and will be p   | byright law and<br>program, or a<br>rosecuted to t | inter<br>ny po<br>ne ma            | rnational<br>ortion of i<br>aximum (      | t, may<br>extent  |
|                                                                                                    | Cancel                                                                   | < <u>B</u> ack                                     |                                    | Nex                                       | t >               |
| Next to install locatio                                                                                                    | n folder pre                                                             | ess <b>'Next</b>                                   | <b>'</b> .                         |                                           |                   |
| 😽 TestAnyTime 8.1.6                                                                                                    |                                                                          |                                                    |                                    |                                           | ×                 |
| Select Installation Folder                                                                                                    |                                                                          |                                                    | Da                                 | ataC                                      | Cap               |
|                                                                                                    |                                                                          | www                                                | data                               | acap.co                                   | m.hk              |
| The installer will install TestAnyTime                                                                                                    | e 8.1.6 to the follow                                                    | www.                                               | data                               | acap.co                                   | m.hk              |
| The installer will install TestAnyTime<br>To install in this folder, click "Next".<br>"Browse".                                                                                                    | e 8.1.6 to the follow<br>To install to a differ                          | www.<br>ing folder.<br>ent folder, ent             | . <b>dat</b> a<br>eritb            | acap.co<br>below or                       | click             |
| The installer will install TestAnyTime<br>To install in this folder, click "Next".<br>"Browse".<br>Eolder:                                                                                             | e 8.1.6 to the follow<br>To install to a differ                          | www.<br>ring folder.<br>ent folder, ent            | .data<br>eritb                     | below or                                  | m.hk              |
| The installer will install TestAnyTime<br>To install in this folder, click "Next".<br>"Browse".<br>Eolder:<br>C:\DataCap\TestAnyTime\                                                                  | e 8.1.6 to the follow<br>To install to a differ                          | www.                                               | data<br>eritb                      | below or<br>B <u>r</u> owse.              | m.hk              |
| The installer will install TestAnyTime<br>To install in this folder, click "Next".<br>"Browse".<br><u>Folder:</u><br>C:\DataCap\TestAnyTime\                                                           | e 8.1.6 to the follow                                                    | www.                                               | data<br>eritb                      | below or<br>Browse.<br>2isk Cost          | m.hk<br>click<br> |
| The installer will install TestAnyTime<br>To install in this folder, click "Next".<br>"Browse".<br>Eolder:<br>C:\DataCap\TestAnyTime\<br>Install TestAnyTime 8.1.6 for yours                           | e 8.1.6 to the follow<br>To install to a differ<br>self, or for anyone v | www.<br>ing folder.<br>ent folder, ent             | data<br>er it b<br><u></u><br>comp | below or<br>Browse.<br>Disk Cost          | m.hk<br>click<br> |
| The installer will install TestAnyTim<br>To install in this folder, click "Next".<br>"Browse".<br>Eolder:<br>C:\DataCap\TestAnyTime\<br>Install TestAnyTime 8.1.6 for your:<br>© Everyone              | e 8.1.6 to the follow<br>To install to a differ<br>self, or for anyone v | www.                                               | data<br>er it b<br><u>c</u> omp    | below or<br>Browse.<br>Disk Cost          |                   |
| The installer will install TestAnyTim<br>To install in this folder, click "Next".<br>"Browse".<br>Eolder:<br>C:\DataCap\TestAnyTime\<br>Install TestAnyTime 8.1.6 for yours<br>© Everyone<br>O Just me | e 8.1.6 to the follow<br>To install to a differ<br>self, or for anyone w | www.<br>ring folder.<br>ent folder, ent            | data<br>er it b<br>comp            | below or<br>B <u>r</u> owse.<br>Disk Cost |                   |

## Installation

### Windows 8.1 & 10

#### 4. 'Next' to install TestAnyTime

| 🕼 TestAnyTime 8.1.6                                           | _              |      | ×               |
|---------------------------------------------------------------|----------------|------|-----------------|
| Confirm Installation                                          | www.da         | ataC | ap <sup>®</sup> |
| The installer is ready to install TestAnyTime 8.1.6 on your c | omputer.       |      |                 |
| Cancel                                                        | < <u>B</u> ack | Nex  | t >             |

#### 5. Complete Installation press 'Close'

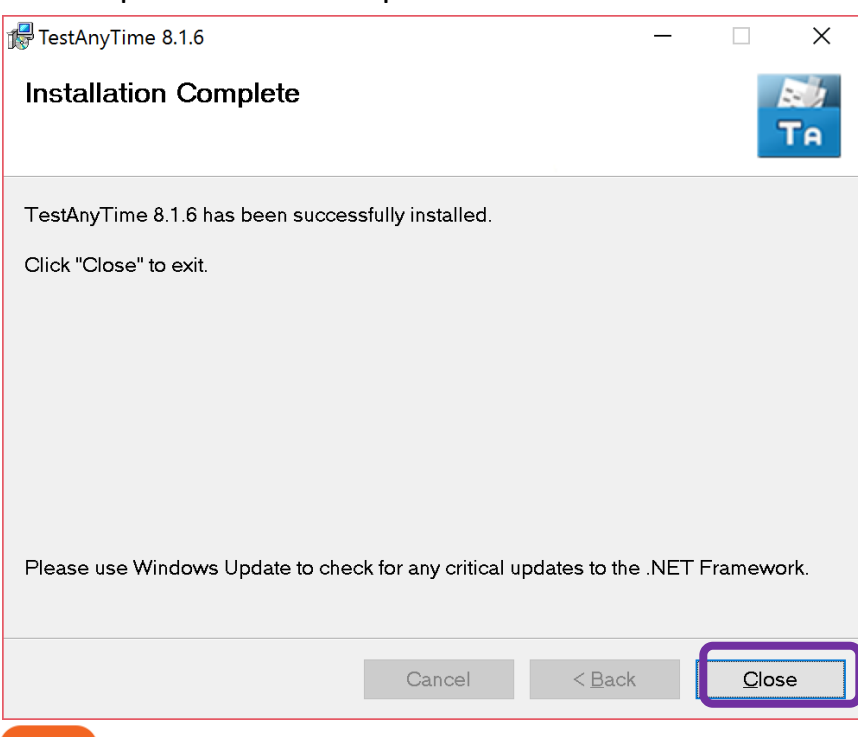

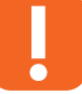

**NOTE:** TestAnyTime is supports English, Traditional Chinese and Simplified Chinese languages.

## 6. Form Design

### **Form Design**

1. Design registration mark to corners (with approx. 1cm clearance of other marks)

| 建造業議會                                                                                                    |                                  | 此欄供註冊處人員填寫                                                  |
|----------------------------------------------------------------------------------------------------|----------------------------------|-------------------------------------------------------------|
| 對象:註冊普通工人                                                                                                    |                                  |                                                             |
|                                                                                                    | 王作人仕(如工地文職/保安/                   | 管理人員)                                                       |
| <u>se sw</u> 土木及樓宇工程                                                                                                    | ss sw 機械設備操作                     | 工ss_sw 機電工程                                                 |
| <ul> <li>〇 〇 清拆石棉工</li> </ul>                                                                                                    | 59 〇 〇 建築工地升降林                   | 機 86 ○ ○ ○ 建築物防盗系統技工                                        |
|                                                                                                    | 60 〇 〇 賀孔榕                       |                                                             |
| ○ ○ 227月上(197小) ○ ○ 源吉丁(防水)(熱貼型源吉蘇)                                                                                                    | 61 ○ 但工機<br>62 ○ ○ 履備式固定品類       | 時記重機 89 〇 〇 〇 応則板装配工                                        |
| ○ ○ 握有工(防水)(焼膠型瀝青氈)<br>○ ○ 瀝青工(防水)(焼膠型瀝青氈)                                                                                                    | 63 〇 〇 (拆卸)-挖掘機                  | 90 〇 〇 電氣裝配工                                                |
| - 瀝青工 (防水) (塗膜)                                                                                                    | 64 〇 〇 挖掘機                       | 91 〇 〇 〇 電氣佈線工                                              |
| ○ ○ ○ 竹棚工                                                                                                    | 65 〇 〇 龍門式起重機                    | 92 〇 〇 自動梯技工                                                |
|                                                                                                    | 66 〇 〇 搬土機                       | 93 ○ ○ 沙防電氣裝配工                                              |
|                                                                                                    | O ○ ○ 小型装載機連門     G8 ○ ○ 小型装載機   | WTT 94 ○ ○ 201711200000000000000000000000000000000          |
| □ ○ ○ 小工((ac-1-))<br>□ ○ ○ ∧模板工(樓宇工程)                                                                                                    | 69 ○ ○ 撞擊式樁                      | 96 〇 〇 手提消防設備裝配工                                            |
| 2 〇 〇 〇 木模板工(土木工程)                                                                                                    | 70 〇 〇 打椿                        | 97 〇 〇 氣體裝置技工                                               |
| 3 O O 混凝土修補工 (混凝土剝落)                                                                                                    | 71 〇 〇 吊船                        | 98 〇 〇 升降機技工                                                |
|                                                                                                    | 72 〇 〇 塔式起重機                     | 99 ○ ○ ○ 機械打磨裝配工                                            |
| - ○ ○ ○ 建垣隠愧坟上<br>5 ○ ○ ○ 墓牆工                                                                                                    | ··· ○ 頁里而儀<br>74 ○ ○ 隧道_錯孔雌      | 100 〇 栄空電線技工<br>101 〇 〇 空調製冷設備技工                            |
| 7 〇 〇 拆卸工(建築物)                                                                                                    | 75 〇 〇 隧道-機車操作                   | 102 ○ ○ ○ 空調製冷設備技工 (送風系統)                                   |
| B ○ ○ 拆卸工(達例建築工程)                                                                                                    | 76 〇 〇 隧道-拱塊安裝                   | 103 〇 〇 〇 空調製冷設備技工 (電力控制)                                   |
|                                                                                                    | 77 〇 〇 隧道-鑽挖機械                   | 104 〇 〇 〇 空調製冷設備技工 (保温)                                     |
|                                                                                                    | /ĕ ○ ○ 輪胎式液壓伸約                   | 縮市営起主機 105 ○ ○ ご調製冷設備技工 (獨立系統)<br>106 ○ ○ ○ 空調製冷設備技工 (減立系統) |
| - ○ ○ ○ ஊ也或工<br>2 ○ ○ ○ 鋪地板工(塑料地板)                                                                                                    |                                  | ₩₩ 0 0 0 至調器/7 政策技工 (小系統)                                   |
| 3 ○ ○ ○ 鋪地板工 (木地板)                                                                                                    | ss sw <u>駕駛員</u>                 |                                                             |
| 4 ○ ○ ○ 普通焊接工                                                                                                    | 79 〇 〇 掛接車輛                      | SS SW                                                       |
|                                                                                                    | 80 〇 ① 重型貨車                      | 107 〇 〇 什工                                                  |
| ○ ○ ○ 右土勘探⊥/ 資井工/ 資孔工                                                                                                    | 81 () () 甲型貨車<br>82 () () 柱則田途声晒 |                                                             |
| B ○ ○ ○ /= 水上                                                                                                    |                                  | 收集個人資料聲明                                                    |
| $0 \circ \circ $ at the second second |                                  |                                                             |
|                                                                                                    | ss sw <u>海面建造機械</u>              | <b>操作工</b> 1. 你问建造業議會〔「議會」〕所提供 的答約」,包括「個」答約」(利喝)於個()        |
| □ ○ ○ 三石上<br>2 ○ ○ 三石丁(前井)                                                                                                    | ●3 () () 吊臂-夾吊<br>84 () () 呆壁    | 所指的個人資料,只會用於相關議會之                                           |
| 3 0 0 雲石工(窓街)                                                                                                    | 85 〇 〇 吊桿                        | 活動。                                                         |
| 4 0 0 0 砌石工                                                                                                    |                                  | <ol> <li>為讓你得知最新的議會活動和行業内<br/>發展排決,議會幣使用你的佣人资料。</li> </ol>  |
| 5 ○ ○ ○ 金屬棚架工                                                                                                    |                                  | 包括你的姓名、電話號碼、郵寄和電郵                                           |
|                                                                                                    |                                  | 地址,將有關訓練課程、測試、註冊、                                           |
|                                                                                                    | 現時主要後                            | 後事的工作 活動項目、議會工作和建造業其他方面<br>的基本交到現代40月                       |
| <ul> <li>○ 打樁工</li> </ul>                                                                                                    | (可剔選多項)                          | 的取新頁訊提供給你。<br>3. 你可選擇是不同音梯的上述答訊。若                           |
| ▶ ○ ○ 打椿工 (鑚孔椿)                                                                                                    | (                                | 不同意的話,請於下列有關拒收資訊一                                           |
| L ○ ○ 打樁工 (撞撃式樁)                                                                                                    | % 猫 雨 丁 和                        | ■ 之 井 台 欄 之 空 格 内 加 上 「 ● 」 號 。                             |
|                                                                                                    | (可則避久下)                          | エイコス PD 4. 你有權要求查閱皮修止你的個人資料。<br>有關由諸須以畫而向違語業議會提出 W          |
|                                                                                                    | (円刻進多項)                          | 北為香港灣仔告士打道138號聯合鹿島大                                         |
| 5 〇 〇 預應力 (拉力) 工                                                                                                    |                                  | 度15樓。                                                       |
| 5 ○ ○ ○ 索具工 (叻㗎)/ 金屬模板裝嵌工                                                                                                    | 備註                               | 大   太同音口泫嫔诉古碑进尝送命祭                                          |
|                                                                                                    | SM/. 動/由1士一                      | 出有關議會活動和與建造業相關的資訊。                                          |
|                                                                                                    | SW: 渋練技上                         |                                                             |
|                                                                                                    | SS: 半熟練技工                        |                                                             |
| I 〇 〇 結構鋼材焊接工                                                                                                    |                                  |                                                             |
| 2 〇 〇 〇 鋪瓦工                                                                                                    |                                  | 姓名:                                                         |
| 3 O G 鋪瓦工 (紙皮石)                                                                                                    |                                  |                                                             |
| + ∪ ∪ 囲瓦上(武瓦)<br>5 ○ ○ 舗動工                                                                                                    |                                  | 誹⊞编號·                                                       |
| - · · · · · · · · · · · · · · · · · · ·                                                                                                    |                                  | Haller         1979/100 - 2070                              |
| 7 0 0 0 窗框工                                                                                                    |                                  |                                                             |
| B ○ ○ 「噴塗油漆工                                                                                                    |                                  | 聯絡電話:                                                       |

#### 7.1. Create New Form

1. Open TestAnyTime

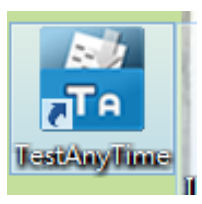

2. Click Test on Toolbar > Select New Test

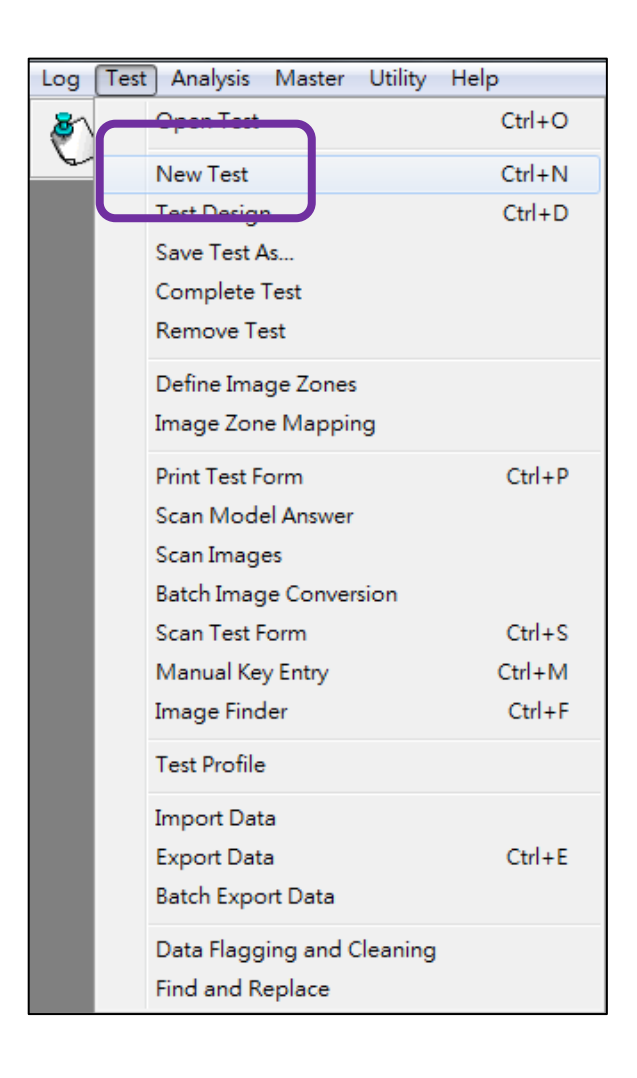

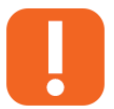

**NOTE:** To enable the use of all features, the license manager application needs to be running before opening TestAnyTime.

### 7.1. Create New Form

#### 3. Select from a Quick Start

|                                | New Test                                                                             |   |
|--------------------------------|--------------------------------------------------------------------------------------|---|
| <b>New Test</b><br>You can cre | ate a test project using Quick Start or Start from Empty Project.                    | ~ |
|                                | Quick Start Start from Existing Project Start from Empty Project (for advance users) |   |

#### 4. Create the form name and Click Create

| New Test                                                                                                  |             |
|----------------------------------------------------------------------------------------------------|-------------|
| <b>Quick Start</b><br>You can create a test project rapidly by defining zones just after scanning images. |             |
| Test Name<br>Test Location<br>[C:\datacap\TestAnyTime\DATA                                                |             |
| Create                                                                                                    | X<br>Cancel |

#### 7.1. Create New Form

5. Right click Page 1 > Select Import Image > From File

|                           | DataCap 3.0 - WRO RGW Questionnaire2 – 🗖 🗙                                  |
|---------------------------|-----------------------------------------------------------------------------|
| File Edit Zone Help       |                                                                             |
| ) 🚅 🔲 l 🕅 🗕 🔕 🎓 🎓 l 🖉 🛍 🛍 | #   O Q Q [ ] # #   N    C R I 🗹 🖩 D                                        |
| WR0 RGW Ques onnaire2     | 1 - 2 - 3 - 4 - 5 - 6 - 7 - 8 - 9 - 10 - 11 - 12 - 13 - 14 - 15 - 16 - 17 - |
| G Dew Page                | -                                                                           |
| Remove Page               | -                                                                           |
|                           | From Scanner                                                                |
| B Import Data             | From File                                                                   |
|                           |                                                                             |
| Move Down                 | -                                                                           |
|                           | 4                                                                           |
|                           | -<br>υ                                                                      |
|                           |                                                                             |
|                           | ω                                                                           |
|                           |                                                                             |
|                           |                                                                             |
|                           | 0                                                                           |
|                           | -                                                                           |
|                           | Ø                                                                           |
|                           | -<br>0                                                                      |
|                           | -                                                                           |
|                           | =                                                                           |
|                           |                                                                             |
|                           | <u><u></u></u>                                                              |
|                           |                                                                             |
| eady                      | Read and Write                                                              |

6. Choice of New Form Image > Open

| 12 C                                                                    |            | Import Imag | e - WRO RGW | / Questionnaire2  |     |                              |   |    | ×  |
|-------------------------------------------------------------------------|------------|-------------|-------------|-------------------|-----|------------------------------|---|----|----|
| ⓒ ⋺ ▽ ↑ 🌗 ▶ 本機 ▶ T                                                      | 下載 ▶ 建造業 ▶ |             |             |                   | ~ ¢ | 搜尋 建造業                       |   |    | ,o |
| 組合管理 ▼ 新増資料夾                                                            |            |             |             |                   |     |                              | - |    | 0  |
| <ul> <li>★ 我的最愛</li> <li>▲ 下載</li> <li>▲ 桌面</li> <li>④ 最近的位置</li> </ul> |            | MC          |             | Ti Bandili Silani |     |                              |   |    |    |
| 🜏 家用群組                                                                  | MC_Form    | мс          | Question    | Questionnaire     |     |                              |   |    |    |
| 🖳 本機                                                                    |            |             |             |                   |     |                              |   |    |    |
| 🚺 下載                                                                    |            |             |             |                   |     |                              |   |    |    |
| 👔 文件                                                                    |            |             |             |                   |     |                              |   |    |    |
| 🔰 音樂                                                                    |            |             |             |                   |     |                              |   |    |    |
| 📜 桌面                                                                    |            |             |             |                   |     |                              |   |    |    |
| 🍺 園片                                                                    |            |             |             |                   |     |                              |   |    |    |
| 📴 影片                                                                    |            |             |             |                   |     |                              |   |    |    |
| 📥 DataCap (C:)                                                          |            |             |             |                   |     |                              |   |    |    |
| 👝 DataCap (D:)                                                          |            |             |             |                   |     |                              |   |    |    |
| ▲<br>構案名稱( <u>N</u> ):                                                  |            |             |             |                   | ~   | Image file<br>開啟( <u>O</u> ) |   | 取消 | ~  |
|                                                                         |            |             |             |                   |     |                              |   | _  |    |

### 7.2. Registration Marks

#### 7. Use Tools 1 Registration Zone Select the Triangle

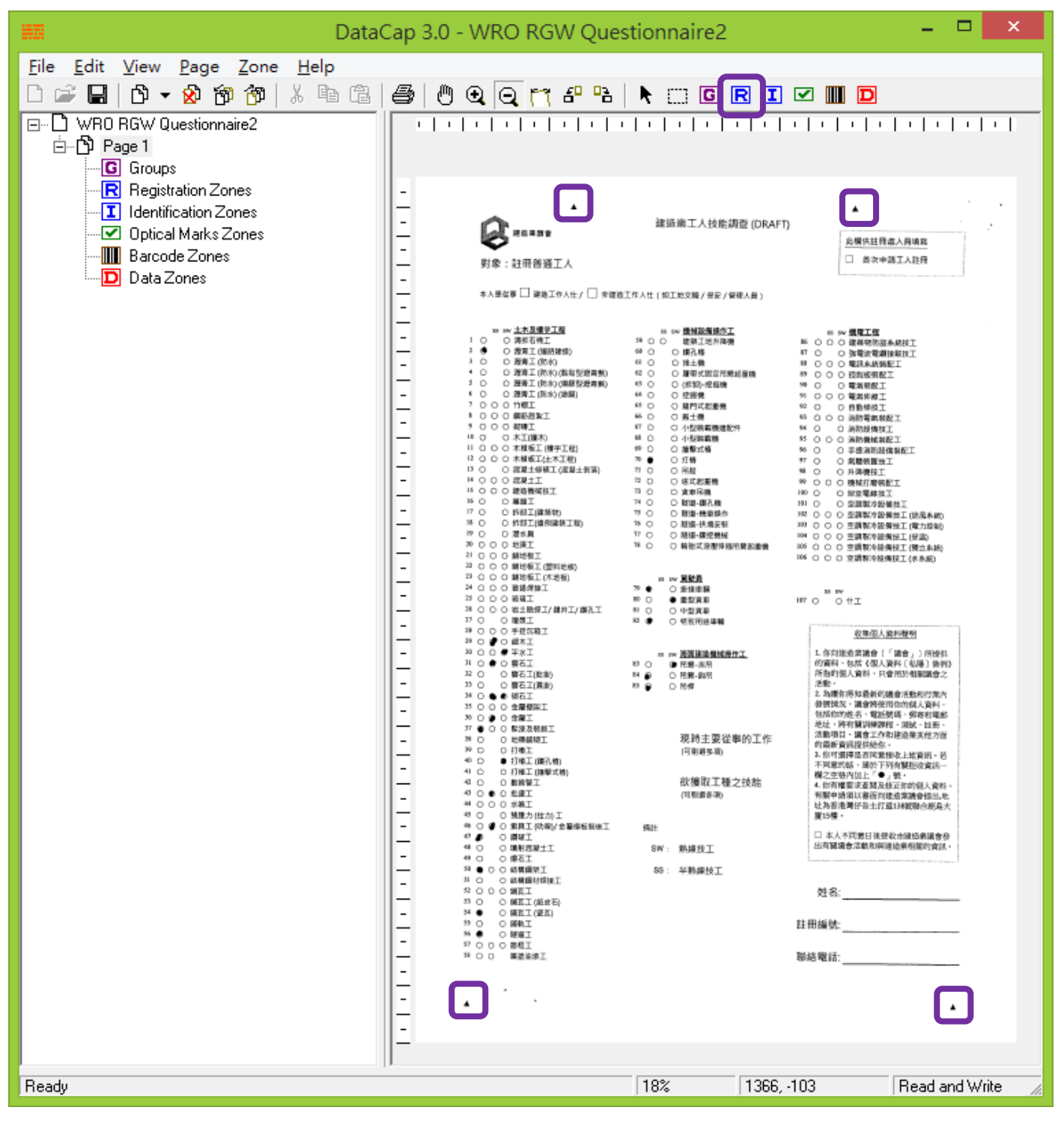

### 7.3. Optical Mark Zones

#### 8. Use the Optical Mark Zone > Select the Bubbles

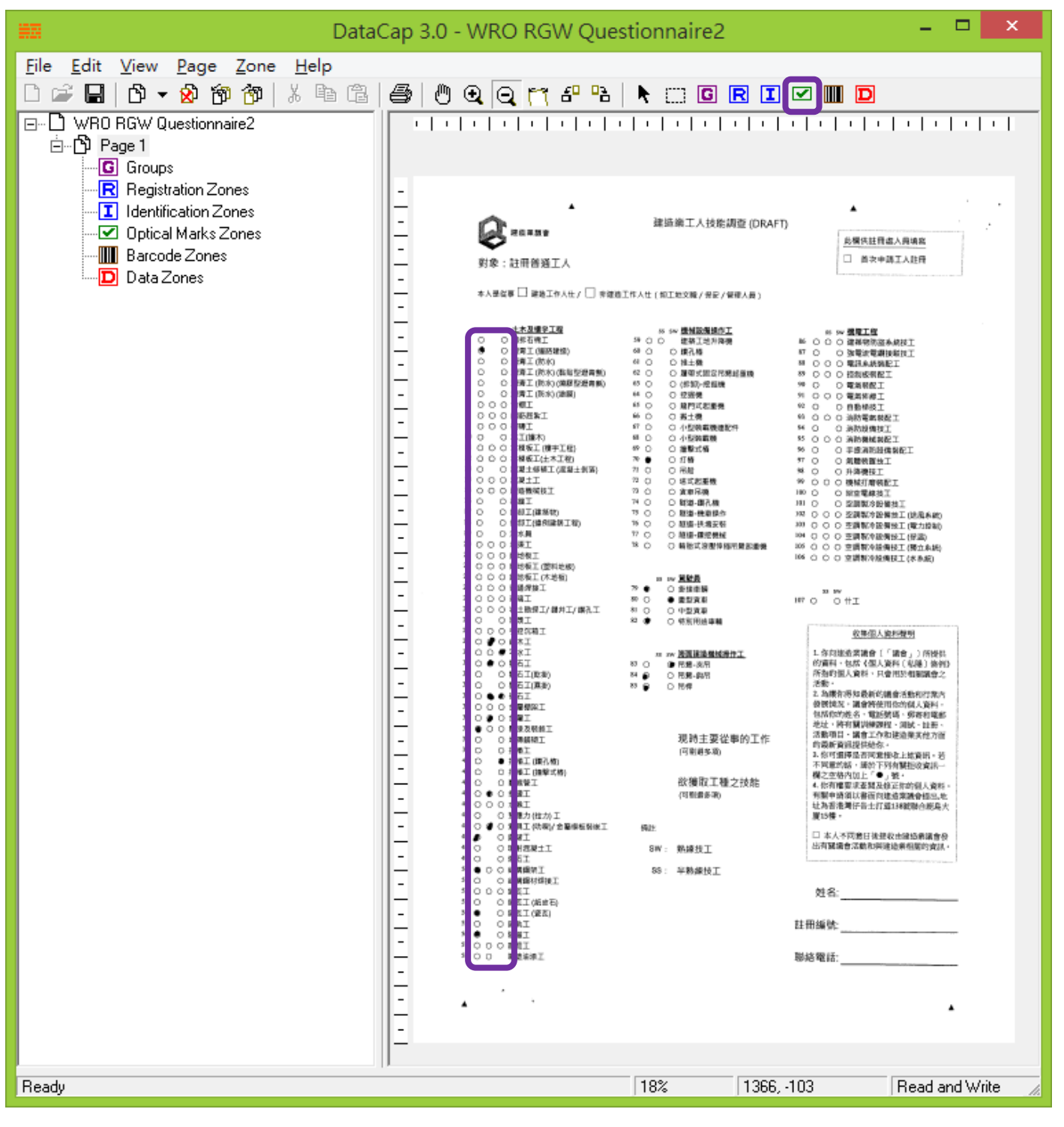

### 7.3. Optical Mark Zones

9. Right click selected > Bubbles Slice

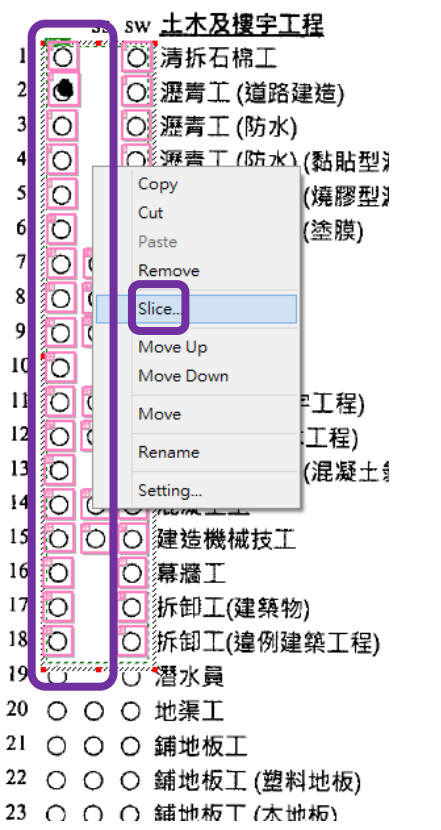

10. Choice Horizontal > Set the Name > Advance Set Value

| Slice Zone                                                                                        | X                                                                                                    |
|---------------------------------------------------------------------------------------------------|----------------------------------------------------------------------------------------------------|
| Direction<br>• Horizontal<br>• Vertical                                                           | OMR String           1, 2, 3, 4, 5,           OMR String           1                                                        |
| Data Zones<br>Zones: DMR<br>Zone Starting Index: 1 (1.A,a)<br>Boxes within Zones: OMB<br>Group As | 2<br>3<br>4<br>5<br>6<br>7<br>8<br>9<br>10<br>11<br>12<br>13<br>14<br>15<br>16                                              |
| ✓ Always show this dialog before start sliving     □K   Cancel                                    | The OMR Strings display here is<br>an example only. The final results<br>are depended on row and column<br>of sliced zones. |

### 7.4. Data Zone

#### 11. Use Data Zone Select Information Zone > Save and Close

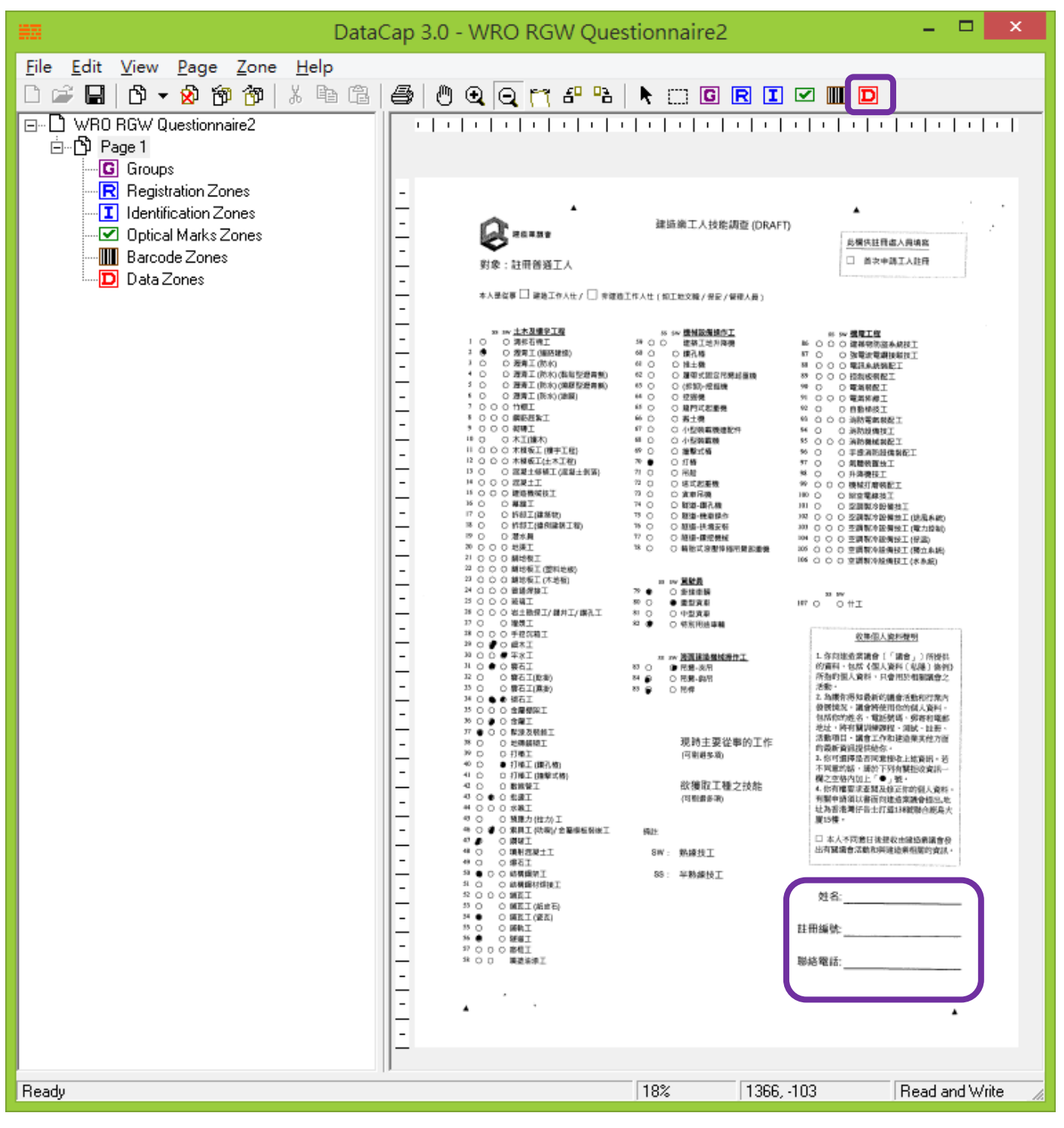

### 8. Create New Test

### **Create New Test**

1. Open TestAnyTime

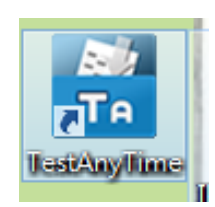

2. Click Test on Toolbar > Select New Test

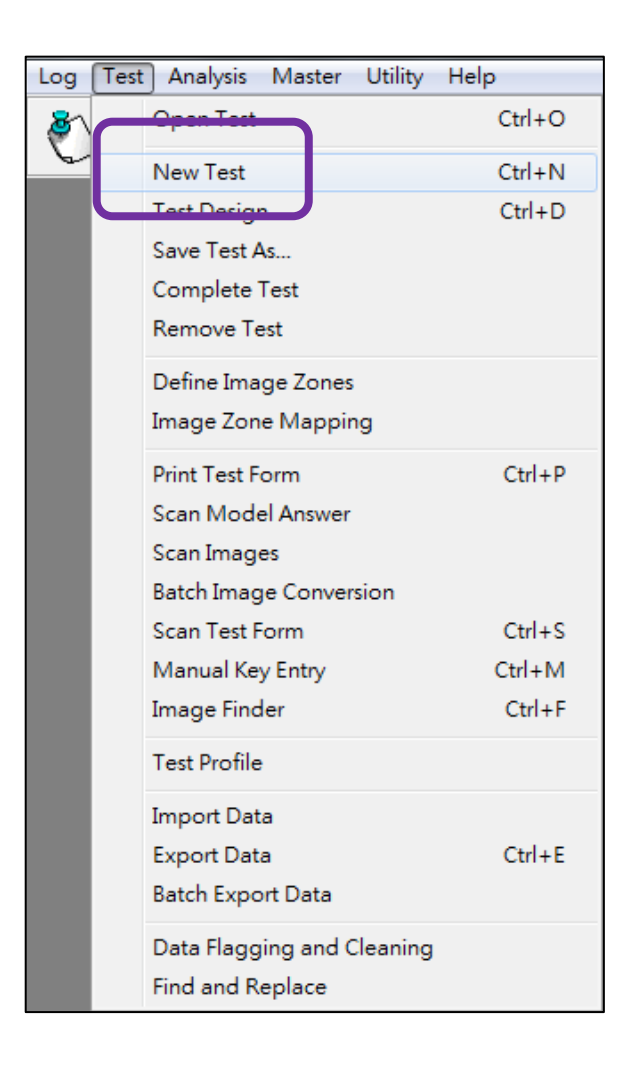

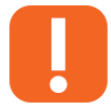

**NOTE:** To enable the use of all features, the license manager application needs to be running before opening TestAnyTime.

### 8. Create New Test

### **Create New Test**

3. Select from an existing file (Start from Existing Project)

| New Test                   |                                                                                                    |             |
|----------------------------|----------------------------------------------------------------------------------------------------|-------------|
| <b>New Test</b><br>You can | create a test project using Quick Start or Start from Empty Project.                                                           | ٢           |
|                            | Quick Start     Start from Existing Project     C:\Program Files\TestAnyTime\Data\Samples\TestAnyTime Ar     Sheet 75 (A4).dat | nswer       |
|                            | C Start from Empty Project (for advance users)                                                                                 | X<br>Cancel |

Browse the existing project > Click **Open** > Click **Start** 

| Open Test                     |                                                                                                    |   |         | ? 🛛         |
|-------------------------------|----------------------------------------------------------------------------------------------------|---|---------|-------------|
| 查詢①:                          | 🗁 Samples                                                                                                    | • | 🗢 🖻 💣 📰 | •           |
| 我最近的文件<br>原面<br>我的交 #<br>我的電腦 | ☐ DataCap 03DCSL01 (Imaging).dat<br>☐ DataCap 03DCSL01 (OMR).dat<br>☐ SurveyAnyTime 20 (B5).dat<br>☐ SurveyAnyTime 40 (B5).dat<br>☐ SurveyAnyTime 60 (B5).dat<br>☐ TestAnyTime Answer Sheet 25 (A4).dat<br>☐ TestAnyTime Answer Sheet 50 (A4).dat<br>☐ TestAnyTime Answer Sheet 75 (A4).dat<br>☐ TestAnyTime Answer Sheet 100 (A4).dat<br>☐ TestAnyTime Answer Sheet 100 (A4).dat<br>☐ TestAnyTime Answer Sheet 100 (A4).dat<br>☐ TestAnyTime Answer Sheet 100 (A4).dat |   |         |             |
| 網路上的芳鄰                        |                                                                                                    |   |         |             |
|                               | 檔名(N):<br>檔案類型(I): TestAnyTime Test (*.dat)                                                                                                    | 1 |         | 開啓(O)<br>取消 |

### 8. Create New Test

### **Create New Test**

4. Select save location > Click Save

| Save Test As                          |                      |                                     |   |           | ? 🛛 |
|---------------------------------------|----------------------|-------------------------------------|---|-----------|-----|
| 儲存於①:                                 | Data 🔁               |                                     | • | + 🗈 💣 📰 - |     |
| 3000000000000000000000000000000000000 | Apps<br>LSG<br>QBank |                                     |   |           |     |
|                                       | ☐ Samples ☐ 碧堤半島(20) | 13-11-23)                           |   |           |     |
| 桌面                                    |                      |                                     |   |           |     |
| <b>夏</b> 夏<br>我的電腦                    |                      |                                     |   |           |     |
| 網路上的芳鄰                                |                      |                                     |   |           |     |
|                                       | 檔名(N):<br>存檔類型(I):   | <br> <br>  TestAnyTime Test (*.dat) |   |           | 儲存③ |

### **Scan Model Answer**

5. Click Test > Select Scan Model Answer

| .og | Test | Analysis Master   | Utility  | Help   |
|-----|------|-------------------|----------|--------|
| 8   |      | Open Test         |          | Ctrl+O |
| ~   |      | New Test          |          | Ctrl+N |
|     |      | Test Design       |          | Ctrl+D |
|     |      | Save Test As      |          |        |
|     |      | Complete Test     |          |        |
|     |      | Remove Test       |          |        |
|     |      | Define Image Zone | s        |        |
|     |      | Image Zone Mapp   | ing      |        |
|     |      | Print Test Form   | _        | Ctrl+P |
|     |      | Scan Model Answe  | r        |        |
|     |      | Scan Images       |          |        |
|     |      | Batch Image Conve | ersion   |        |
|     |      | Scan Test Form    |          | Ctrl+S |
|     |      | Manual Key Entry  |          | Ctrl+M |
|     |      | Image Finder      |          | Ctrl+F |
|     |      | Test Profile      |          |        |
|     |      | Import Data       |          |        |
|     |      | Export Data       |          | Ctrl+E |
|     |      | Batch Export Data |          |        |
|     |      | Data Flagging and | Cleaning |        |
|     |      | Find and Replace  |          |        |

6. Select Model Answer from **Scanner** or **Image File >** Click **Acquire** 

| 🗱 Scan Model Answer                                                                                                    |                          |
|----------------------------------------------------------------------------------------------------|--------------------------|
| Scan Model Answer<br>You can scan answer forms to update the model answers.                                                                                                    | ■5 C<br>A N<br>↓         |
| <ul> <li>From Scanner</li> <li>Place the forms with model answers filled on the input tray of the scanner.</li> <li>Click 'Scan' to start.</li> <li>From Image File</li> </ul> |                          |
| Manual Key Entry Acquire                                                                                                    | <b>X</b><br><u>E</u> xit |

### 9.1. Scan Model Answer

7. Check Model Answer > Click Save

| A<br>VICTOR VICTOR |
|----------------------------------------------------------------------------------------------------|
| KANNER KANNER KANNE                                                                                                    |
|                                                                                                    |
|                                                                                                    |
|                                                                                                    |
|                                                                                                    |
|                                                                                                    |
|                                                                                                    |
|                                                                                                    |
|                                                                                                    |
|                                                                                                    |
|                                                                                                    |
|                                                                                                    |
|                                                                                                    |
|                                                                                                    |
|                                                                                                    |
|                                                                                                    |
|                                                                                                    |
|                                                                                                    |
|                                                                                                    |
|                                                                                                    |
|                                                                                                    |
|                                                                                                    |
|                                                                                                    |
|                                                                                                    |
|                                                                                                    |
| magazing warman in particular all management in the R of R R R R R R R R W and R R R R R R R R R R R R R R R R R R R                                                                                                    |
|                                                                                                    |

#### 8. Model Answer Saved > Click OK

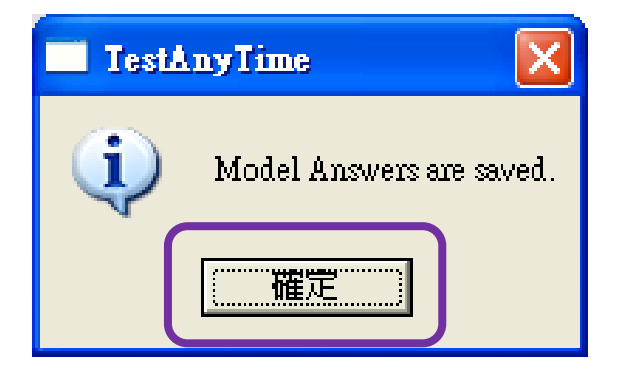

#### Exit to Main Menu > Click Yes

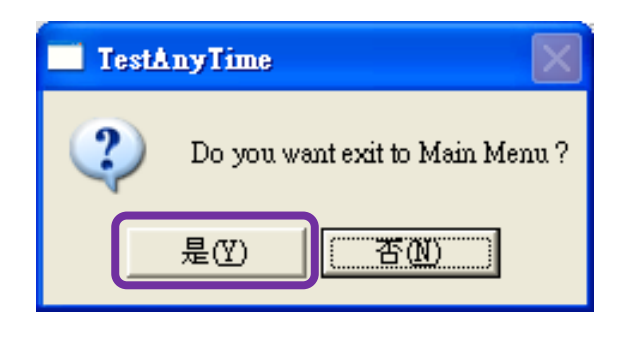

### 9.2. Import model answer

#### 1. Go to Scan Model Answer > Click Import Model Answer

|                                                                                                    | Scan Model Ans      | wer                                                            | <u>^</u>     |
|----------------------------------------------------------------------------------------------------|---------------------|----------------------------------------------------------------|--------------|
| Scan Model Answer<br>You can scan answer forms to update the model answers.                             |                     |                                                                | 2            |
| From Scanner<br>Place the forms with model answers filled on the input tra<br>Click 'Acquire' to start. | w of the scanner.   |                                                                |              |
| C From Image File                                                                                       |                     |                                                                |              |
|                                                                                                    |                     |                                                                |              |
|                                                                                                    |                     |                                                                |              |
| Delete Model Answer                                                                                     | Import Model Answer | Ø I Ø       Ø I Ø       Ø I Ø       Manual Key Entry   Acquire | top <b>X</b> |

2. Choice model answer export ile click open

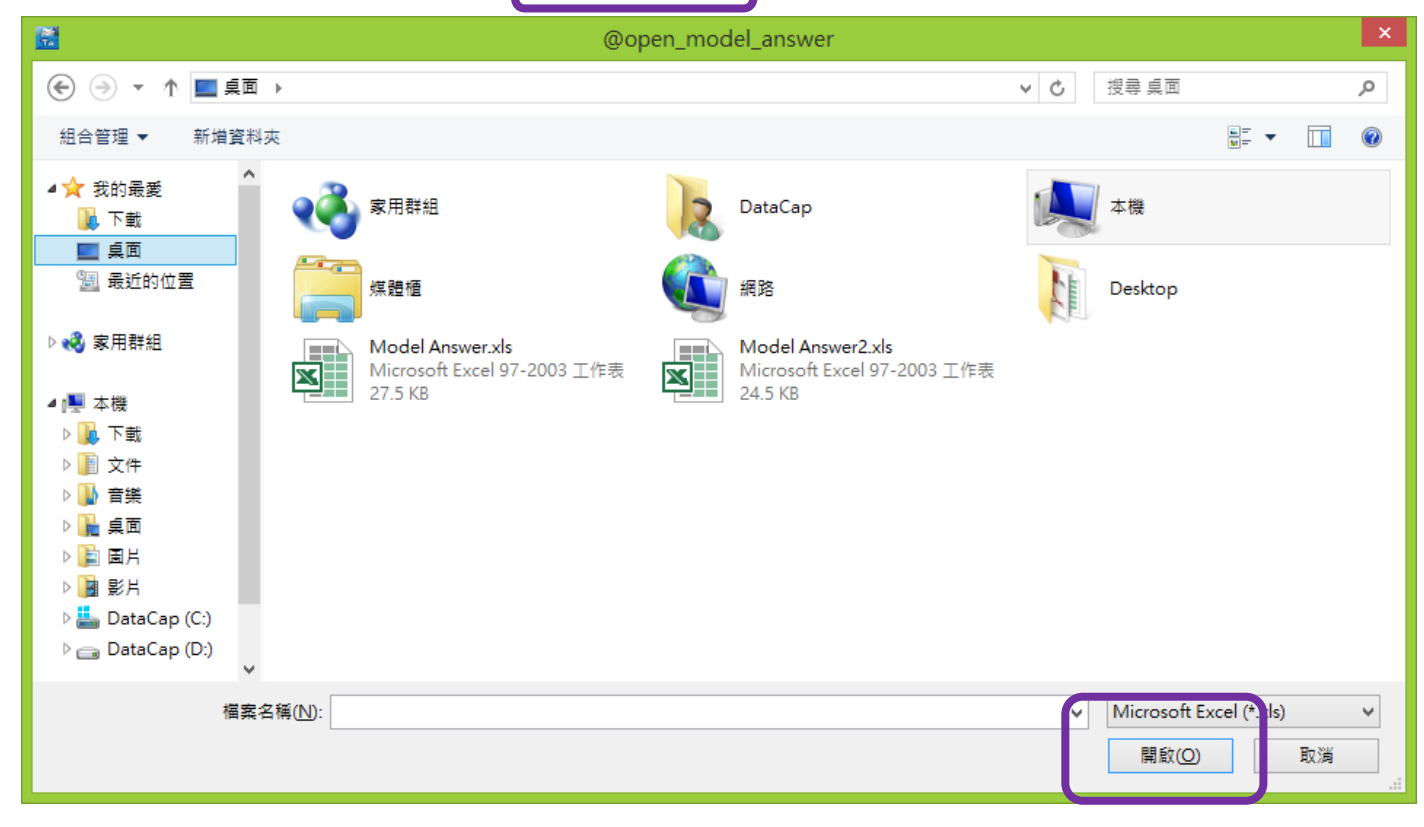

### 9.2. Import model answer

3. check model answer then save model answer

| Scan Model Answer         You can scan answer forms to update the model answers.         Model Answers Scanned:       Image: Display scanned image         Question Tag       Score       Response         Batch Information       Question Tag       Score [Factor=1, Wrong=0, Multiple=0]         1. Batch Information       BATCH_INF0       0                                                                                                    | ×                |
|----------------------------------------------------------------------------------------------------|------------------|
| Model Answers Scanned:       Image: Display scanned image         Question       Question Tag       Score       Response         Batch Information       BatCH_INFO       0         1. Batch Information       BATCH_INFO       0         2. System Batch Number       SYS_BATCH_NO       0         3. Update Time       UPDATE_TIME       0         Candidate_INo       CANDIDATE_NO       0         1. Candidate_No       CANDIDATE_NO       0         2. Class       CLASS       0         3. Class_No       CLASS_NO       0         4. Subject_Code       SUBJECT_CODE       0                                                                                           |                  |
| Model Answers Scanned:       Image: Display scanned image         Question       Question Tag       Score       Response         Batch Information       Batch Information       Score [Factor=1, Wrong=0, Missing=0, Multiple=0]         1. Batch Information       BATCH_INF0       0         2. System Batch Number       SYS_BATCH_N0       0         3. Update Time       UPDATE_TIME       0         Candidate Information       Score [Factor=1, Wrong=0, Missing=0, Multiple=0]         1. Candidate_No       CANDIDATE_NO       0         2. Class       CLASS       0         3. Class_No       CLASS_NO       0         4. Subject_Code       SUBJECT_CODE       0 |                  |
| Question     Question Tag     Score     Response       Batch Information     BATCH_INFD     0       2. System Batch Number     SYS_BATCH_NO     0       3. Update Time     UPDATE_TIME     0       Candidate Information     Score [Factor=1, Wrong=0, Mitsing=0, Multiple=0]       1. Candidate Information     Score [Factor=1, Wrong=0, Missing=0, Multiple=0]       2. Class     CLASS     0       3. Class_No     CLASS_NO     0       4. Subject_Code     SUBJECT_CODE     0                                                                                                    |                  |
| Batch Information     Batch Information     Score [Factor=1, Wrong=0, Multiple=0]       2. System Batch Number     SYS_BATCH_NO     0       3. Update Time     UPDATE_TIME     0       Candidate Information     Score [Factor=1, Wrong=0, Multiple=0]       1. Candidate Information     Score [Factor=1, Wrong=0, Missing=0, Multiple=0]       2. Class     CLASS     0       3. Class_No     CLASS_NO     0       4. Subject_Code     SUBJECT_CODE     0                                                                                                    |                  |
| Batch Information     BATCH_INFO     0       1. Batch Information     BATCH_INFO     0       2. System Batch Number     SYS_BATCH_NO     0       3. Update Time     UPDATE_TIME     0       Candidate Information     Score [Factor=1, Wrong=0, Missing=0, Multiple=0]       1. Candidate_No     CANDIDATE_NO       2. Class     CLASS     0       3. Class_No     CLASS_NO     0       4. Subject_Code     SUBJECT_CODE     0                                                                                                    | -                |
| 1. Satch Information     EATCH_INFO     0       2. System Batch Number     SYS_BATCH_NO     0       3. Update Time     UPDATE_TIME     0       Candidate Information     Score [Factor=1, Wrong=0, Missing=0, Multiple=0]       1. Candidate_No     CANDIDATE_NO     0       2. Class     CLASS     0       3. Class_No     CLASS_NO     0       4. Subject_Code     SUBJECT_CODE     0                                                                                                    |                  |
| 2. System Back Humber     STS_DATCH_ING     0       3. Update Time     UPDATE_TIME     0       Candidate Information     Score [Factor=1, Wrong=0, Missing=0, Multiple=0]       1. Candidate_No     CANDIDATE_NO     0       2. Class     CLASS     0       3. Class_No     CLASS_NO     0       4. Subject_Code     SUBJECT_CODE     0                                                                                                    |                  |
| Candidate Information     Score [Factor=1, Wrong=0, Missing=0, Multiple=0]       1. Candidate_No     CANDIDATE_NO     0       2. Class     CLASS     0       3. Class_No     CLASS_NO     0       4. Subject_Code     SUBJECT_CODE     0                                                                                                    |                  |
| 1. Candidate_No     CANDIDATE_NO     0       2. Class     CLASS     0       3. Class_No     CLASS_NO     0       4. Subject_Code     SUBJECT_CODE     0                                                                                                    |                  |
| 2. Class<br>3. Class_No<br>4. Subject_Code<br>ULASS 0<br>0<br>4. Subject_Code<br>0<br>0<br>0<br>0<br>0<br>0<br>0<br>0<br>0<br>0<br>0<br>0<br>0                                                                                                    |                  |
| 3. Class_No CLASS_NO 0<br>4. Subject_Code SUBJECT_CODE 0                                                                                                    |                  |
| 4. Subject_Code SUBJECT_CODE 0                                                                                                    |                  |
|                                                                                                    |                  |
| Vatabase Lookub Score Ir actor=1, wrond=0, Missind=0, Multiple=01                                                                                                    |                  |
| 1. Candidate Name CNAME 0                                                                                                    |                  |
| Image Information Score [Factor=1, Wrong=0, Multiple=0]                                                                                                    |                  |
| 1. Image Clip IMAGE_CLIP 0                                                                                                    |                  |
| Score [Factor=1, Wrong=0, Multiple=0]                                                                                                    |                  |
| 1. Score Adjustment SCORE ADJUSTME 0                                                                                                    |                  |
| 2. Total Score TOTAL_SCORE 0                                                                                                    |                  |
| Paper 1 (Single Answer) Score [Factor=1, Wrong=0, Multiple=0]                                                                                                    |                  |
| 1.Q_1 Q_1 1 1·A                                                                                                    |                  |
| 2.Q_2 Q_2 1 2.B                                                                                                    |                  |
| 3.Q_3 Q_3 1 3.C                                                                                                    |                  |
| 4. Q_4 1 4-D                                                                                                    |                  |
| 5.Q_5 Q_5 1 1-A                                                                                                    |                  |
| 6.Q_6 Q_6 1 2-B                                                                                                    |                  |
| 7.0_7 0_7 1 3·C                                                                                                    |                  |
|                                                                                                    |                  |
| Note: Only multiple-choices questions will be saved. Score Question(s): 12 Full Mark 40 Passing Mark % 0 Back Back                                                                                                    | <b>X</b><br>Exit |

### 9.3. Export model answer

#### 1. Go to scan model answer > click export model answer

|                                                                   |                                                  | Scan Model Answer                                                         |           |
|-------------------------------------------------------------------|--------------------------------------------------|---------------------------------------------------------------------------|-----------|
| Scan Model Answer<br>You can scan answer form                     | is to update the model answers.                  |                                                                           |           |
| From Scanner<br>Place the forms with<br>Click 'Acquire' to studie | n model answers filled on the input tray<br>art. | of the scanner.                                                           |           |
| C From Image File                                                 |                                                  |                                                                           |           |
|                                                                   |                                                  |                                                                           |           |
|                                                                   |                                                  |                                                                           |           |
| Delete Model Answer                                               | Export Model Answer                              | Import Model Answer         Manual Key Entry         Acquire         Stop | X<br>Exit |

#### 2. Choice save location then save

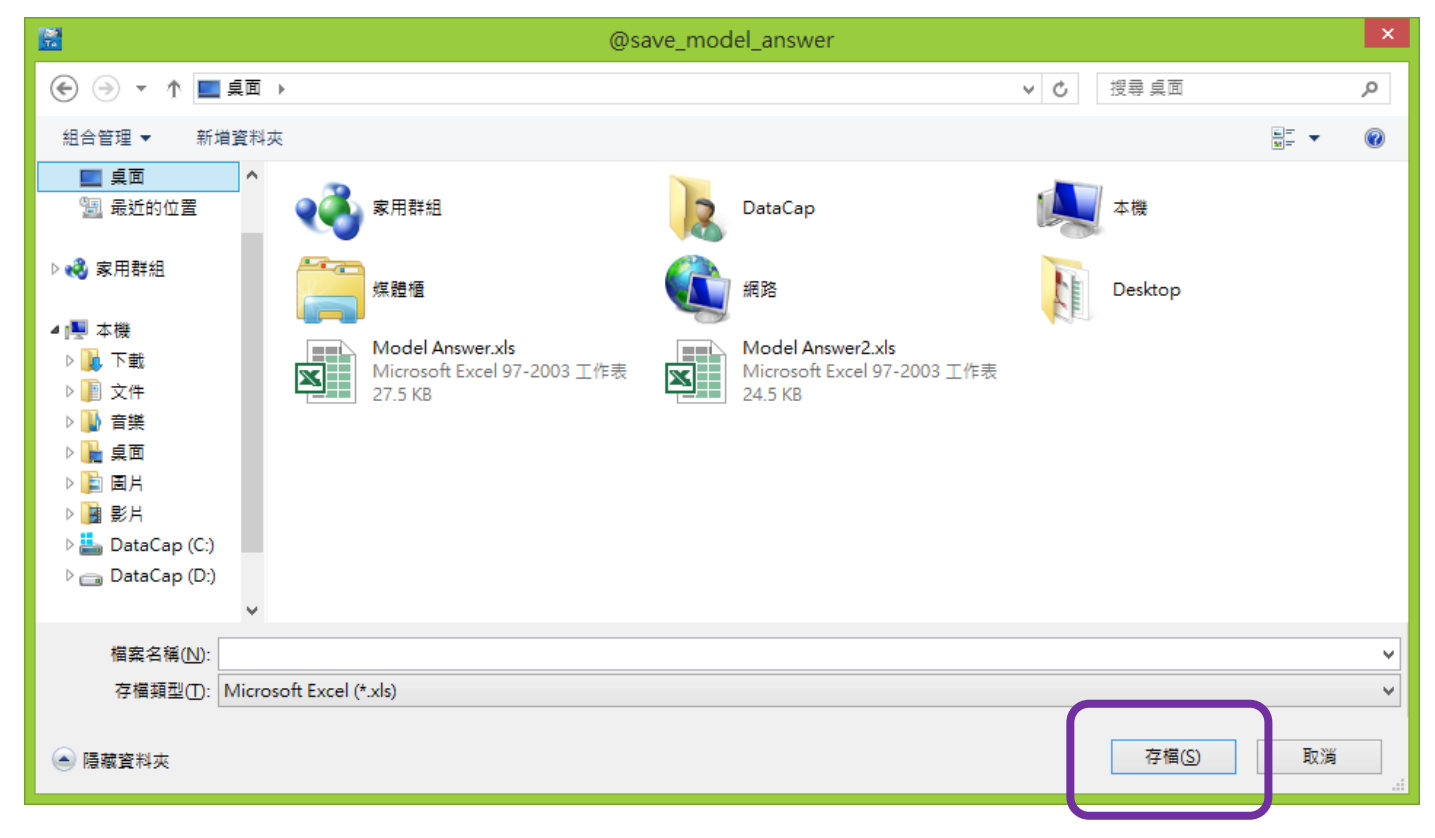

## 10. Scan Test Form

### **Scan Test Form**

1. Click Test > Select Scan Test Form

| Log | Test | ) Analysis Ma   | ster  | Utility | Help   |
|-----|------|-----------------|-------|---------|--------|
| 2   |      | Open Test       |       |         | Ctrl+O |
| 6   |      | New Test        |       |         | Ctrl+N |
|     |      | Test Design     |       |         | Ctrl+D |
|     |      | Save Test As    |       |         |        |
|     |      | Complete Test   |       |         |        |
|     |      | Remove Test     |       |         |        |
|     |      | Define Image Z  | ones  |         |        |
|     |      | Image Zone Ma   | appin | 9       |        |
|     |      | Print Test Form |       |         | Ctrl+P |
|     |      | Scan Model An   | swer  |         |        |
|     |      | Scan Images     |       |         |        |
|     |      | Batch Image Co  | nvers | sion    |        |
|     |      | Scan Test Form  |       |         | Ctrl+S |
|     |      | Manual Key Ent  | ry    |         | Ctrl+M |
|     |      | Image Finder    |       |         | Ctrl+F |
|     |      | Test Profile    |       |         |        |
|     |      | Import Data     |       |         |        |
|     |      | Export Data     |       |         | Ctrl+E |
|     |      | Batch Export Da | ata   |         |        |
|     |      | Data Flagging a | and C | leaning |        |
|     |      | Find and Replac | ce    |         |        |

#### 2. Click Start to scan form

| 🗱 Scan Test Form              |                                                                                                    |
|-------------------------------|----------------------------------------------------------------------------------------------------|
| Action                        |                                                                                                    |
| Revision 🔀 1 💌                | Revision 1                                                                                                    |
| Start Date 2009/05/30         | To Text File                                                                                                    |
| End Date 2009/05/30           |                                                                                                    |
| Scan Time 2013/11/25 15:37:49 | Image: Display scanned data         Image: Display message         Image: Display scanned image                                                                                                    |
| - Scanning Information        | Question Tag Scanned Data                                                                                                    |
| Respondent ID 000000004       | LANDIDATE_NO     DOUBLOUT       CLASS     2       GROUP     B                                                                                                    |
| Batch No. 00002               | SEAT_NO         22           SUBJECT_CODE         234           OI         (1) A                                                                                                    |
| Perfect 0                     | Q1         UDB           Q2         (2) B           Q3 <multiple response=""></multiple>                                                                                                    |
| Questionable 2                | Q4         (4) D         0.0000         0.0000         0.0000         0.0000         0.0000           Q5         (3) C         0.0000         0.0000         0.0000         0.0000         0.0000                                                                                                    |
| Duplicate 0                   | Q5         (1) A           Q7         (2) B                                                                                                    |
| Unreadable 0                  | Message                                                                                                    |
|                               | Date/Time         Message           2013/11/25 15:37:49         \$003Q070. MC 1-4 Questionable (Empty)           2013/11/25 15:37:49         \$003Q071. MC 1-4 Questionable (Empty)           2013/11/25 15:37:49         \$003Q072. MC 1-4 Questionable (Empty)           2013/11/25 15:37:49         \$003Q073. MC 1-4 Questionable (Empty)           2013/11/25 15:37:49         \$003Q073. MC 1-4 Questionable (Empty) |
| Total Scanned 2               | 2013/11/25 15:37:49 S003Q074. MC 1-4 Questionable (Emply)<br>2013/11/25 15:37:49 S003Q075. MC 1-4 Questionable (Emply)                                                                                                    |
| Scanning                      | Continue Batch                                                                                                    |

## 10. Scan Test Form

### **Scan Test Form**

#### 3. Select the image to **Selected >** click **Scan** to input the image

| DataCap - Virtual Scanner (Select Files)                                                                                                    | ×                          |
|----------------------------------------------------------------------------------------------------|----------------------------|
| Select images to scan                                                                                                    |                            |
| Select image file for scanning<br>C:\Users\DataCap\Downloads\建造業 Display File Only MC_Form MC.tif Questionnaire - Draft 12 Nov 2014 WR0 RGW Questionnaire.tif VR0 RGW Questionnaire.tif | Integra File               |
| 5 files in noider O files select                                                                                                    | cted                       |
|                                                                                                    | remarke when seephing      |
| View Selected Image                                                                                                    | <u>S</u> can <u>C</u> lose |

#### After scanning forms is complete >Click Stop > Click Exit to leave

| 🚟 Scan Test Form                                                                                                    |                                                                                                    | X     |
|----------------------------------------------------------------------------------------------------|----------------------------------------------------------------------------------------------------|-------|
| Action                                                                                                    |                                                                                                    |       |
| Revision 强 1 🗾                                                                                                    | Revision 1                                                                                                    |       |
| Start Date 2009/05/30                                                                                                    | To Text File                                                                                                    |       |
| End Date 2009/05/30                                                                                                    |                                                                                                    |       |
| Scan Time 2013/11/25 15:37:49                                                                                                    | Image         Image           Image         Image                                                                                                    |       |
| - Scapping Information                                                                                                    | Question Tag Scanned Data 🔺                                                                                                    | ·     |
| Coolining monnation                                                                                                    |                                                                                                    | 100 H |
| Respondent ID 000000004                                                                                                    |                                                                                                    |       |
| 000000004                                                                                                    | SEAT ND 22                                                                                                    | 10    |
| Batch No. 00002                                                                                                    | SUBJECT CODE 234                                                                                                    | 18    |
|                                                                                                    |                                                                                                    | 1     |
| Distant in the second second sec | Q2 (2) B                                                                                                    |       |
| Perrect 0                                                                                                    | Q3      MULTIPLE RESPONSE>     mmmm + 1000 + 10000 + 1000 + 1000 + 1000 + 1000 + 1000 + 1000 + 1000 + 1000 + 1000 + 1000 + 1000 + 1000 + 1000 + 1000 + 1000 + 1000 + 1000 + 1000 + 1000 + 1000 + 1000 + 1000 + 1000 + 1000 + 1000 + 1000 + 1000 + 1000 + 1000 + 1000 + 1000 + 1000 + 1000 + 1000 + 1000 + 1000 + 1000 + 1000 + 10000 + 10000 + 10000 + 10000 + 1000                   | 4     |
| Questionable 2                                                                                                    | Q4 (4) D + 0.000 9 0.000 9 0.0 |       |
|                                                                                                    |                                                                                                    | 1 I I |
| Duplicate 0                                                                                                    |                                                                                                    |       |
|                                                                                                    |                                                                                                    | ÷     |
| Unreadable 0                                                                                                    | Message # 0000 1 0000 1 0000 1 0000                                                                                                    | 1     |
|                                                                                                    | Date/Time Message                                                                                                    |       |
|                                                                                                    | 2013/11/25 15:37:49 S003Q070. MC 1-4 Questionable (Empty)                                                                                                    |       |
|                                                                                                    | 2013/11/25 15:37:49 S003Q071. MC 1-4 Questionable (Empty)                                                                                                    |       |
|                                                                                                    | 2013/11/25 15:37:49 S003Q072. MC 1-4 Questionable (Empty)                                                                                                    |       |
|                                                                                                    | 2013/11/25 15:37:49 S003Q073. MC 1-4 Questionable [Empty]                                                                                                    |       |
| Total Scanned 2                                                                                                    | 2013/11/2010.37.45 S0030074. MC 1-4 Questionable (Empty)                                                                                                    |       |
|                                                                                                    |                                                                                                    |       |
| Scanning                                                                                                    |                                                                                                    |       |
|                                                                                                    |                                                                                                    |       |
|                                                                                                    | Continue Batch Stop Exit                                                                                                    |       |
| ,                                                                                                    |                                                                                                    |       |

## 11. Image Finder

#### **Image Finder**

4. Click Test > Select Image Finder

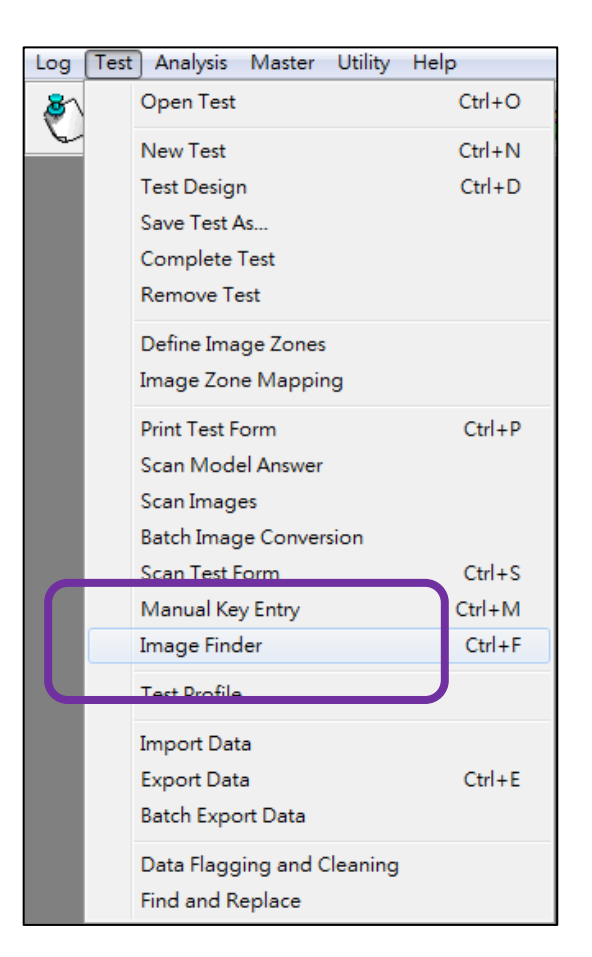

#### 5. Check if information needs to be edited

|                                                                                                    | 🗱 Image Finder                                                                                                    |                                                                                                    |                                                                                                    |
|----------------------------------------------------------------------------------------------------|----------------------------------------------------------------------------------------------------|----------------------------------------------------------------------------------------------------|----------------------------------------------------------------------------------------------------|
|                                                                                                    | <u>Action</u> <u>E</u> dit <u>V</u> iew TextConvert                                                                                                    |                                                                                                    |                                                                                                    |
| Image: Normal base in the internal of the internal of t | 🔚 🚈 🏧 🔍 🝸 🌔 📶 🔄 💌 Validation Warning                                                                                                    | Error                                                                                                    | Y                                                                                                    |
|                                                                                                    | Respondent         Candidate No.         Class         Group         Seat.         Subject.         MC         MC | AC         MC         MC< | IMC         MC         MC |
|                                                                                                    |                                                                                                    |                                                                                                    | <u>ل</u>                                                                                                    |
| biografia visione (biosed (serve biosed)) in the biosed (serve biosed) in the BLANDAR for land one of the serve biosed)                                                                                                    |                                                                                                    |                                                                                                    |                                                                                                    |

## 12. Report Generator

#### **Report Generator**

1. Click Analysis > Select Report Generator

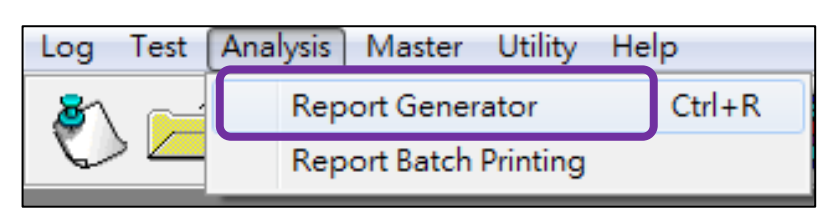

2. Select Report > Double Click

| 📰 Report Generator 🔀                                                                                                    |
|----------------------------------------------------------------------------------------------------|
| File                                                                                                    |
|                                                                                                    |
| Report Profile         Report Type         In Table Analysis         Comments Listing         Pie Chart         Bar Chart         Diac Comparison         Revision Comparison         Revision Comparison         Resting Report with Pass;         Test Results of Candidates;         Resting Report with Pass;         Test Ranking Analysis;         Test Score Listing         Revision comparison report |

### 12. Report Generator

### **Report Generator**

\_\_\_\_\_

#### 3. Click Next > Selection > Filter > Contents > Options > Click Preview

| Report Generator - Test Summary     File     Report Profile     Report Type     Sep 4     Report     Main Tile     TestAnyTime Answer Sheet 25 (A4) (Revision 1)     Sub Tile     Test Summary   Header Text   Image: Text   Image: Text </th <th>Report Type</th> <th>Selection F</th> <th>ilter</th> <th>Contents</th> <th>Options</th>                                                                                                    | Report Type                                             | Selection F                                                                                   | ilter     | Contents                   | Options            |
|----------------------------------------------------------------------------------------------------|---------------------------------------------------------|-----------------------------------------------------------------------------------------------|-----------|----------------------------|--------------------|
| File     File     Preport Profile     Report Type     Step 4     Report     Main Title     Test Summary     Header Text     Show selected filte(s)     Protect     Back     Cancel     Preview                                                                                                    |                                                         |                                                                                               |           |                            |                    |
| File     Peport Profile     Report     Main Title     TestAnyTime Answer Sheet 25 (A4) (Revision 1)     Sub Title     Test Summary     Header Text     Footer Text     Test Summary     Back     Cancel        Back     Cancel                                                                                                    | Report Generator -                                      | Test Summary                                                                                  |           |                            | <b>—</b> X         |
| Report Type     Report Type     Step 4     Report     Main Title     TestArryTime Answer Sheet 25 (A4) (Revision 1)     Sub Title     Test Summay   Header Text     Footer Text     Show selected filter(s)     Include Flagged Respondent     Back   Cancel                                                                                                    | File                                                    |                                                                                               |           |                            |                    |
| Report Profile         Report Type       Selection       Filter       Contents       Options         Step 4         Report       Main Title       TestAnyTime Answer Sheet 25 (A4) (Revision 1)       Sub Title       TestAnyTime Answer Sheet 25 (A4) (Revision 1)         Sub Title       TestAnyTime Answer Sheet 25 (A4) (Revision 1)       Sub Title       TestAnyTime Answer Sheet 25 (A4) (Revision 1)         Sub Title       Test Summary       Image: Content State State Stat |                                                         |                                                                                               |           |                            |                    |
| Report Type       Selection       Filter       Contents       Options         Step 4       Report       Main Title       TestAnyTime Answer Sheet 25 (A4) (Revision 1)       Sub Title       Test Summary         Sub Title       Test Summary       Image: Content State       Image: Content State       Image: Content State         W Show selected filter(\$)       Image: Content State       Image: Content State       Image: Content State         Back       Cancel       Preview                                                                                                    | DataCap                                                 | Report Profile                                                                                |           |                            | Ţ                  |
| Step 4         Report         Main Title       TestAnyTime Answer Sheet 25 (A4) (Revision 1)         Sub Title       Test Summary         Header Text          Footer Text          Show selected filter(s)       Include Flagged Respondent         Back       Cancel                                                                                                    | Report Type                                             | Selection                                                                                     | Filter    | Contents                   | Options            |
|                                                                                                    | Main Title<br>Sub Title<br>Header Text<br>I Show select | TestAnyTime Answer Sheet 25 (A4) (Re<br>Test Summary<br>ed filter(s) I Include Flagged Respon | vision 1) | <u>B</u> ack <u>C</u> ance | el <u>P</u> review |
|                                                                                                    | Pre                                                     | view                                                                                          |           |                            |                    |

## 12. Report Generator

### **Report Generator**

4. Check your report summary > Click **Print** or Click **Export** 

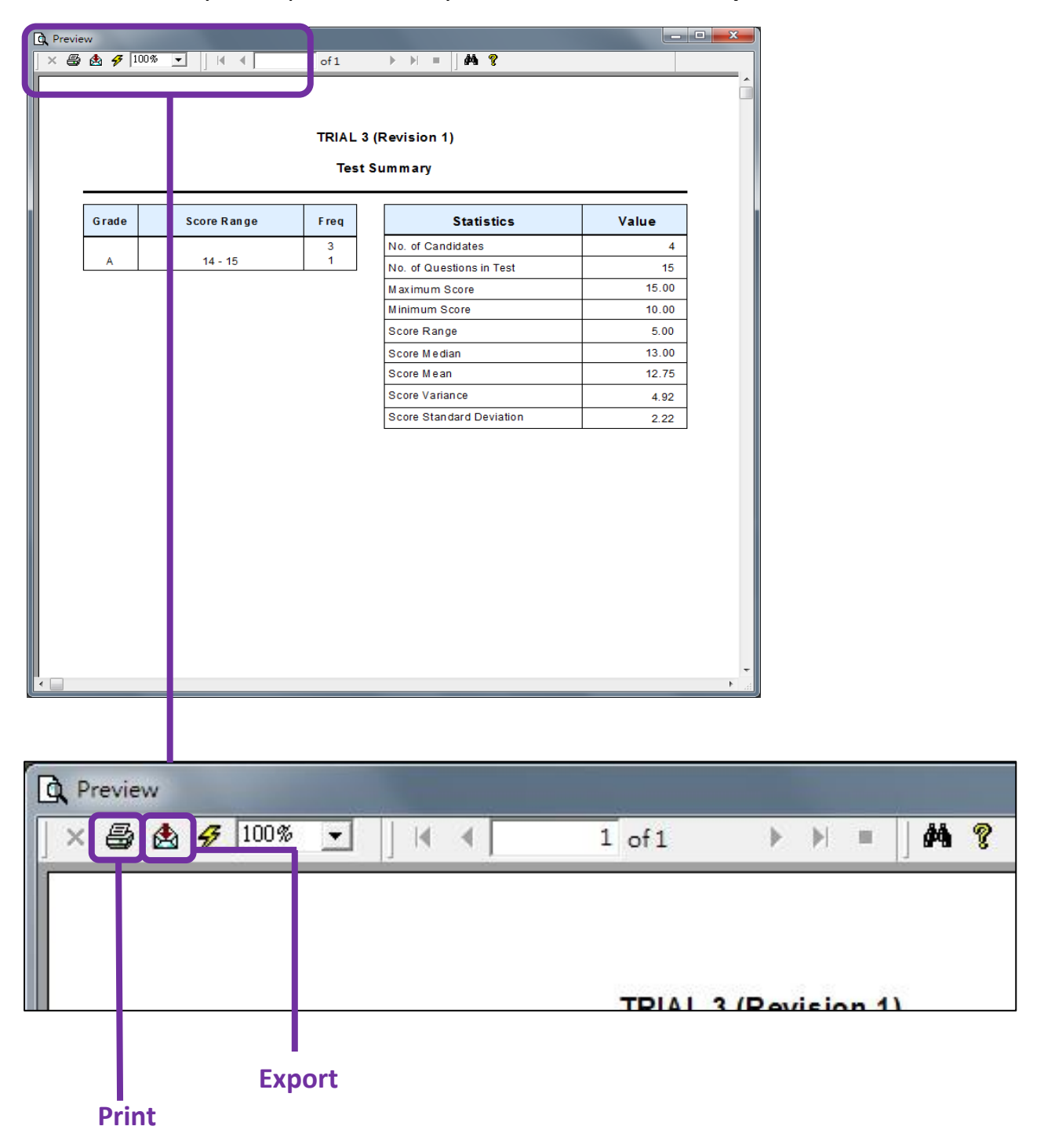

### **Export Data**

1. Click Test > Select Export Data

| Log | Test | Analysis Master Util    | lity Help |  |
|-----|------|-------------------------|-----------|--|
| 2   |      | Open Test               | Ctrl+O    |  |
|     |      | New Test                | Ctrl+N    |  |
|     |      | Test Design             | Ctrl+D    |  |
|     |      | Save Test As            |           |  |
|     |      | Complete Test           |           |  |
|     |      | Remove Test             |           |  |
|     |      | Define Image Zones      |           |  |
|     |      | Image Zone Mapping      |           |  |
|     |      | Print Test Form         | Ctrl+P    |  |
|     |      | Scan Model Answer       |           |  |
|     |      | Scan Images             |           |  |
|     |      | Batch Image Conversion  |           |  |
|     |      | Scan Test Form          | Ctrl+S    |  |
|     |      | Manual Key Entry        | Ctrl+M    |  |
|     |      | Image Finder            | Ctrl+F    |  |
|     |      | Test Profile            |           |  |
|     |      | Import Data             |           |  |
|     |      | Export Data             | Ctrl+E    |  |
|     |      | Batch Export Data       |           |  |
|     |      | Data Flagging and Clear | ing       |  |
|     |      | Find and Replace        |           |  |

### **Export Data**

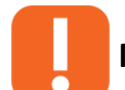

NOTE: Users can select either By Revision or By Filter

#### 2. Select Export Mode

|                                                                              | File Please Select Export Mode © Export By Revision Revision Revision C Export By Filter C ASCII (Fixed length) C MS Excel Format C dBase / FoxPro Format | Profile:       Image: Second Second Sec                                    |
|------------------------------------------------------------------------------|----------------------------------------------------------------------------------------------------|----------------------------------------------------------------------------------------------------|
| Please Select Export Mode<br>Export By Revision<br>Revision<br>1. Revision 1 | C MS Access Format<br>C CSV (Comma Separated)<br>F Wath (Com/)<br>C XML Format                                                                            | Find Multiple Page File     Example: 1)\\Servet\Data\\tif *,jig *,png 2)\\Servet\Data\\Zerspondent_id\tif a)\\Servet\Data\\Zerspondent_id\tif a)\\Servet\Da\\Servet\Da)\\Servet\Da\\Servet\Data\\Zerspondent\ |
| C Export By Filter                                                           | elect <b>Filter &gt;</b>                                                                                                    | Export Diplion Exit                                                                                                    |

|   | E Select Respondent                                                            |
|---|--------------------------------------------------------------------------------|
|   | Please enter your search criteria :                                            |
|   | Please select the target revision [1] Revision 1                               |
|   | Filter Builder       Relation       Question Text       Comparison       Value |
|   | Add Filter E <u>d</u> it Filter <u>R</u> emove Filter                          |
| _ | Filter Applied                                                                 |
|   |                                                                                |

### **Export Data**

#### 4. Select File Type > Select Export File Information > Select Export Criteria

|                            | Profile:                                                                                                  | <b>_</b>                                                                            |                    |            |
|----------------------------|----------------------------------------------------------------------------------------------------|-------------------------------------------------------------------------------------|--------------------|------------|
| Please Select Export Mode  | ,                                                                                                    |                                                                                     |                    |            |
| Export By Revision         |                                                                                                    |                                                                                     |                    |            |
| Revision                   |                                                                                                    | No. of respondents                                                                  |                    |            |
| Mage 1. Revision 1         |                                                                                                    | 4                                                                                   |                    |            |
|                            |                                                                                                    |                                                                                     |                    |            |
| C Export Bu Filter Eilte   | F                                                                                                    | Detabase Velidation Englande Repeatureords                                          |                    |            |
| File Type                  | formation                                                                                                 |                                                                                     |                    |            |
| C ASCII (Fixed length)     | ort File Name C:\Program Files\TestAnyTime\EXPORT\%PR0JE                                                  | CT_NAME%.XLS                                                                        |                    |            |
| MS Excel Format            | Export to a Folder (Question Tag = 'MG_FILE_NAME')<br>Example: (%PB0.IECT_NAME% %DATE% = ''\'\'\'MMDD'' % | (TIME% = "HHNNSS")                                                                  |                    |            |
| C dBase / FoxPro Format E: | ort Image Path                                                                                            |                                                                                     |                    |            |
| C MS Access Format         | I<br>I Multiple Page File                                                                                 |                                                                                     |                    |            |
| C CSV (Comma Separated)    | Example: 1) \\Server\Data\*.tif *.jpg *.png<br>3) \\Server\Data\%respondent_id%\*.tif *.ing *.png         | 2) \\Server\Data\%respondent_id%.tif<br>4) \\Server\Data\%01_1%\%respondent_id%.tif |                    |            |
| With ("")                  | ort Command                                                                                               |                                                                                     |                    |            |
| C XML Format               | j<br>Evampla: OPEN / OPEN Filaname / EXPLORE / EXPLORE Fi                                                 | older / Shell Command                                                               |                    |            |
|                            | Export as choice ID C Export as score                                                                     | Export as Choice Description                                                        |                    |            |
| Г                          | Show Field Headers                                                                                        |                                                                                     |                    |            |
|                            | With Model Answer                                                                                         |                                                                                     | File Information   |            |
|                            | With Section Mark 🛛 🗸 With Total Mark                                                                     | With Correct Percentage                                                             | Export File Name   | CIPre      |
| Progress :                 |                                                                                                    |                                                                                     |                    | 0.0-10     |
| J                          |                                                                                                    | Funda   Funda Defini   Fuña                                                         |                    | L Expo     |
|                            | _                                                                                                    |                                                                                     |                    | Example    |
|                            |                                                                                                    |                                                                                     | Export Image Path  |            |
|                            |                                                                                                    |                                                                                     |                    | V Multi    |
| Туре                       |                                                                                                    |                                                                                     |                    | Evenete    |
| ACCU (Event low eth)       |                                                                                                    |                                                                                     |                    | cxample    |
| ASUII (Fixed length)       |                                                                                                    |                                                                                     | 5                  |            |
| MS Excel Format            |                                                                                                    |                                                                                     | Export Command     |            |
|                            |                                                                                                    |                                                                                     |                    | Example    |
| dBase / FoxPro Format      |                                                                                                    |                                                                                     | File Informat      | tion       |
|                            |                                                                                                    |                                                                                     |                    |            |
| M5 Access Format           |                                                                                                    |                                                                                     |                    |            |
| CSV (Comma Separated)      | Export as choice ID                                                                                       | C Export as score                                                                   | C Export as Choice | e Descript |
| Vith ("")                  | Show Field Headers                                                                                        |                                                                                     |                    |            |
| XML Format                 |                                                                                                    |                                                                                     |                    |            |
| AREFUINA                   | With Model Answer                                                                                         |                                                                                     |                    |            |
|                            |                                                                                                    |                                                                                     |                    |            |

**NOTE:** Users can select from a range of options above to customise what they want in their exported data file.

### **Export Data**

#### 5. Click Export Options

| Export Data               | X                                                                                                    |               |
|---------------------------|----------------------------------------------------------------------------------------------------|---------------|
| File                      |                                                                                                    |               |
|                           | Profile:                                                                                                    |               |
| Please Select Export Mode |                                                                                                    |               |
| Revision                  | No. of respondents                                                                                                    |               |
| C Export By Filter        | Eilter 🔽 Database Validation 🦵 Exclude flagged records                                                                                                    | Export Option |
| File Type                 | File Information                                                                                                    |               |
| C ASCII (Fixed length)    | Export File Name C:/Program Files/TestAnyTime/EXPORT/%PROJECT_NAME%XLS                                                                                                    |               |
| MS Excel Format           | I = Export to a Folder (duestion ) ag =IM4_FLE_INAM)<br>Example: (%PR0JECT_NAME%, %DATE% = "YYYYMMDD", %TIME% = "HHNNSS")                                                                                     |               |
| C dBase / FoxPro Format   | Export Image Path                                                                                                    |               |
| C MS Access Format        | Example:         1) \\Server\Data\*.tif *.jpg *.png         2) \\Server\Data\*.respondent_id%.tif           3) \\Server\Data\*.respondent_id%\*.tif *.jpg *.png         4) \\Server\Data\*.respondent_id%.tif |               |
| C XML Format              | Export Command Example: OPEN / OPEN Filename / EXPLORE / EXPLORE Folder / Shell Command                                                                                                    |               |
|                           | C Export as choice ID C Export as score C Export as Choice Description                                                                                                    |               |
|                           | With Model Answer     With Section Mark     Vith Section Mark     With Total Mark     Vith Correct Percentage                                                                                                 |               |
| Progress :                |                                                                                                    |               |
|                           | Espot Export Option                                                                                                    |               |

6. Click Apply to accept changes.

|        | Field by d | aroup   |          | Use Questic                  | on Tag            | • |              |
|--------|------------|---------|----------|------------------------------|-------------------|---|--------------|
| Export | Distinct   | Section | Question | Question Text                | Export Field Name |   |              |
|        |            |         |          | Respondent ID                | respondent_id     |   |              |
| 2      |            | 2       | 1        | Level_1                      | Level_1           |   |              |
| 2      |            | 3       | 1        | Class_1                      | Class_1           | 1 |              |
|        |            | 4       | 1        | Student No.                  | STUDENT NO        |   |              |
| 2      |            | 5       | 1        | MC_1                         | MC_1              | 1 |              |
| 2      |            | 5       | 2        | MC_2                         | MC_2              | 1 |              |
| 2      |            | 5       | 3        | MC_3                         | MC_3              |   |              |
|        |            | 5       | 4        | MC_4                         | MC_4              | 1 | ~            |
| 2      |            | 5       | 5        | MC_5                         | MC_5              |   | X            |
| 2      |            | 5       | 6        | MC_6                         | MC_6              | 1 |              |
|        |            | 5       | 7        | MC 7                         | MC 7              | 1 |              |
| 2      |            | 5       | 8        | MC_8                         | MC_8              |   | $\mathbf{v}$ |
| 2      |            | 5       | 9        | MC_9                         | MC_9              | 1 | V            |
|        |            | 5       | 10       | MC_10                        | MC_10             |   |              |
| 2      |            | 5       | 11       | MC_11                        | MC_11             | 1 |              |
| 2      |            | 5       | 12       | MC_12                        | MC_12             |   |              |
| 2      |            | 5       | 13       | MC_13                        | MC_13             |   |              |
| 2      |            | 5       | 14       | MC_14                        | MC_14             |   |              |
| 2      |            | 5       | 15       | MC_15                        | MC_15             |   |              |
|        |            |         |          | Image File (P.1)             | img_p1            |   |              |
|        |            |         |          | Image File (P.1) - Huperlink | ima of bl         |   |              |
# 13. Export Data

### **Export Data**

7. Click Export > Locate exported file double click on "Export File Name" path

| Export Data               |                                                                                                    |        |
|---------------------------|----------------------------------------------------------------------------------------------------|--------|
| File                      |                                                                                                    |        |
|                           | Profile:                                                                                                    |        |
| Please Select Export Mode |                                                                                                    |        |
| Revision                  | No. of respondents                                                                                                    |        |
| I. Revision 1             | 4                                                                                                    | Export |
| C Export By Filter        | Eliter 🔽 Database Validation 🔽 Exclude flagged records                                                                                                    |        |
| File Type                 | File Information Export File Name C\Program Files\TestAnyTime\EXPORT\%PROJECT_NAME%XLS                                                                                                    |        |
| • MS Excel Format         | Example: (%PR0JECT_NAME%, %DATE% = "YYYYMMDD", %TIME% = "HHNNSS")                                                                                                    |        |
| C dBase / FoxPro Format   | Export Image Path           Image Path         Image Path           Image Path         Image Path                                                                                                    |        |
| C CSV (Comma Separated)   | 3) \\Server\Data\%respondent_id%\*tif *.jpg *.png 4) \\Server\Data\%Q1_1%\%respondent_id%.tif                                                                                                    |        |
|                           | Example: UPEN / UPEN / UP |        |
|                           | With Model Answer  With Section Mark  With Total Mark  With Correct Percentage                                                                                                    |        |
| Progress :                |                                                                                                    |        |
|                           | Export Export Option Exit                                                                                                    |        |

8. The export file located in: c:\temp\OMR

|                     |                          |                   |         |               |                  |                   |       | <b>X</b> |
|---------------------|--------------------------|-------------------|---------|---------------|------------------|-------------------|-------|----------|
|                     | 電腦 ▶ DataC               | ap (C:) 🕨 Program | Files 🕨 | TestAnyTime 🕨 | EXPORT -         | 搜尋 EXPORT         |       | Q        |
| 組合管理 ▼ 力            | □入至媒體櫃 ▼                 | 兵用對象 ▼            | 燒錄      | 新増資料夾         |                  |                   |       |          |
| 📗 Program F         | Files 🔷                  | 名稱                | *       |               | 修改日期             | 類型                | 大小    |          |
| Adobe               | n Files                  | 🖳 TRIAL           |         |               | 11/12/2013 17:13 | Microsoft Excel 9 | 12 KB |          |
| 📗 Crystal 🛛         | Decisions                |                   |         |               |                  |                   |       |          |
| DVD Ma<br>FileZilla | aker<br>FTP Clien        |                   |         |               |                  |                   |       |          |
| 📕 fjtwain           |                          |                   |         |               |                  |                   |       |          |
| Google              | =                        |                   |         |               |                  |                   |       |          |
| ICOFX 2             |                          |                   |         |               |                  |                   |       |          |
| linternet           | Explorer                 |                   |         |               |                  |                   |       |          |
| Java                | MINOLT                   |                   |         |               |                  |                   |       |          |
| Microso             | oft Analysi              |                   |         |               |                  |                   |       | J        |
| Microso             | ft Office                |                   |         |               |                  |                   |       |          |
| Microso             | ft SQL Se                |                   |         |               |                  |                   |       |          |
| Microso             | ft Sync Fr               |                   |         |               |                  |                   |       |          |
| Microso             | ft Synchr<br>ft Visual ! |                   |         |               |                  |                   |       |          |
| Microso             |                          |                   |         |               |                  |                   |       |          |
|                     | B                        |                   |         |               |                  |                   |       |          |

# 14. Export Image (Annotations)

#### **Export Image**

1. Select 'Revision 1', select 'Color Image File' and file type you want to export in.

#### 2. Click 'Export

| 🍞 Export Data                              |                                      |                                  |                                          |                        |                           | ×                                                                        |
|--------------------------------------------|--------------------------------------|----------------------------------|------------------------------------------|------------------------|---------------------------|--------------------------------------------------------------------------|
| File                                       |                                      |                                  |                                          |                        |                           |                                                                          |
|                                            |                                      |                                  | Profile:                                 |                        |                           | •                                                                        |
| Select Export Mode<br>• Export By Revision |                                      |                                  |                                          |                        |                           | Select Export Action                                                     |
| Revision                                   |                                      |                                  |                                          |                        | No. of respondents 13     | <ul> <li>Database Validation</li> <li>Exclude flagged records</li> </ul> |
| C Export By Filter                         | <u> </u>                             |                                  |                                          |                        |                           | Remove data after export                                                 |
| File Type                                  | File Information                     |                                  |                                          |                        |                           |                                                                          |
| <ul> <li>ASCII (Fixed length)</li> </ul>   | Export File Name                     | C:\DataCap\Te                    | estAnyTime\Expo<br>der (Question Tag = ' | M%PROJECT              | NAME%.TXT                 |                                                                          |
| O MS Excel Format                          |                                      |                                  |                                          |                        |                           |                                                                          |
| C dBase / FoxPro Format                    | Export Image Path                    |                                  |                                          |                        |                           | ipg 💌 🛄                                                                  |
| C MS Access Format                         |                                      | Multiple Page F Example: 1) \\Se | ✓ Multiple Page File                     |                        |                           | espondent_id%.tif                                                        |
| C CSV (Comma Separated)                    | Euport Command                       | 3) \\Se                          | erver\Data\%responde                     | nt_id%\*.tif *.jpg *.j | png 4j NoerverNoata1%6    | gr_r%varespondencjid%.ur                                                 |
| C XML Format                               | Export Command                       | OPEN<br>Example: OPEN            | / OPEN Filename / E>                     | (PLORE / EXPLO         | RE Folder / Shell Command |                                                                          |
| O ODBC                                     | <ul> <li>Export as choice</li> </ul> | ID                               | ⊂ Export as                              | score                  | C Export as Choice        | Description                                                              |
|                                            | Show Field Head                      | lers                             |                                          |                        |                           |                                                                          |
|                                            | 🔲 With Model Ansv                    | ver                              | 🔲 With Ques                              | tions Information      | 🔲 With Result             |                                                                          |
|                                            | 🔲 With Section Ma                    | rk                               | 🔲 With Tota                              | Mark                   | 🔲 With Correct Perc       | centage                                                                  |
| Progress :                                 |                                      |                                  |                                          |                        |                           |                                                                          |
|                                            |                                      |                                  |                                          |                        | E <u>x</u> port Ex        | xport Option <u>E</u> xit                                                |

#### 3. The files will be located in Export folder.

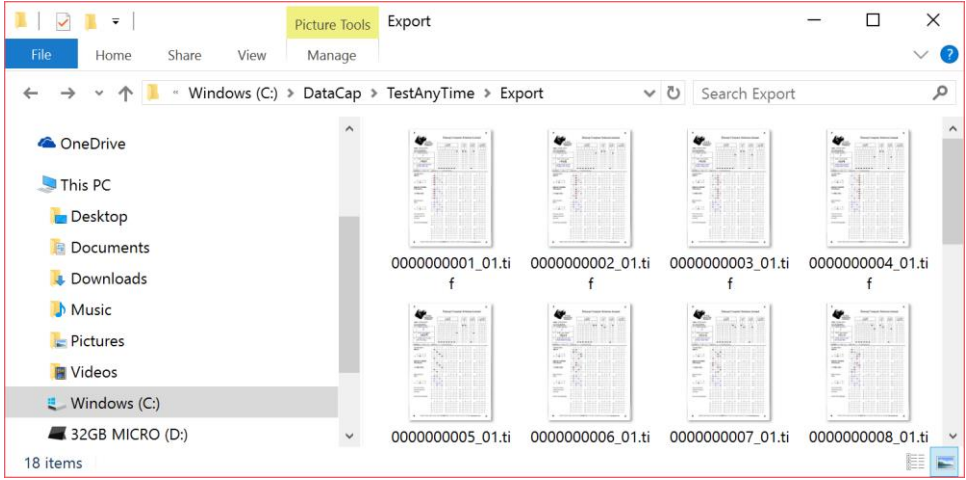

|                                  |                    |                    |                           |                            | <b></b>                           |
|----------------------------------|--------------------|--------------------|---------------------------|----------------------------|-----------------------------------|
|                                  | *                  | Da                 | atacap Comp               | uter Solutions             | Limited                           |
| 許 卷<br>TestAnyT<br>www.datacap.c | ⊞<br>Гime<br>∞m.hk |                    | (4) 考生編號<br>Candidate No. | (5) 班別<br>Class Cla        | 班號 (7) 科目編號<br>ss No Subject Code |
| 答題紙 ANSWER SHEET                 |                    |                    |                           |                            |                                   |
| 須用HB鉛筆填寫                         | 1                  |                    |                           |                            |                                   |
| (1) 科目名稱 Subject Name            | 2                  |                    |                           |                            |                                   |
| 4                                | 3                  |                    |                           | 3 3 🗆 🗆 C 3 📼              |                                   |
| (2) 考生姓名 Name of Candidate       | 4                  |                    |                           |                            |                                   |
| AO                               | 6                  |                    |                           | 6 6 🗆 🗆 F 6 🗔              |                                   |
| (3) 考生簽署 Signature of Candid     | date 8             |                    |                           | 7 7 🗆 G 7 🗖<br>8 8 🗆 H 8 🗖 |                                   |
| Chan Tak Fai                     | 9                  |                    |                           | 9 9 🖂 🖂 1 9 🖂              | 9 9                               |
| <br>作答前須嬪妥以上(1)至第(7)項。           | Complete boxes     | (1) - (7) above    | before answering          |                            |                                   |
|                                  | complete boxes     |                    | beloit answering.         |                            |                                   |
| 考生須照下圖所不<br><b>塡劃答案</b> :        |                    |                    |                           |                            |                                   |
|                                  | 2 🂓 🖨              |                    | 27                        | 52                         | 77                                |
| ABCD                             | 3 🏹 🗆              | - <mark>-</mark>   | 28                        | 53                         | 78                                |
| 23 🗖 🖿 🗖 🗖                       | 4 🂓 🗆              | u 🗖 🔂              | 29                        | 54 🖂 🖂 🖂                   | 79 🗆 🗆 📼 📼                        |
|                                  | 5 📼 🗆              |                    | 30                        | 55                         | 80                                |
| 錯填答案可用潔淨膠擦                       | A B                | C D                | A B C D                   | A B C D                    | A B C D                           |
| 將筆狼徹底擦去                          | 6 膟 🖨              |                    | 31                        | 56                         | 81                                |
|                                  | 7 🎠 ⊏              |                    |                           |                            |                                   |
| 列勿指敵に合起紙                         | ° 🎮 🗆              |                    | 34                        | 59                         |                                   |
|                                  | 10 💓 🗖             |                    |                           |                            |                                   |
| Mark your answer as              | A B                | СД                 | АВСД                      | ABCD                       | ABCD                              |
| follows :                        | 11 🔂 🖯             |                    | 36                        | 61                         | 86                                |
|                                  | 12 🔁 🗆             | - <mark>-</mark> - | 37 🗆 🗆 🗆 🗆                | 62                         | 87 🗖 🗖 🗖                          |
| ABCD                             | 13 🔁 🗆             | - <b>-</b>         | 38                        | 63                         | 88                                |
| 23 🗆 🖿 🗆 🗔                       | 14 🗔 🧲             | P 🖵                | 39                        | 64 🗆 🗆 🗆 🗆                 | 89                                |
|                                  | 15 🗆 🧧             | p 📼 🖨              | 40                        | 65                         | 90                                |
| Wrong marks should be            |                    | C D                | A B C D                   | A B C D                    |                                   |
| completely erased with a         |                    |                    |                           |                            |                                   |
|                                  |                    |                    |                           |                            | 93                                |
| DO NOT FOLD THIS SHEET           | 19 🗆 🗆             |                    | 44                        | 69                         | 94                                |
|                                  | 20 🗆 🗆             |                    | 45                        | 70                         | 95                                |
|                                  | A B                | C D                | ABCD                      | ABCD                       | ABCD                              |
|                                  | 21 🗆 🗆             |                    | 46 🗆 🗆 🗆 🗆                | 71 🗆 🗆 🗖                   | 96                                |
|                                  | 22 🗀 🗆             |                    | 47                        | 72                         | 97                                |
|                                  | 23                 |                    | 48                        | 73                         | 98                                |
|                                  | 24                 |                    | 49                        |                            | 99                                |
|                                  | 23 LJ L            |                    | 30 LL LL LL LL            |                            |                                   |
|                                  |                    |                    |                           |                            |                                   |

Designed by Datacap Computer Solutions Limited 迪恒電腦顧問有限公司 Tel: (852) 2121-0868 Fax: (852) 2121-0735 Email: <u>enquiry@datacap.com.hk</u>

▲

# 15. Export Image (with Excel)

### **Export data include image**

#### 1. Click Test > Select Export Data

| Te | st | Analysis              | Master     | Utility  | Support | Help |
|----|----|-----------------------|------------|----------|---------|------|
|    |    | Open Test             |            |          | Ctrl+   | 0    |
|    |    | New Test              |            |          | Ctrl+   | N    |
|    |    | Test Desigr           | n          |          | Ctrl-   | D FD |
| s  |    | Save Test A           | As         |          |         |      |
|    |    | Complete <sup>·</sup> | Test       |          |         | - 1  |
|    |    | Remove Te             | est        |          |         |      |
|    |    | Define Ima            | ge Zones   |          |         |      |
|    |    | Image Zon             | e Mappir   | ng       |         | ľ    |
|    |    | Print Test F          | orm        |          | Ctrl    | +P   |
|    |    | Scan Mode             | el Answer  |          |         | ł    |
|    |    | Scan Imag             | es         |          |         | ł    |
|    |    | Batch Imag            | ge Conver  | sion     |         | 2    |
|    |    | Scan Test F           | orm        |          | Ctrl    | +S   |
|    |    | Manual Ke             | y Entry    |          | Ctrl+   | M    |
|    |    | Image Find            | ler        |          | Ctrl    | +F   |
|    |    | Test Profile          | ;          |          |         | 0    |
|    | C  | Import Dat            |            |          |         | -    |
|    |    | Export Dat            | а          |          | Ctrl    | +E   |
|    | 4  | Ratch Expo            | ut Data    |          |         |      |
|    |    | Data Flagg            | jing and ( | Cleaning |         |      |
|    |    | Find and R            | eplace     |          |         |      |

#### 2. Click Export Option

|      |                         |                                      |             | Export D                                              | ata                                     |                  |                                  |                  |                  | ×        |
|------|-------------------------|--------------------------------------|-------------|-------------------------------------------------------|-----------------------------------------|------------------|----------------------------------|------------------|------------------|----------|
| File |                         |                                      |             |                                                       |                                         |                  |                                  |                  |                  |          |
|      | ) 🖬 🗙 🔤                 |                                      |             | Profile:                                              |                                         |                  |                                  |                  |                  | •        |
| - PI | ease Select Export Mode |                                      |             |                                                       |                                         |                  |                                  |                  |                  |          |
| 6    | Export By Revision      |                                      |             |                                                       |                                         |                  |                                  |                  |                  |          |
|      | Revision                |                                      |             |                                                       |                                         |                  |                                  | No of res        | spondents        | -        |
|      | 1. Revision 1           |                                      |             |                                                       |                                         |                  |                                  |                  | 13               | -        |
|      |                         |                                      |             |                                                       |                                         |                  |                                  |                  |                  |          |
|      |                         |                                      |             |                                                       |                                         |                  |                                  |                  |                  | -        |
| 0    | Export By Filter        | Eilter                               |             |                                                       |                                         | 🔲 Database V     | alidation                        | Exclude          | flagged record   | s        |
| Fi   | е Туре                  | File Information                     |             |                                                       |                                         |                  |                                  |                  |                  |          |
|      | ASCII (Fived length)    | Export File Name                     | C:\Data     | Cap\TestAnyTime\E:                                    |                                         | NAME%.TX         | Г                                |                  |                  |          |
|      | Abeli (i Med lengel)    |                                      | Export      | to a Folder (Question Tag                             | = 'IMG_FILE_NAME_                       | _]               |                                  |                  |                  | -        |
| 0    | MS Excel Format         |                                      | Example:    | (%PROJECT_NAME%, %                                    | DATE% = "\\\\\MMDE                      | 0'', %TIME% = '  | 'HHNNSS'')                       |                  |                  |          |
| 0    | dBase / FoxPro Format   | Export Image Path                    |             |                                                       |                                         |                  |                                  |                  | •                |          |
| 6    | MS Access Format        |                                      | Multipl     | e Page File 🛛 🔽                                       | Append Image File                       | Co               | lor Image File                   |                  | _                |          |
|      | CSI/(Comma Separated)   |                                      | Example:    | 1) \\Server\Data\*.tif *.jp<br>3) \\Server\Data\%resp | og *.png<br>opdent_id%\* tif * ing × pr | 2)\\S            | erver\Data\%re:<br>erver\Data\%r | spondent_id%.ti  | f<br>Hent id%tif |          |
| )    | With ("")               | Export Command                       |             |                                                       | inden_idaartei .jpg .pr                 | ng 4) (15        |                                  | 1_178 VerCaporio | Jerne_id>s:til   | _        |
| 0    | XML Format              |                                      | Example:    | OPEN / OPEN Filename                                  | / EXPLORE / EXPLORI                     | E Folder / Shell | Command                          |                  |                  | <u> </u> |
|      |                         | 0.5.1.1.1                            | 10          |                                                       |                                         | 0.5              |                                  | <i>.</i>         |                  |          |
|      |                         | Export as choice     Show Field Hass |             | () Expo                                               | t as score                              | U EX             | port as Unoice L                 | Jescription      |                  |          |
|      |                         | With Model Answ                      | ieis<br>ier | E With                                                | Juestions Information                   |                  |                                  |                  |                  |          |
|      |                         | With Section Ma                      | rk          | E With                                                | Total Mark                              | E Wi             | th Correct Perce                 | entarie          |                  |          |
|      |                         | ,                                    |             | 1 1181                                                |                                         | ,                |                                  |                  |                  |          |
| Proj | press :                 |                                      |             |                                                       |                                         |                  |                                  |                  | _                |          |
|      |                         |                                      |             |                                                       |                                         |                  |                                  | 1                |                  |          |
|      |                         |                                      |             |                                                       |                                         | Export           | Exp                              | oort Option      | <u>E</u> xit     |          |
| Pro  | jress :                 |                                      |             |                                                       |                                         | E <u>x</u> port  | Exp                              | port Option      | Exit             |          |

# 15. Export Image (with Excel)

### **Export data include image**

#### 1. Choice include question image > click comment > Apply

| Export Option - |                                                     |             |       |         |         |          |                     |            |                   |   |              | × |  |
|-----------------|-----------------------------------------------------|-------------|-------|---------|---------|----------|---------------------|------------|-------------------|---|--------------|---|--|
|                 | You can change the export field name listed below : |             |       |         |         |          |                     |            |                   |   |              |   |  |
|                 | Select                                              | Field by Gr | roup  |         |         |          |                     | Use Questi | on Tag            | • |              |   |  |
|                 | Export                                              | Distinct    | Image | Comment | Section | Question | Question Text       |            | Export Field Name |   |              |   |  |
|                 | 2                                                   |             |       |         |         |          | Respondent ID       |            | respondent_id     |   |              |   |  |
|                 |                                                     |             |       |         | 3       | 1        | Batch Information   |            | BATCH_INFO        |   |              |   |  |
|                 |                                                     |             |       |         | 3       | 2        | System Batch Number |            | SYS_BATCH_NO      |   |              |   |  |
|                 |                                                     |             |       |         | 3       | 3        | Update Time         |            | UPDATE_TIME       |   |              |   |  |
|                 |                                                     |             |       |         | 4       | 1        | Candidate_No        |            | CANDIDATE_NO      |   |              |   |  |
|                 |                                                     |             |       |         | 4       | 2        | Class               |            | CLASS             |   |              |   |  |
|                 |                                                     |             |       |         | 4       | 3        | Class_No            |            | CLASS_NO          |   |              |   |  |
|                 |                                                     |             |       |         | 4       | 4        | Subject_Code        |            | SUBJECT_CODE      |   | ~            |   |  |
|                 |                                                     |             |       |         | 5       | 1        | Candidate Name      |            | CNAME             |   | ~            |   |  |
|                 |                                                     |             |       |         | 7       | 1        | Image Clip          |            | IMAGE_CLIP        |   |              | _ |  |
|                 |                                                     |             |       |         | В       | 1        | Score Adjustment    |            | SCORE ADJUSTMENT  |   |              |   |  |
|                 |                                                     |             |       |         | В       | 2        | Total Score         |            | TOTAL_SCORE       |   | $\sim$       |   |  |
|                 |                                                     |             |       |         | Э       | 1        | Q_1                 |            | Q_1               |   | Ý            |   |  |
|                 |                                                     |             |       |         | Э       | 2        | Q_2                 |            | Q_2               |   |              | _ |  |
|                 |                                                     |             |       |         | Э       | 3        | Q_3                 |            | Q_3               |   |              |   |  |
|                 |                                                     |             |       |         | Э       | 4        | Q_4                 |            | Q_4               |   |              |   |  |
|                 |                                                     |             |       |         | Э       | 5        | Q_5                 |            | Q_5               |   |              |   |  |
|                 |                                                     |             |       |         | 9       | 6        | Q_6                 |            | Q_6               |   |              |   |  |
|                 |                                                     |             |       |         | Э       | 7        | Q_7                 |            | Q_7               |   |              |   |  |
|                 |                                                     |             |       |         | Э       | 8        | Q_8                 |            | Q_8               |   |              |   |  |
|                 | 2                                                   |             |       |         | 9       | 9        | Q_9                 |            | Q_9               |   |              |   |  |
|                 |                                                     |             |       |         | 9       | 10       | Q_10                |            | Q_10              |   |              |   |  |
|                 |                                                     |             |       |         | 10      | 1        | Q_11                |            | Q_11              |   |              |   |  |
|                 |                                                     |             |       |         | 10      | 2        | Q_12                |            | Q_12              |   |              |   |  |
|                 |                                                     |             |       |         | 10      | 3        | Q_13                |            | Q_13              | - |              |   |  |
|                 |                                                     |             |       |         |         |          |                     | Apply      | Reset Default     |   | <u>E</u> xit |   |  |

# 15. Export Image (with Excel)

### **Export data include image**

#### 2. Click Export

| File       Profile:       Please Select Export Mode       © Export By Revision                                                                                                    |
|----------------------------------------------------------------------------------------------------|
| Profile:   Please Select Export Mode  C Export By Revision                                                                                                    |
| Please Select Export Mode      C Export By Revision                                                                                                    |
| C Export By Revision                                                                                                    |
|                                                                                                    |
| Revision No. of respondents                                                                                                    |
| Image: Revision 1         13                                                                                                    |
|                                                                                                    |
| C Export By Filter Database Validation Exclude flagged records                                                                                                    |
| File Type                                                                                                    |
| C 4SCII (Fived length) Export File Name C:\DataCap\TestAnyTime\Export\%PR0JECT_NAME%.TXT                                                                                                    |
| Export to a Folder (Question Tag = '_IMG_FILE_NAME_')                                                                                                    |
| C MS Excel Format Example: (%PR0JECT_NAME%; %DATE% = "YYYYMMDD"; %TIME% = "HHNNSS")                                                                                                    |
| C dBase / FoxPro Format Export Image Path                                                                                                    |
| C MS Access Format                                                                                                    |
| Example:         1)\\Server\Data\%tif *,jpg *,png         2)\\Server\Data\%respondent_id%ttif           C CSV (Comma Separated)         3)\\Server\Data\%respondent_id%\*tif *,jpg *,png         4)\\Server\Data\%21_1%\%respondent_id%ttif |
| With ("")     Export Command     OPEN                                                                                                    |
| C XML Format Example: OPEN / OPEN Filename / EXPLORE / EXPLORE Folder / Shell Command                                                                                                    |
| C Export as choice ID C Export as score C Export as Choice Description                                                                                                    |
| C Show Field Headers                                                                                                    |
| With Model Answer With Questions Information                                                                                                    |
| Vith Section Mark With Total Mark With Correct Percentage                                                                                                    |
| Progress :                                                                                                    |
|                                                                                                    |
| Export Exit                                                                                                    |
|                                                                                                    |

#### **3.** When hold the image will show the full size.

|        |        | 0      |        |       |         |          |                     |
|--------|--------|--------|--------|-------|---------|----------|---------------------|
| Call 1 | 31月/12 | Call 1 | TA ILL | Cal 1 | 725. PV | IR IT IH | 1968 <del>7 G</del> |
|        |        |        |        |       |         |          |                     |

| G       | Н       | Ι          | J       | K       | L      | М         | N   | 0   | Р   | Q   | R   | S | Т   | U   |
|---------|---------|------------|---------|---------|--------|-----------|-----|-----|-----|-----|-----|---|-----|-----|
| CLASS_N | SUBJECT | CNAME      | IMAGE_( | SCORE A | TOT L_ | SQ_1_Zone | Q1' | 0.0 | 0.1 | 0.1 | 0.1 |   | Q_7 | Q_8 |
| 01      |         | Chan Tak F |         |         | 4      |           | A   |     |     |     | ור  |   | Α   | A   |
| 02      |         | Cheng Yuk  |         |         | 5      |           | в   | -   |     |     |     |   | В   | В   |
| 03      |         | Fong Ching |         |         | 5      |           | Ċ.  | Ū.  | Ũ   | C . | C . | 0 | С   | С   |
| 04      |         | Fong Kam   |         |         | 6      |           | D   | D   | D   | D   | D   | D | D   | D   |
| 05      |         | Ho Yin Lir |         |         | 15     |           | А   | В   | С   | D   | A   | В | С   | D   |
| 01      |         | Chan Man   |         |         | 9      |           | В   | A   | D   | D   | С   | В | В   | A   |
| 02      |         | Chau Yuen  |         |         | 10     |           | A   | D   | С   | С   | A   | A | A   | С   |
| 03      |         | Ho Kwok l  |         |         | 9      |           | А   | А   | D   | С   | С   | С | D   | В   |
| 04      |         | Ho Pui Sha |         |         | 14     |           | D   | В   | С   | A   | С   | D | С   | D   |
| 05      |         | Ko Chung   |         |         | 15     |           | A   | В   | C   | D   | В   | В | A   | A   |
| 01      |         | Au Shu Yu  |         |         | 15     |           | *   | В   | C   | D   | С   | В | *   | D   |
| 02      |         | Chan Kam   |         |         | 13     |           | А   | В   | С   | D   | С   | В | A   | В   |
| *       |         |            |         |         | 4      |           | *   | В   | C   |     | A   | * | D   |     |

## 16. Save Test As

#### Save Test as

1. Click Test **Save Test As >** select save **location > rename** the test **> save** 

| Log | Test | Analysis                               | Master                                                                          | Utility                                                                                                    | Support | Help | <b>)</b> |                                                                                                    |         |
|-----|------|----------------------------------------|---------------------------------------------------------------------------------|----------------------------------------------------------------------------------------------------|---------|------|----------|----------------------------------------------------------------------------------------------------|---------|
| -   |      | Open Test                              |                                                                                 |                                                                                                    | Ctrl    | +0   |          |                                                                                                    |         |
|     |      | New Test                               |                                                                                 |                                                                                                    | Ctrl    | +N   | R.       | P                                                                                                    | JKL     |
|     |      | Test Desig                             | n                                                                               |                                                                                                    | trl     | +D   | <b>—</b> | 1                                                                                                    |         |
| Tes |      | Save Test A                            | ls                                                                              |                                                                                                    |         |      |          |                                                                                                    | -       |
|     |      | Remove Te                              | est                                                                             |                                                                                                    |         |      |          |                                                                                                    |         |
|     |      | Define Ima                             | ge Zones                                                                        |                                                                                                    |         |      |          |                                                                                                    |         |
|     |      | Image Zon                              | e Mappir                                                                        | ng                                                                                                    |         |      |          |                                                                                                    |         |
|     |      | Print Test F                           | orm                                                                             |                                                                                                    | Ctrl    | +P   |          |                                                                                                    |         |
|     |      | Scan Mod                               | el Answer                                                                       |                                                                                                    |         |      |          |                                                                                                    |         |
|     |      | Scan Imag                              | es                                                                              |                                                                                                    |         |      |          |                                                                                                    |         |
|     |      | Batch Imag                             | e Conver                                                                        | sion                                                                                                    |         |      |          |                                                                                                    |         |
|     |      | Scan Test I                            | orm                                                                             |                                                                                                    | Ctrl    | +5   |          |                                                                                                    |         |
|     |      | Image Find                             | y Liitiy<br>ler                                                                 |                                                                                                    | Ctrl    | +F   |          |                                                                                                    |         |
|     |      | Test Deefile                           |                                                                                 |                                                                                                    |         |      |          | -2725                                                                                                    | <u></u> |
|     |      | rest Profile                           |                                                                                 |                                                                                                    |         |      |          |                                                                                                    |         |
|     |      | Import Dat<br>Export Dat<br>Batch Expo | a<br>a<br>ort Data                                                              |                                                                                                    | Ctrl    | +E   |          |                                                                                                    |         |
|     |      | Data Flagg<br>Find and R               | ing and (<br>eplace                                                             | Cleaning                                                                                                    |         |      |          |                                                                                                    |         |
|     |      |                                        | 10<br>10<br>10<br>10<br>10<br>10<br>10<br>10<br>10<br>10<br>10<br>10<br>10<br>1 | Part 2 ( Sec. 2 ( Sec. 2 ( Scc. 2 ( Scc. 2 |         |      |          | 1         1         0           1         1         1           10         1         1           10         1         1           11         1         1           12         1         1           14         1         1           15         1         1           16         1         1           17         1         1           18         1         1           19         1         1           10         1         1           11         1         1           12         1         1           13         1         1           14         1         1           15         1         1           16         1         1           16         1         1           17         1         1           18         1         1           19         1         1           10         1         1           11         1         1           12         1         1           13         1 </th <th></th> |         |

| <ul> <li>組合管理 ● 新増資料夾</li> <li>         選 最近的位置 ● 名稿 ● 修改日期 顕型 大小     </li> <li>         ③ 尿用群組 ● 14HKPO01 19/5/2014 12:52 檔案資料夾     </li> <li>         ▲ 本機 ● CityBus 19/5/2014 12:51 檔案資料夾     </li> <li>         ○ CityBus 19/5/2014 12:51 檔案資料夾     </li> <li>         ○ CityBus 19/5/2014 12:51 檔案資料夾     </li> <li>         ○ CityBus 19/5/2014 12:51 檔案資料夾     </li> <li>         ○ CityBus 19/5/2014 12:51 檔案資料夾     </li> <li>         ○ CityBus 19/5/2014 12:51 檔案資料夾     </li> <li>         ○ CityBus 19/5/2014 12:51 檔案資料夾     </li> <li>         ○ CityBus 19/5/2014 12:51 檔案資料夾     </li> </ul> | > |
|----------------------------------------------------------------------------------------------------|---|
| 2     会額     修改日期     類型     大小            ・         ・         ・                                                                                                    | 0 |
| マクト       14HKPO01       19/5/2014 12:52       福窯資料夾         Apps       24/11/2014 10:33       福窯資料夾         ごtyBus       19/5/2014 12:51       福窯資料夾         CLP       7/11/2014 9:24       福窯資料夾         CU-Old Data       19/5/2014 12:51       福窯資料夾         文件       data       19/5/2014 12:51       福窯資料夾                                                                                                    | ^ |
| ・            ・            ・            ・            ・            ・            ・            ・            ・            ・            ・            ・            ・            ・            ・            ・            ・            ・            ・            ・            ・            ・            ・            ・            ・            ・            ・            ・            ・            ・            ・            ・            ・            ・            ・            ・            ・            ・            ・            ・            ・            ・            ・                                           |   |
| ● CityBus     19/5/2014 12:51     福素資料夾       ● CLP     7/11/2014 9:24     福素資料夾       ● CLP     7/11/2014 12:51     福素資料夾       ● CU-Old Data     19/5/2014 12:51     福素資料夾       ● data     19/5/2014 12:51     福素資料夾                                                                                                    |   |
| ● 本候     ● CLP     7/11/2014 9:24     檔案資料夾       ● HM NOTE 1W     ● CU-Old Data     19/5/2014 12:51     檔案資料夾       ● 下載     ● data     19/5/2014 12:51     檔案資料夾                                                                                                    |   |
| Image: CU-Old Data     19/5/2014 12:51     檔案資料夾       Image: CU-Old Data     19/5/2014 12:51     檔案資料夾       Image: CU-Old Data     19/5/2014 12:51     檔案資料夾                                                                                                    |   |
| ■ data 19/5/2014 12:51 福窯資料夾<br>■ 文件                                                                                                    |   |
|                                                                                                    |   |
|                                                                                                    |   |
| ■ 目来<br>■ i1310 28/7/2014 17:10 福案資料夾                                                                                                    |   |
| ■ ■ ↓ i12800 28/7/2014 17:07 福窯資料夾                                                                                                    |   |
| □ ■ □□ □ □ □ □ □ □ □ □ □ □ □ □ □ □ □ □                                                                                                     |   |
| ■ ▶ M 19/5/2014 12:49 福窯資料夾                                                                                                    |   |
| ■ Date(2ap (C))<br>MC 29/7/2014 9:41 福案資料夾                                                                                                    |   |
| → MC_AnsSheet_40 19/5/2014 12:49 福案資料夾                                                                                                    |   |
| 201/112-//0 偏安按利市                                                                                                    | ~ |
| 檔案名稱(N)                                                                                                    | ¥ |
| 存備頻型(D): TestAnyTime Test (*.dat)                                                                                                    | ¥ |
| ▲ 陽藏資料夾       存檔(5)     取消                                                                                                    |   |

## 17. Remove Test

#### **Remove Test**

#### 1.Test > Remove Test > OK

| Ta Carl |      |                 |                                               |           |           |                 |
|---------|------|-----------------|-----------------------------------------------|-----------|-----------|-----------------|
| Log     | Test | Analysis Ma     | ster U                                        | tility Su | ipport He | elp             |
| -       |      | Open Test       |                                               |           | Ctrl+O    |                 |
|         |      | New Test        |                                               |           | Ctrl+N    |                 |
|         |      | Test Design     |                                               |           | Ctrl+D    |                 |
| Tes     |      | Save Test As    |                                               |           |           |                 |
|         |      | <u>е 11 т.</u>  |                                               |           |           |                 |
|         |      | Remove Test     |                                               |           |           |                 |
|         | L    | Denne innoge z  | cs                                            |           |           |                 |
|         |      | Image Zone Ma   | apping                                        |           |           |                 |
|         |      | Print Test Form |                                               |           | Ctrl+P    |                 |
|         |      | Scan Model An   | swer                                          |           |           |                 |
|         |      | Scan Images     |                                               |           |           |                 |
|         |      | Batch Image Co  | nversio                                       | n         |           |                 |
|         |      | Scan Test Form  |                                               |           | Ctrl+S    |                 |
|         |      | Manual Key Ent  | ry                                            |           | Ctrl+M    |                 |
|         |      | Image Finder    |                                               |           | Ctrl+F    |                 |
|         |      | Test Profile    |                                               |           |           |                 |
|         |      | Import Data     |                                               |           |           |                 |
|         |      | Export Data     |                                               |           | Ctrl+E    |                 |
|         |      | Batch Export Da | ata                                           |           |           |                 |
|         |      | Data Flagging a | and Clea                                      | ning      |           |                 |
|         |      | Find and Repla  | ce                                            |           |           |                 |
|         | _    |                 | 0.00001.5                                     | 1 000     | 0 1 0000  |                 |
|         |      |                 |                                               | 1 000     |           | 9 million 8 000 |
|         |      |                 | Mak put spect                                 |           | × × × × × | 0 mm            |
|         |      |                 | * 6 <b>4</b> 68                               | 3 000     | - ×       | 4 agam # 000    |
|         |      |                 | Warpench desi<br>anglesia pench<br>aba affin. | * × • • • |           | *               |
|         |      |                 |                                               |           |           | w month a man   |

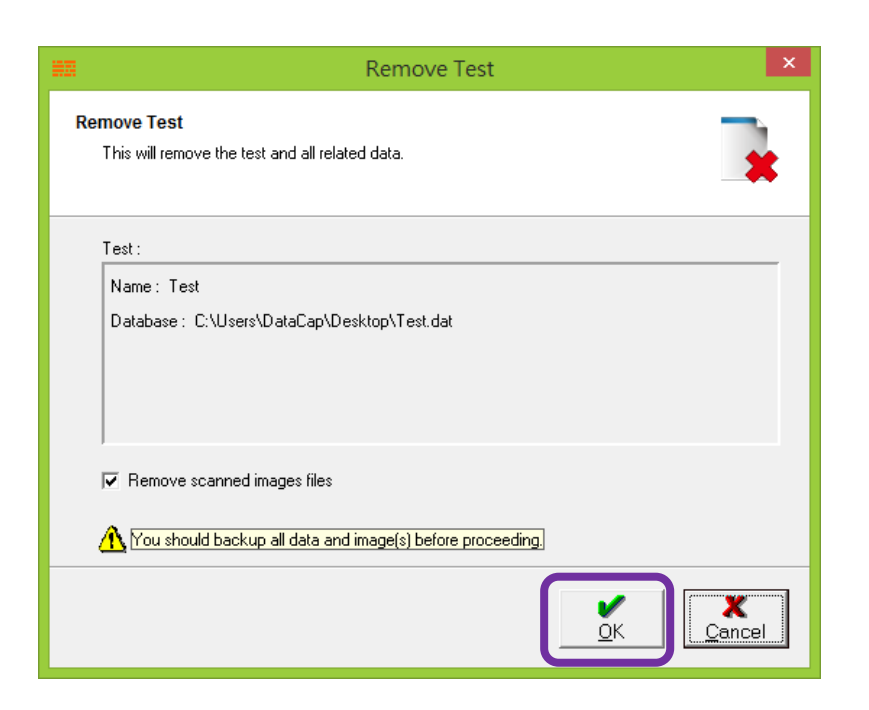

### **Report Sample**

## **Summary Distribution Report**

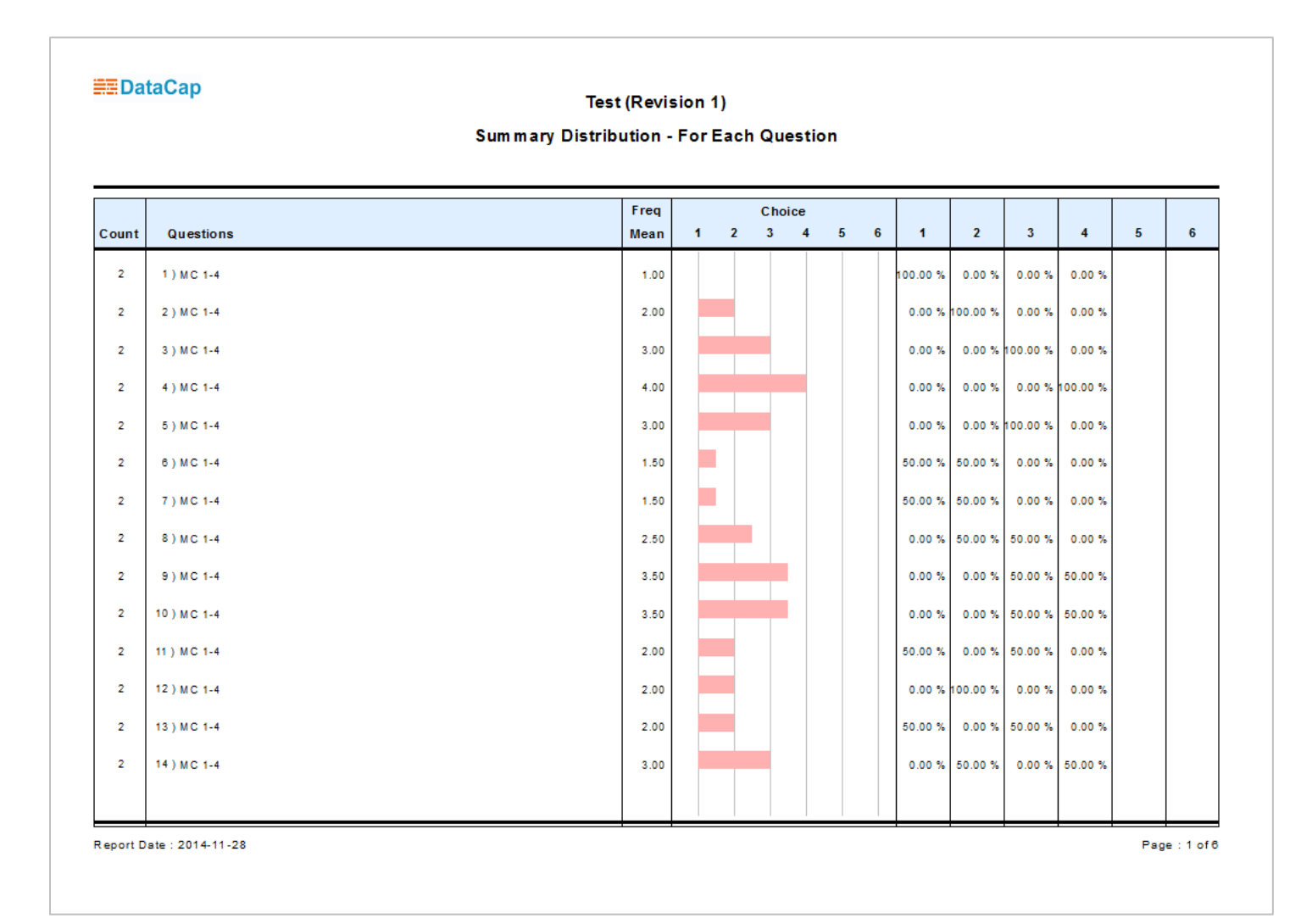

### **Report Sample**

## **Ranking Report**

|      | oup             |     | Te           | est (Revision 1) |          |          |           |   |    |    |    |    |     |
|------|-----------------|-----|--------------|------------------|----------|----------|-----------|---|----|----|----|----|-----|
|      |                 |     | Ranking -    | Top Ten Respon   | ndents   |          |           |   |    |    |    |    |     |
|      |                 |     |              |                  |          |          |           |   |    |    |    |    |     |
| Rank | RespondentID    |     | Subject Code |                  |          | Score    | Percent   | 0 | 20 | 40 | 60 | 80 | 100 |
| 1    | 0000000001      | 567 |              |                  |          | 7,220.00 | ##### %   |   |    |    |    |    |     |
| 2    | 0000000002      | 234 | <br>         |                  |          | 267.00   | ##### %   |   |    |    |    |    |     |
| No.o | f Respondents : | 2   |              |                  | Average: | 3,743.50 | ,993.00 % |   |    |    |    |    |     |
|      |                 |     |              |                  |          |          |           |   |    |    |    |    |     |
|      |                 |     |              |                  |          |          |           |   |    |    |    |    |     |
|      |                 |     |              |                  |          |          |           |   |    |    |    |    |     |
|      |                 |     |              |                  |          |          |           |   |    |    |    |    |     |
|      |                 |     |              |                  |          |          |           |   |    |    |    |    |     |
|      |                 |     |              |                  |          |          |           |   |    |    |    |    |     |
|      |                 |     |              |                  |          |          |           |   |    |    |    |    |     |
|      |                 |     |              |                  |          |          |           |   |    |    |    |    |     |
|      |                 |     |              |                  |          |          |           |   |    |    |    |    |     |
|      |                 |     |              |                  |          |          |           |   |    |    |    |    |     |
|      |                 |     |              |                  |          |          |           |   |    |    |    |    |     |
|      |                 |     |              |                  |          |          |           |   |    |    |    |    |     |
|      |                 |     |              |                  |          |          |           |   |    |    |    |    |     |
|      |                 |     |              |                  |          |          |           |   |    |    |    |    |     |
|      |                 |     |              |                  |          |          |           |   |    |    |    |    |     |
|      |                 |     |              |                  |          |          |           |   |    |    |    |    |     |
|      |                 |     |              |                  |          |          |           |   |    |    |    |    |     |
|      |                 |     |              |                  |          |          |           |   |    |    |    |    |     |
|      |                 |     |              |                  |          |          |           |   |    |    |    |    |     |
|      |                 |     |              |                  |          |          |           |   |    |    |    |    |     |
|      |                 |     |              |                  |          |          |           |   |    |    |    |    |     |
|      |                 |     |              |                  |          |          |           |   |    |    |    |    |     |
|      |                 |     |              |                  |          |          |           |   |    |    |    |    |     |
|      |                 |     |              |                  |          |          |           |   |    |    |    |    |     |

### **Report Sample**

## **Table Analysis Report**

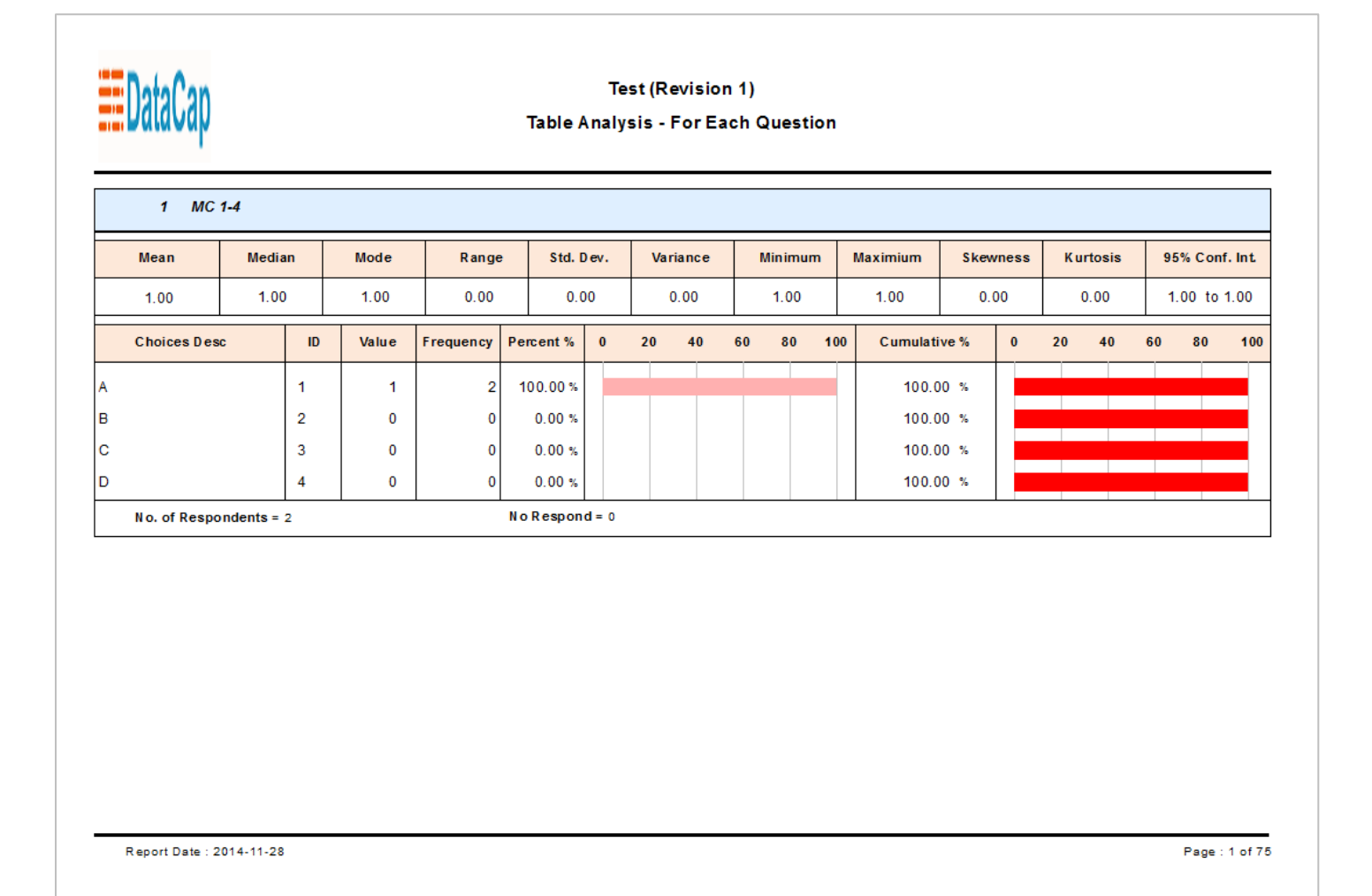

### **Report Sample**

## **Comments Listing Report**

| <b>Y</b> Q |                                                    |
|------------|----------------------------------------------------|
| 1          | Comment                                            |
| 000000001  | Comment 評論<br>N/A                                  |
| 000000002  | Comment ##                                         |
| 000000003  | Comment 译述                                         |
|            | Total No. of Comment(s): 3 No. of Respondent(s): 3 |

### **Report Sample**

## **Pie Chart Report**

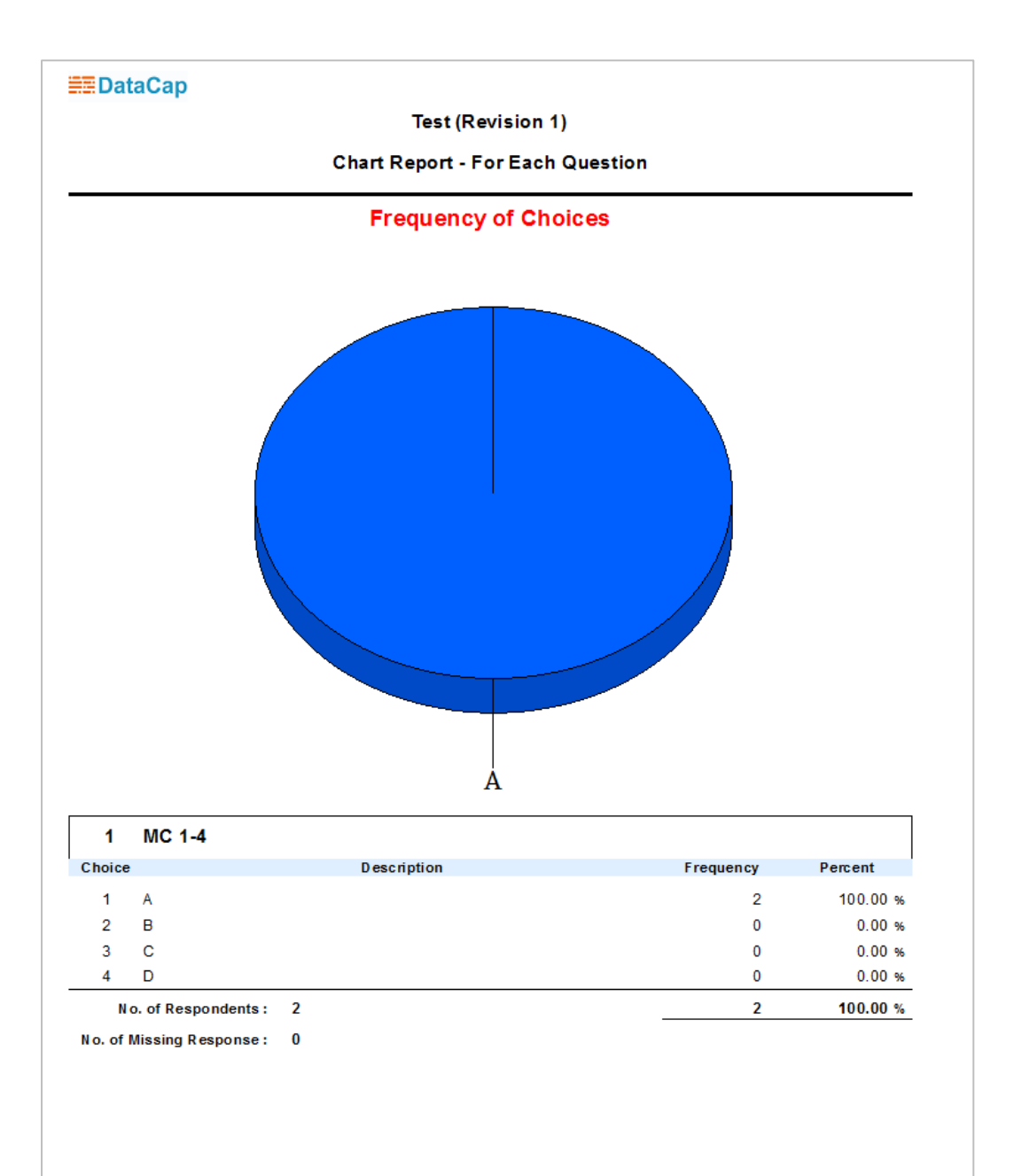

### **Report Sample**

## **Bar Chart Report**

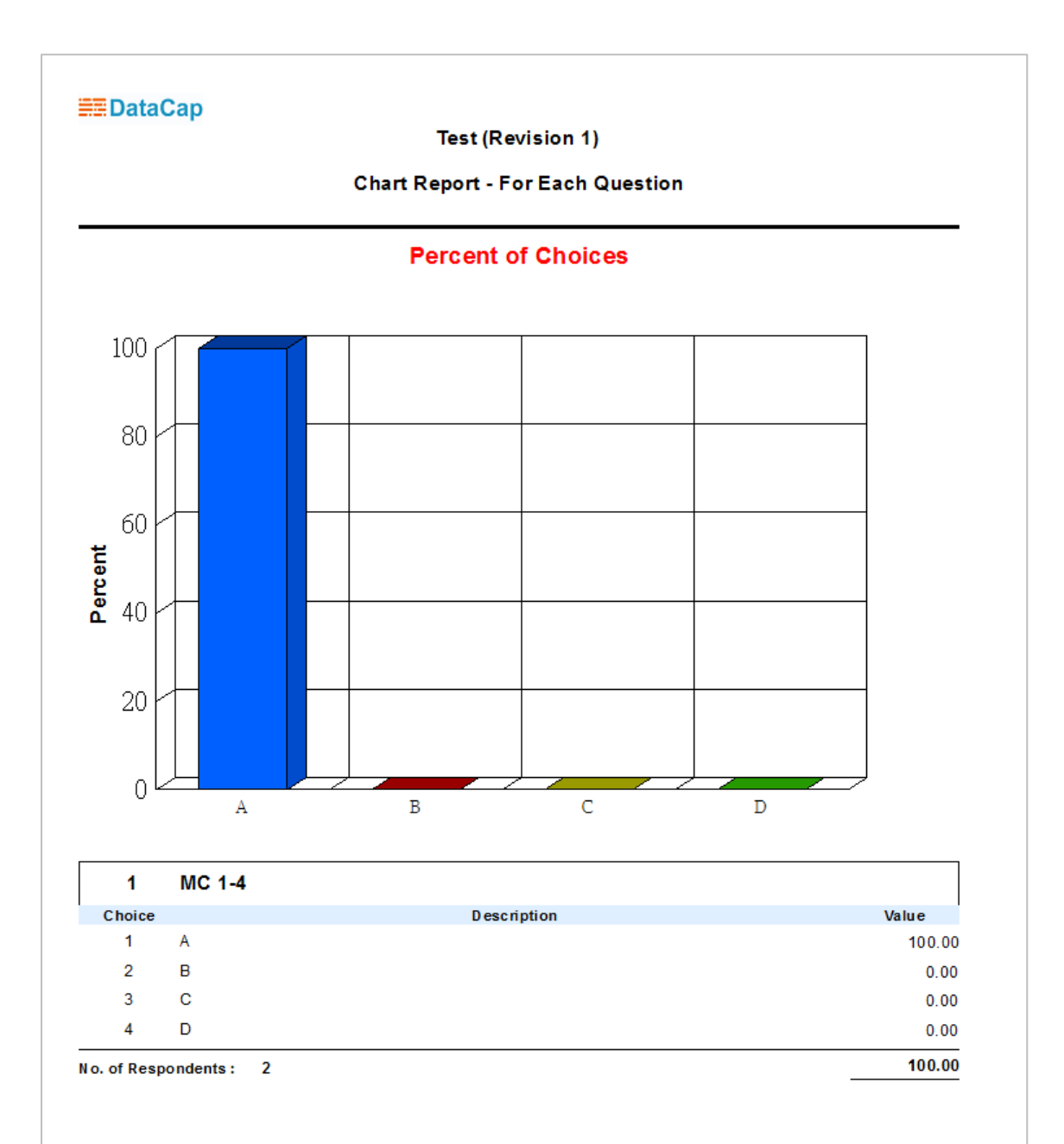

### **Report Sample**

## Line Chart Report

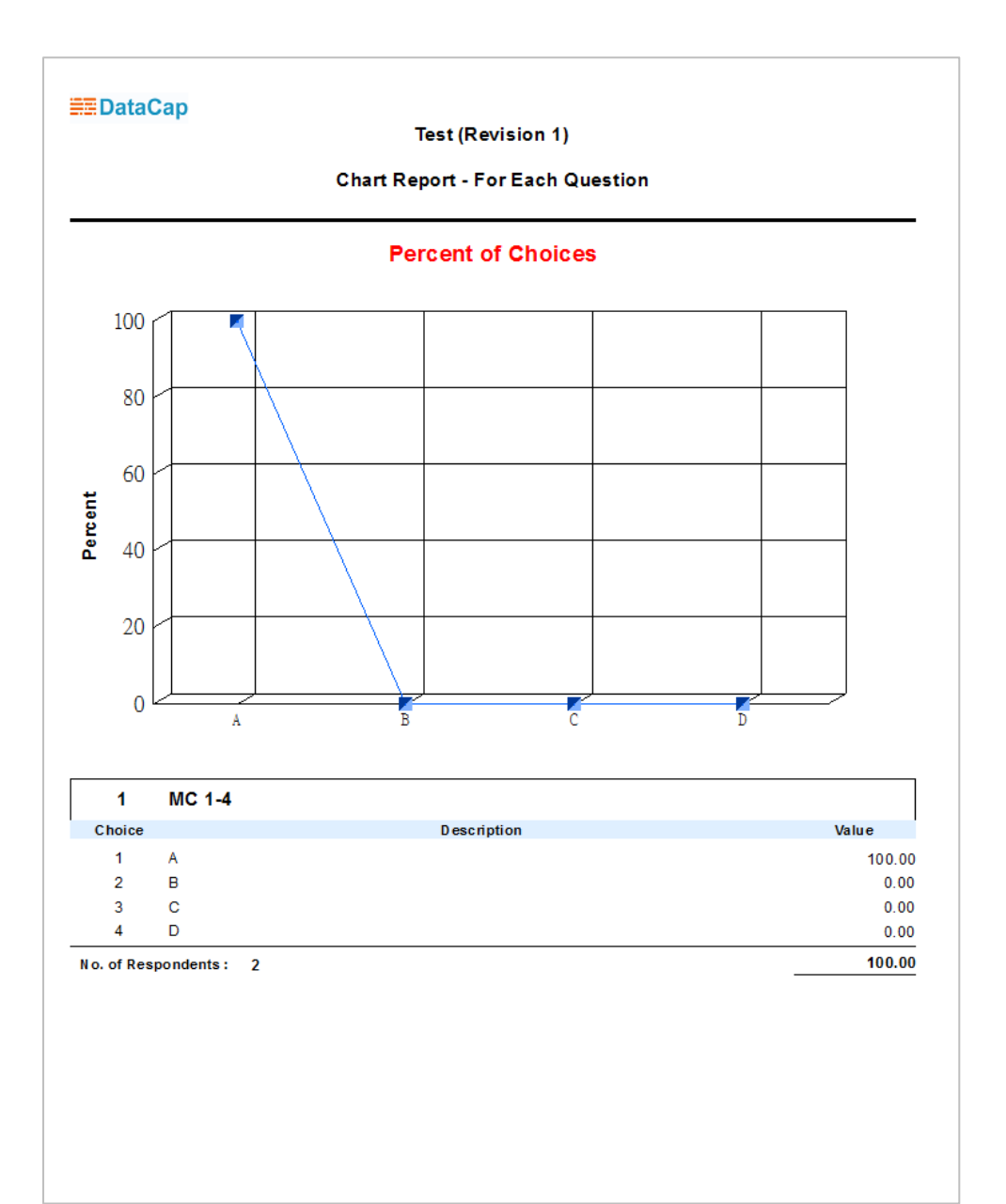

### **Report Sample**

## **Question Summary By Free Test Report**

|       |                      | Ques | tion Sum m | ary By Free T | ext - Class |  | ME.<br>Missing Re | AN<br>espondent |
|-------|----------------------|------|------------|---------------|-------------|--|-------------------|-----------------|
|       |                      |      |            |               |             |  |                   |                 |
| Q. No | Question Description | 1    | 2          |               | Mean        |  |                   | Grand<br>Mean   |
| 2     | MC 1-4               | 2.00 | 2.00       |               |             |  |                   | 2.0             |
|       |                      | 0    | 0          |               |             |  |                   |                 |
|       | Grand Mean :         | 2.00 | 2.00       |               |             |  |                   | 2.0             |
|       | No of Respondent :   | 1    | 1          |               |             |  |                   |                 |
|       |                      |      |            |               |             |  |                   |                 |
|       |                      |      |            |               |             |  |                   |                 |

### **Report Sample**

## **Revision Comparison Report**

Tss (313 / Revision 1) Revision Comparsion - For Each Question

| Respondent ID | Section           | Discrepancy<br>in   | y between the data<br>the two scanning | captured           |
|---------------|-------------------|---------------------|----------------------------------------|--------------------|
| Nospondent ib | Section           | Qu estio n          | First<br>Scanning                      | Second<br>Scanning |
| 000000001     | Batch Information | 1 Batch Information | 66                                     | 33                 |
| 000000002     | Batch Information | 1 Batch Information | 66                                     | 33                 |
| 000000003     | Batch Information | 1 Batch Information | 66                                     | 33                 |
| 000000004     | Batch Information | 1 Batch Information | 66                                     | 33                 |
| 000000005     | Batch Information | 1 Batch Information | 66                                     | 33                 |
| 000000006     | Batch Information | 1 Batch Information | 66                                     | 33                 |
| 000000007     | Batch Information | 1 Batch Information | 66                                     | 33                 |
| 000000008     | Batch Information | 1 Batch Information | 66                                     | 33                 |
| 000000009     | Batch Information | 1 Batch Information | 66                                     | 33                 |
| 000000010     | Batch Information | 1 Batch Information | 66                                     | 33                 |
| 000000011     | Batch Information | 1 Batch Information | 66                                     | 33                 |
|               |                   | No. of Respondent : | 11                                     | 11                 |

### **Report Sample**

## **Multiple Answer Summary Report**

| 1 Q_11                 | 2 |               | 2  |               | 4 D           |  |
|------------------------|---|---------------|----|---------------|---------------|--|
| Frequency = 2          | 2 | Frequency = 1 | ٠. | Frequency = 1 | Frequency = 0 |  |
| 2 Q 12                 |   |               |    |               |               |  |
| A                      | 2 | . в           | 3. | с             | 4 . D         |  |
| Frequency = 1          |   | Frequency = 1 |    | Frequency = 2 | Frequency = 0 |  |
| 3 Q_13                 |   |               |    |               |               |  |
| . A                    | 2 | . в           | 3. | с             | 4 . D         |  |
| Frequency = 1          |   | Frequency = 0 |    | Frequency = 1 | Frequency = 2 |  |
| 4 Q_14                 |   |               |    |               |               |  |
| . A                    | 2 | . В           | 3. | с             | 4 . D         |  |
| Frequency = 0          |   | Frequency = 2 |    | Frequency = 2 | Frequency = 1 |  |
| 5 Q_15                 |   |               |    |               |               |  |
| . A                    | 2 | . в           | 3. | с             | 4 . D         |  |
| Frequency = 1          |   | Frequency = 2 |    | Frequency = 1 | Frequency = 2 |  |
| No. of Respondent : 11 |   |               |    |               |               |  |
|                        |   |               |    |               |               |  |
|                        |   |               |    |               |               |  |
|                        |   |               |    |               |               |  |
|                        |   |               |    |               |               |  |

### **Report Sample**

### Test Result Report

|       |       |                 |                 |            | r          | īss (313)    |             |          |            |                    |                    |                |
|-------|-------|-----------------|-----------------|------------|------------|--------------|-------------|----------|------------|--------------------|--------------------|----------------|
|       |       |                 |                 | Test Re:   | sult - Ran | k Candida    | ates at a \ | Vhole    |            |                    |                    |                |
|       |       |                 |                 |            |            |              |             |          |            |                    |                    |                |
| Item  | Rank  |                 |                 | Respondent | Accur      | acy (Total C | ) = 15)     | Sc       | ore        | Weight             | ed Total           |                |
| item. | Kulik |                 |                 | ID         | Correct    | Incorrect    | Missing     | Achieved | Adjustment | Achieved<br>(100%) | Adjustment<br>(0%) | Grand<br>Total |
| 1     | 1     | <empty></empty> | <empty></empty> | 000000005  | 10         | 5            | 0           | 15.0     | 0.0        | 15.0               | 0.00               | 15.00          |
| 2     | 1     | <empty></empty> | <empty></empty> | 000000010  | 5          | 10           | 0           | 15.0     | 0.0        | 15.0               | 0.00               | 15.00          |
| 3     | 2     | <empty></empty> | <empty></empty> | 0000000001 | 8          | 7            | 0.0%        | 14.0     | 0.0        | 14.0               | 0.00               | 14.00          |
| 4     | 2     | <empty></empty> | <empty></empty> | 000000009  | 5          | 10           | 0           | 14.0     | 0.0        | 14.0               | 0.00               | 14.00          |
| 5     | 3     | <empty></empty> | <empty></empty> | 000000011  | 5          | 10           | 0           | 13.0     | 0.0        | 13.0               | 0.00               | 13.00          |
| 6     | 4     | <empty></empty> | <empty></empty> | 000000007  | 3          | 12           | 0           | 10.0     | 0.0        | 10.0               | 0.00               | 10.00          |
| 7     | 5     | <empty></empty> | <empty></empty> | 000000006  | 3          | 12           | 0           | 9.0      | 0.0        | 9.0                | 0.00               | 9.00           |
| 8     | 5     | <empty></empty> | <empty></empty> | 000000008  | 1 5.9%     | 14           | 0.0%        | 9.0      | 0.0        | 9.0                | 0.00               | 9.00           |
| 9     | 6     | <empty></empty> | <empty></empty> | 0000000002 | 3          | 12           | 0.0%        | 8.0      | 0.0        | 8.0                | 0.00               | 8.00           |
| 10    | 7     | <empty></empty> | <empty></empty> | 000000004  | 2          | 13           | 0           | 6.0      | 0.0        | 6.0                | 0.00               | 6.00           |
| 11    | 8     | <empty></empty> | <empty></empty> | 000000003  | 2          | 13<br>78.5%  | 0           | 5.0      | 0.0        | 5.0<br>18.7%       | 0.00               | 5.00           |

Report Date : 2014-11-28

Page:1of2

### **Report Sample**

## **Test Questions Analysis Report**

|           |              |             |                |              |             | Tss (313)    | )           |             |     |   |              |
|-----------|--------------|-------------|----------------|--------------|-------------|--------------|-------------|-------------|-----|---|--------------|
|           |              |             | Те             | st Questio   | ns Analysis | - Sort the G | Questions B | y Record Or | der |   |              |
|           |              |             |                |              |             |              |             |             |     |   |              |
| No. of Q  | estion = 15  |             |                |              |             |              |             |             |     |   |              |
| No. of Ca | indidate = 1 | 1           |                |              |             |              |             |             |     |   |              |
|           |              | Accu        | racy (%) of Ar | Iswer        |             |              | Choice Di   | stribution  |     |   |              |
| Section   | Qu estio n   | Correct     | Incorrect      | Missing      | 1           | 2            | 3           | 4           | 5   | 6 | Model Answer |
| 9         | 1            | 6(54.5%)    | 5(45.5%)       | 0(0.0%)      | 6 (54.5%)   | 2 (18.2%)    | 1 ( 9.1%)   | 2 (18.2%)   |     |   | Choice : 1   |
| 9         | 2            | 5(45.5%)    | 6(54.5%)       | 0(0.0%)      | 3 (27.3%)   | 5 (45.5%)    | 1 ( 9.1%)   | 2 (18.2%)   |     |   | Choice: 2    |
| 9         | 3            | 6 (54.5%)   | 5(45.5%)       | 0 ( 0.0 %)   | 1 ( 9.1%)   | 1 ( 9.1%)    | 6 (54.5%)   | 3 (27.3%)   |     |   | Choice: 3    |
| 9         | 4            | 5 (45.5%)   | 6(54.5%)       | 0 ( 0.0 %)   | 2 (18.2%)   | 1 ( 9.1%)    | 3 (27.3%)   | 5 (45.5%)   |     |   | Choice: 4    |
| 9         | 5            | 3 (27.3%)   | 8(72.7%)       | 0(0.0%)      | 3 (27.3%)   | 2 (18.2%)    | 5 (45.5%)   | 1 ( 9.1%)   |     |   | Choice:1     |
| 9         | 6            | 5 (45.5%)   | 6(54.5%)       | 0 ( 0.0 %)   | 2 (18.2%)   | 5 (45.5%)    | 2 (18.2%)   | 2 (18.2%)   |     |   | Choice: 2    |
| 9         | 7            | 3 (27.3%)   | 8(72.7%)       | 0 ( 0.0%)    | 4 (36.4%)   | 2 (18.2%)    | 3 (27.3%)   | 2 (18.2%)   |     |   | Choice: 3    |
| 9         | 8            | 3 (27.3%)   | 8(72.7%)       | 0(0.0%)      | 3 (27.3%)   | 3 (27.3%)    | 2 (18.2%)   | 3 (27.3%)   |     |   | Choice: 4    |
| 9         | 9            | 3 (27.3%)   | 8(72.7%)       | 0(0.0%)      | 3 (27.3%)   | 2 (18.2%)    | 4 (36.4%)   | 2 (18.2%)   |     |   | Choice : 1   |
| 9         | 10           | 3 (27.3%)   | 8(72.7%)       | 0 ( 0.0 %)   | 3 (27.3%)   | 3 (27.3%)    | 2 (18.2%)   | 3 (27.3%)   |     |   | Choice : 2   |
| 10        | 1            | 1 ( 9.1%)   | 10(90.9%)      | 0 ( 0.0 %)   | 2 (18.2%)   | 1 ( 9.1%)    | 1 ( 9.1%)   | 0 ( 0.0%)   |     |   | Choice: 1, 2 |
| 10        | 2            | 1 ( 9.1%)   | 10(90.9%)      | 0 ( 0.0 %)   | 1 ( 9.1%)   | 1 ( 9.1%)    | 2 (18.2%)   | 0 ( 0.0%)   |     |   | Choice: 1, 3 |
| 10        | 3            | 1 ( 9.1%)   | 10(90.9%)      | 0(0.0%)      | 1 ( 9.1%)   | 0 ( 0.0%)    | 1 ( 9.1%)   | 2 (18.2%)   |     |   | Choice: 1, 4 |
| 10        | 4            | 1 ( 9.1%)   | 10(90.9%)      | 0(0.0%)      | 0 ( 0.0%)   | 2 (18.2%)    | 2 (18.2%)   | 1 ( 9.1%)   |     |   | Choice: 2, 3 |
| 10        | 5            | 1 ( 9.1%)   | 10(90.9%)      | 0 ( 0.0 % )  | 1 ( 9.1%)   | 2 (18.2%)    | 1 ( 9.1%)   | 2 (18.2%)   |     |   | Choice: 2, 4 |
|           | Average :    | 3.1 (28.5%) | 7.9 (71.5%)    | 0.0 ( 0.0 %) |             |              |             |             |     |   |              |

Report Date : 2014-11-28

Page:1of1

### **Report Sample**

### Test Results of Candidates Report

| (⇐)⋺                 | C:\Users\DataCi | ap\AppData\LocaN | \Temp\satTempl | HTML.html  |           | ρ.       | - 🖒 <i> 🤅</i> Ca | ndidate Result | ×         |           |           |           |            |             |             |             |             |             |          |         | <b>n</b> 7  | k ∰ |
|----------------------|-----------------|------------------|----------------|------------|-----------|----------|------------------|----------------|-----------|-----------|-----------|-----------|------------|-------------|-------------|-------------|-------------|-------------|----------|---------|-------------|-----|
| Item 1               |                 |                  |                | Q1         | 02        | Q3       | Q4               |                | 25        | Q6        | Q7        | Q8        | Q9         | Q10         | Q1          | 02 03       | Q4          | Q5          |          |         |             |     |
| Group1<br>Group3     | 000000001       | Group2<br>Rank   | 2              | 1√         | 1x2       | 1x3      | 1x               | 4              | 1√        | 1x2       | 1x3       | 1x4       | 11         | 1x2         | 121         | 13\ 14\     | 23√         | 241         |          |         |             |     |
| Correct              |                 |                  | 8              | -          |           |          |                  |                |           |           |           |           |            |             |             |             |             |             |          |         |             |     |
| Missing              |                 |                  | ó              | _          |           |          |                  |                |           |           |           |           |            |             |             |             |             |             |          |         |             |     |
| Score                | 14              |                  | 30             |            |           |          |                  |                |           |           |           |           |            |             |             |             |             |             |          |         |             |     |
| Item 2               | ·····           | •••••••••        |                | 01         | 102       | 03       | 104              | 05             | 06 00     | 7 08      | 100       | 010       | 01         | 102         |             | 03          | м           | 05          |          | ·····   | ·····       | ÷ 🗌 |
| Group1               |                 | Group2           |                | 2x1        | 21        | 2x3      | 2x4              | 2x1            | 21 2      | x3 2x4    | 2x1       | 21        | 13x1,2     | 23x         | 1,3         | 34x1,4      | 234x2,3     | 1234x2,4    |          |         |             |     |
| Correct              | 00000002        | Rank             | 3              |            |           |          |                  |                |           |           |           |           |            |             |             |             |             |             |          |         |             | _   |
| Incorrect            |                 |                  | 12             |            |           |          |                  |                |           |           |           |           |            |             |             |             |             |             |          |         |             |     |
| Score                | 8               | 1                | 30             | -          |           |          |                  |                |           |           |           |           |            |             |             |             |             |             |          |         |             |     |
| Adj                  | 0               |                  | 0              | . <u> </u> |           |          |                  |                |           |           |           |           |            |             |             |             |             |             |          |         |             |     |
| Group1               |                 | Group2           |                | Q1<br>3x1  | Q2<br>3v2 | Q3<br>3V | Q4<br>3x4        | Q5<br>3x1      | Q6<br>3x2 | Q7<br>31  | Q8<br>3x4 | Q9<br>3x1 | Q10<br>3x2 | Q1<br>0x1 2 | Q2<br>0x1 3 | Q3<br>0x1.4 | Q4<br>0x2 3 | Q5<br>0x2 4 |          |         |             |     |
| Group3               | 000000003       | Rank             | 8              | -          |           |          |                  |                |           |           |           |           |            | e           |             |             |             |             |          |         |             |     |
| Incorrect            |                 |                  | 13             |            |           |          |                  |                |           |           |           |           |            |             |             |             |             |             |          |         |             |     |
| Missing              | 6               |                  | 0              | -          |           |          |                  |                |           |           |           |           |            |             |             |             |             |             |          |         |             |     |
| Adj                  | ŏ               | . ;              | 0              |            |           |          |                  |                |           |           |           |           |            |             |             |             |             |             |          |         |             |     |
| Item 4               |                 | 0                |                | Q1         | Q2        | Q3       | Q4               | Q5             | Q6        | Q7        | QS        | Q9        | Q10        | Q1          | Q2          | Q3          | Q4          | Q5          |          |         | TT          | η   |
| Group3               | 000000004       | Rank             | 7              | 4x1        | 4x2       | 4x3      | 41               | 4x1            | 4x2       | 4x3       | 41        | 4x1       | 4x2        | 0x1,2       | 0x1,3       | 0x1,4       | 0x2,3       | 0x2,4       |          |         |             | _   |
| Correct              |                 |                  | 2              | -          |           |          |                  |                |           |           |           |           |            |             |             |             |             |             |          |         |             |     |
| Missing              |                 |                  | 0              | -          |           |          |                  |                |           |           |           |           |            |             |             |             |             |             |          |         |             |     |
| Score<br>Adi         | 6               | <i>'</i>         | 30             |            |           |          |                  |                |           |           |           |           |            |             |             |             |             |             |          |         |             |     |
| Item 5               |                 |                  |                | 01         | 02        | 03       | 04               | 05             | Q6        | 07        | 08        | 09 0      | 10         | 01          | 02          | 03          | 04          | 05          | <u> </u> |         | <del></del> | Ϋ́  |
| Group1<br>Group3     | 000000005       | Group2<br>Rank   | 1              | 11         | 21        | 31       | 4√               | 11             | 21        | 3√        | 4√        | 1√ 2      | 4          | 0x1,2       | 0x1,3       | 0x1,4       | 0x2,3       | 0x2,4       |          |         |             |     |
| Correct              | 000000000       | TOWER.           | 10             | -          |           |          |                  |                |           |           |           |           |            |             |             |             |             |             |          |         |             |     |
| Incorrect<br>Missing |                 |                  | 5              |            |           |          |                  |                |           |           |           |           |            |             |             |             |             |             |          |         |             |     |
| Score                | 15              | 1                | 30             | -          |           |          |                  |                |           |           |           |           |            |             |             |             |             |             |          |         |             |     |
| Adj<br>litem 6       |                 |                  | <u>.</u>       |            |           |          |                  | lor            |           |           |           |           | lova       |             |             |             |             | lor         |          | <u></u> | <del></del> |     |
| Group1               |                 | Group2           | -              | 2x1        | 1x2       | 4x3      | 41               | 3x1            | 21        | 2x3       | 1x4       | 3x1       | 21         | 0x1,2       | 0x1,3       | 0x1,4       | 0x2,3       | 0x2,4       |          |         |             |     |
| Group3<br>Correct    | 000000006       | Rank             | 3              |            |           |          |                  |                |           |           |           |           |            |             |             |             |             |             |          |         |             | _   |
| Incorrect            |                 |                  | 12             |            |           |          |                  |                |           |           |           |           |            |             |             |             |             |             |          |         |             |     |
| Score                | 9               | 1                | 30             | -          |           |          |                  |                |           |           |           |           |            |             |             |             |             |             |          |         |             |     |
| Adj                  | 0               |                  | 0              | . <u></u>  |           |          |                  | <u></u>        |           |           |           |           |            |             |             |             |             |             |          |         |             |     |
| Group1               |                 | Group2           |                | Q1         | Q2        | Q3       | Q4<br>3v4        | Q5             | Q6<br>1v2 | Q7<br>1v3 | Q8<br>3v4 | Q9<br>4v1 | Q10<br>3v2 | Q1<br>0v1 2 | Q2<br>0v1 3 | Q3<br>0v1.4 | Q4<br>0v2 3 | Q5<br>0/2 4 |          |         |             |     |
| Group3               | 000000007       | Rank             | 4              |            | 104       | 0.       | 0014             | 1.4            | 1742      | 140       | 0.11      | -0.1      | UNL.       | 001,2       | 0.1,0       | aw1,4       | 0/2,0       | 002,4       |          |         |             |     |
| Incorrect            |                 |                  | 12             |            |           |          |                  |                |           |           |           |           |            |             |             |             |             |             |          |         |             |     |
| Missing              | 10              | -                | 0              | -          |           |          |                  |                |           |           |           |           |            |             |             |             |             |             |          |         |             |     |
| Adj                  | 0               | .;               | 0              |            |           |          |                  |                |           |           |           |           |            |             |             |             |             |             |          |         |             |     |
| Item 8               |                 |                  |                | Q1         | 02        | Q3       | Q4               | Q5             | Q6        | Q7        | Q8        | Q9        | Q10        | Q1          | Q2          | Q3          | Q4          | Q5          |          |         | TT          | Ϋ́  |
| Group1<br>Group3     | 000000008       | Group2<br>Rank   | 5              | 11         | 1x2       | 4):3     | 3x4              | 3x1            | 3x2       | 4x3       | 2x4       | 2x1       | 1x2        | 0x1,2       | 0x1,3       | 0x1,4       | 0x2,3       | 0x2,4       |          |         |             |     |
| Correct              |                 |                  | 1              | -          |           |          |                  |                |           |           |           |           |            |             |             |             |             |             |          |         |             |     |
| Missing              |                 |                  | 0              | _          |           |          |                  |                |           |           |           |           |            |             |             |             |             |             |          |         |             |     |
| Score<br>Adi         | 9               | /                | 30<br>0        |            |           |          |                  |                |           |           |           |           |            |             |             |             |             |             |          |         |             |     |
| litern 9             |                 |                  |                | Q1         | 02        | 03       | Q4               | Q5             | 06        | Q7        | 08        | 09        | Q10        | 01          | 02          | 03          | 04          | 05          | ·····    |         | <del></del> | Ϋ́  |
| Group1<br>Group3     | 000000009       | Group2<br>Rank   | 2              | 4x1        | 2√        | 31       | 1x4              | 3x1            | 4x2       | 3√        | 4√        | 11        | 1x2        | 0x1,2       | 0x1,3       | 0x1,4       | 0x2,3       | 0x2,4       |          |         |             |     |
| Correct              | 000000009       | DOUD.            | 5              |            |           |          |                  |                |           |           |           |           |            |             |             |             |             |             |          |         |             |     |
| Incorrect<br>Missing |                 |                  | 10             |            |           |          |                  |                |           |           |           |           |            |             |             |             |             |             |          |         |             |     |
| Score                | 14              | 1                | 30             | -          |           |          |                  |                |           |           |           |           |            |             |             |             |             |             |          |         |             |     |
| Adj                  | U               |                  | U              |            |           |          |                  |                |           |           |           |           |            |             |             |             |             |             |          |         | <u></u>     |     |
| Grount               |                 | Crowo?           |                | - 91       | 02        | Q3       | Q4               | Q5             | Q6        | Q7        | QS        | Q9        | Q10        | Q1          | Q2          | Q3          | Q4          | Q5          |          |         |             |     |

### **Report Sample**

## Ranking Report with Passing Mark Report

|          |                  | Tss (313)                                |             |         |   |    |    |    |    |     |
|----------|------------------|------------------------------------------|-------------|---------|---|----|----|----|----|-----|
|          |                  | Ranking Report with Passing Mark - Top T | en Responde | ents    |   |    |    |    |    |     |
|          |                  |                                          |             |         |   |    |    |    |    |     |
| Rank     | RespondentID     | C andidate Name                          | Grade       | Percent | 0 | 20 | 40 | 60 | 80 | 100 |
| 1        | 0000000010       | Ko Chung Ha                              | 15.00       | 50.00 % |   |    |    |    |    |     |
| 1        | 0000000005       | Ho Y in Ling                             | 15.00       | 50.00 % |   |    |    |    |    |     |
| 2        | 0000000009       | Ho Pui Shan                              | 14.00       | 46.67 % |   |    |    |    |    |     |
| 2        | 0000000001       | Chan Tak Fai                             | 14.00       | 46.67 % |   |    |    |    |    |     |
| 3        | 0000000011       | Chan Kam Shing                           | 13.00       | 43.33 % |   |    |    |    |    |     |
| 4        | 0000000007       | Chau Yuen Yee                            | 10.00       | 33.33 % |   |    |    |    |    |     |
| 5        | 000000008        | Ho Kwok Fai                              | 9.00        | 30.00 % |   |    |    |    |    |     |
| 5        | 0000000006       | Chan Man Kwong                           | 9.00        | 30.00 % |   |    |    |    |    |     |
| 6        | 0000000002       | Cheng Yuk Tung                           | 8.00        | 26.67 % |   |    |    |    |    |     |
| 7        | 0000000004       | Fong Kam Ching                           | 6.00        | 20.00 % |   |    |    |    |    |     |
| No. of F | Respondents :    | 11 Average:                              | 11.30       | 37.67 % |   |    |    |    |    |     |
| Passing  | g Mark:          | 0                                        |             |         |   |    |    |    |    |     |
| Candid   | ate who fails in | the test is marked with " <del>*</del> " |             |         |   |    |    |    |    |     |

Report Date : 2014-11-28

Page:1of1

### **Report Sample**

## **Test Ranking Analysis Report**

| Candidate<br>Name | Mark     | Result | Ranking | Correct<br>Answer | Wrong<br>Answer | Unanswered<br>Question | Status    |
|-------------------|----------|--------|---------|-------------------|-----------------|------------------------|-----------|
| Ko Chung Ha       | 15.00    |        | 1       | 5                 | 10              | 0                      | (Highest) |
| Ho Y in Ling      | 15.00    |        | 1       | 10                | 5               | 0                      | (Highest) |
| Ho Pui Shan       | 14.00    |        | 2       | 5                 | 10              | 0                      |           |
| Chan Tak Fai      | 14.00    |        | 2       | 8                 | 7               | 0                      |           |
| Chan Kam Shing    | 13.00    |        | 3       | 5                 | 10              | 0                      |           |
| Chau Yuen Yee     | 10.00    |        | 4       | 3                 | 12              | 0                      |           |
| Ho Kwok Fai       | 9.00     |        | 5       | 1                 | 14              | 0                      |           |
| Chan Man<br>Kwong | 9.00     |        | 5       | 3                 | 12              | 0                      |           |
| Cheng Yuk Tung    | 8.00     |        | 6       | 3                 | 12              | 0                      |           |
| Fong Kam Ching    | 6.00     |        | 7       | 2                 | 13              | 0                      | (Lowest)  |
| No. of candidate  | attended | :      | 11      |                   |                 |                        |           |
| Passing mark      |          | :      | N/A     |                   |                 |                        |           |
| High est mark     |          | :      | 15.0    |                   |                 |                        |           |
| Lowest mark       |          |        | 6.0     |                   |                 |                        |           |
| Average mark      |          |        | 11.3    |                   |                 |                        |           |

#### Tss (313) Test Ranking Analysis - Top Ten Respondents

### **Report Sample**

## **Test Question Statistic Report**

|       | т       | Ts:<br>est Questions Stati | s (313<br>stic - | 8)<br>For Ea | ach Q | uesti | on      |          |      |      |               |          |              |
|-------|---------|----------------------------|------------------|--------------|-------|-------|---------|----------|------|------|---------------|----------|--------------|
| Count | Item    | Choice<br>Mean             | Score<br>Mean    | Median       | Mode  | Range | Std Dev | Variance | Min  | Max  | Skew-<br>ness | Kurtosis | 95% C.I.     |
| 11    | 1 Q_1   | 1.91                       | 0.55             | 1.00         | 1.00  | 1.00  | 0.52    | 0.27     | 0.00 | 1.00 | -0.21         | 0.00     | 0.24 to 0.85 |
| 11    | 2 Q_2   | 2.18                       | 0.45             | 0.00         | 0.00  | 1.00  | 0.52    | 0.27     | 0.00 | 1.00 | 0.21          | 0.00     | 0.15 to 0.76 |
| 11    | 3 Q_3   | 3.00                       | 0.55             | 1.00         | 1.00  | 1.00  | 0.52    | 0.27     | 0.00 | 1.00 | -0.21         | 0.00     | 0.24 to 0.85 |
| 11    | 4 Q_4   | 3.00                       | 0.45             | 0.00         | 0.00  | 1.00  | 0.52    | 0.27     | 0.00 | 1.00 | 0.21          | 0.00     | 0.15 to 0.76 |
| 11    | 5 Q_5   | 2.36                       | 0.27             | 0.00         | 0.00  | 1.00  | 0.47    | 0.22     | 0.00 | 1.00 | 1.19          | 0.00     | 0.00 to 0.55 |
| 11    | 6 Q_6   | 2.36                       | 0.45             | 0.00         | 0.00  | 1.00  | 0.52    | 0.27     | 0.00 | 1.00 | 0.21          | 0.00     | 0.15 to 0.76 |
| 11    | 7 0_7   | 2.27                       | 0.27             | 0.00         | 0.00  | 1.00  | 0.47    | 0.22     | 0.00 | 1.00 | 1.19          | 0.00     | 0.00 to 0.55 |
| 11    | 8 Q_8   | 2.45                       | 0.27             | 0.00         | 0.00  | 1.00  | 0.47    | 0.22     | 0.00 | 1.00 | 1.19          | 0.00     | 0.00 to 0.55 |
| 11    | 9 Q_9   | 2.45                       | 0.27             | 0.00         | 0.00  | 1.00  | 0.47    | 0.22     | 0.00 | 1.00 | 1.19          | 0.00     | 0.00 to 0.55 |
| 11    | 10 Q_10 | 2.45                       | 0.27             | 0.00         | 0.00  | 1.00  | 0.47    | 0.22     | 0.00 | 1.00 | 1.19          | 0.00     | 0.00 to 0.55 |

Report Date : 2014-11-28

Page:1of1

### **Report Sample**

### **Test Summary Report**

|       |             | Tes  | st Summary |
|-------|-------------|------|------------|
| Grade | Score Range | Freq |            |
| C     | 13 - 15     | 4    | No. of Ca  |
| D     | 11 - 13     | 1    |            |
| E     | 9 - 11      | 1    | Maximur    |
| F     | 0 - 9       | 5    |            |

Tss (313)

| Statistics               | Value |
|--------------------------|-------|
| No. of Candidates        | 11    |
| No. of Questions in Test | 15    |
| Maximum Score            | 15.00 |
| Minimum Score            | 5.00  |
| Score Range              | 10.00 |
| Score Median             | 10.00 |
| Score Mean               | 10.73 |
| Score Variance           | 13.22 |
| Score Standard Deviation | 3.64  |

### **Report Sample**

## **Test Score Listing Report**

|              | Tss (313)                                |       |        |  |  |  |  |  |
|--------------|------------------------------------------|-------|--------|--|--|--|--|--|
|              | Test Score Listing - For each respondent |       |        |  |  |  |  |  |
|              |                                          |       |        |  |  |  |  |  |
| Chan Kam Shi | na                                       |       |        |  |  |  |  |  |
| Question     |                                          | Score | To tal |  |  |  |  |  |
| Section 9    | Paper 1 (Single Answer)                  |       |        |  |  |  |  |  |
| Q 1          | Q_1                                      | 1.00  |        |  |  |  |  |  |
| Q 2          | Q_2                                      | 1.00  |        |  |  |  |  |  |
| Q 3          | Q_3                                      | 1.00  |        |  |  |  |  |  |
| Q 4          | Q_4                                      | 1.00  |        |  |  |  |  |  |
| Q 5          | Q_5                                      | 0.00  |        |  |  |  |  |  |
| Q 6          | Q_6                                      | 1.00  |        |  |  |  |  |  |
| Q 7          | Q_7                                      | 0.00  |        |  |  |  |  |  |
| Q 8          | Q_8                                      | 0.00  |        |  |  |  |  |  |
| Q 9          | Q_9                                      | 0.00  |        |  |  |  |  |  |
| Q 10         | Q_10                                     | 0.00  |        |  |  |  |  |  |
| Section 10   | Paper 1 (Multiple Answer)                |       |        |  |  |  |  |  |
| Q 1          | Q_11                                     | 0.00  |        |  |  |  |  |  |
| Q 2          | Q_12                                     | 0.00  |        |  |  |  |  |  |
| Q 3          | Q_13                                     | 0.00  |        |  |  |  |  |  |
| Q 4          | Q_14                                     | 0.00  |        |  |  |  |  |  |
| Q 5          | Q_15                                     | 0.00  |        |  |  |  |  |  |
| Section 11   | Paper 2 (Score Input)                    |       |        |  |  |  |  |  |
| Q 1          | P2_Q1                                    | 8.00  |        |  |  |  |  |  |
| Q 2          | P2_Q2                                    | 0.00  |        |  |  |  |  |  |
|              |                                          |       | 13.00  |  |  |  |  |  |
|              |                                          |       |        |  |  |  |  |  |
|              |                                          |       |        |  |  |  |  |  |
|              |                                          |       |        |  |  |  |  |  |
|              |                                          |       |        |  |  |  |  |  |

### **Report Sample**

## **Revision Comparison Report**

|                             | Tss (313 /       | Revision 1)           |       |
|-----------------------------|------------------|-----------------------|-------|
|                             |                  |                       |       |
| 000000001                   |                  |                       |       |
| 000000001                   |                  | 000000001             |       |
| Database Lookun             |                  |                       |       |
| 2 No. Answer for Revision 1 |                  | Answer for Revision 2 | Q No. |
| 1 Chan Tak Fai              |                  | Chan Tak Fai          | 1     |
|                             | 2014/11/28 15:56 | 2014/11/28 15:55      |       |
| 000000002                   |                  |                       |       |
| 000000002                   |                  | 000000002             |       |
| Database Lookup             |                  |                       |       |
| No. Answer for Revision 1   |                  | Answer for Revision 2 | Q No  |
| 1 Cheng Yuk Tung            |                  | Cheng Yuk Tung        | 1     |
|                             | 2014/11/28 15:56 | 2014/11/28 15:55      |       |
| 00000003                    |                  | ı                     |       |
| 000000003                   | _                | 000000003             |       |
| Database Lookun             |                  |                       |       |
| No Answer for Revision 1    |                  | Answer for Revision 2 | O No  |
| 1 Fong Ching Yee            |                  | Fong Ching Yee        | 1     |
|                             | 2014/11/28 15:56 | 2014/11/28 15:55      |       |
| 000000004                   |                  |                       |       |
| 000000004                   |                  | 000000004             |       |
| Database Lookup             |                  |                       |       |
| 2 No. Answer for Revision 1 |                  | Answer for Revision 2 | Q No. |
| 1 Fong Kam Ching            |                  | Fong Kam Ching        | 1     |
|                             | 2014/11/28 15:56 | 2014/11/28 15:55      |       |
| 00000005                    |                  | ı                     |       |
| 000000005                   |                  | 000000005             |       |
| Database Lookun             |                  |                       |       |
| No. Answer for Revision 1   |                  | Answer for Revision 2 | O No  |
| 1 Ho Yin Ling               |                  | Ho Yin Ling           | 1     |
|                             | 2014/11/28 15:56 | 2014/11/28 15:55      |       |
| 000000006                   |                  | •                     |       |
| 00000006                    |                  | 000000006             |       |
| Database Lookup             |                  |                       |       |
| 2 No. Answer for Revision 1 |                  | Answer for Revision 2 | Q No. |
| 1 Chan Man Kwong            |                  | Chan Man Kwong        | 1     |
|                             | 2014/11/28 15:56 | 2014/11/28 15:55      |       |
| 000000007                   |                  |                       |       |
| 000000007                   |                  | 000000007             |       |
| Database Lookup             |                  |                       |       |
|                             |                  | Assume the Devision 2 | 0 N-  |

## 19. Define Parameters

### **Define Parameters**

#### 1. Test > Define Image Zones

| Та  |      |               |                      |                                           |         |            |                      |
|-----|------|---------------|----------------------|-------------------------------------------|---------|------------|----------------------|
| Log | Test | Analysis      | Master               | Utility                                   | Support | Help       | 2                    |
|     |      | Open Test     |                      |                                           | Ctrl+   | + <b>O</b> | R 🚬 🛛                |
|     |      | New Test      |                      |                                           | Ctrl+   | ۱N         |                      |
|     |      | Test Desigr   | ı                    |                                           | Ctrl-   | +D         |                      |
| Tes |      | Save Test A   | \s                   |                                           |         |            |                      |
|     |      | Complete 1    | Test                 |                                           |         |            |                      |
|     |      | Remove Te     | est                  |                                           |         |            |                      |
|     |      | Define Ima    | ge Zones             |                                           |         |            |                      |
|     |      | Image Zon     | e Mappir             | ng                                        |         |            |                      |
|     |      | Print Test Fo | orm                  |                                           | Ctrl    | +P         |                      |
|     |      | Scan Mode     | el Answer            |                                           |         |            |                      |
|     |      | Scan Image    | es                   |                                           |         |            |                      |
|     |      | Batch Imag    | e Conver             | sion                                      |         |            |                      |
|     |      | Scan Test F   | orm                  |                                           | Ctrl    | +S         |                      |
|     |      | Manual Key    | y Entry              |                                           | Ctrl+   | M          |                      |
|     |      | Image Find    | er                   |                                           | Ctrl    | +F         | er Solutions Limited |
|     |      | Test Profile  |                      |                                           |         |            | Pi KH di KH Hanou    |
|     |      | Import Dat    | a                    |                                           |         |            |                      |
|     |      | Export Data   | а                    |                                           | Ctrl    | + E        |                      |
|     |      | Batch Expo    | rt Data              |                                           |         |            |                      |
|     |      | Data Flagg    | ing and C            | leaning                                   |         |            |                      |
|     |      | Find and Re   | eplace               |                                           |         |            |                      |
|     | _    |               | KARA<br>Mara<br>Kita | 1111111111111111<br>111111111111111111111 |         |            |                      |

## 19. Define Parameters

### **Define Parameters**

2. Right click Page Info > Parameters > OMR Lower Threshold

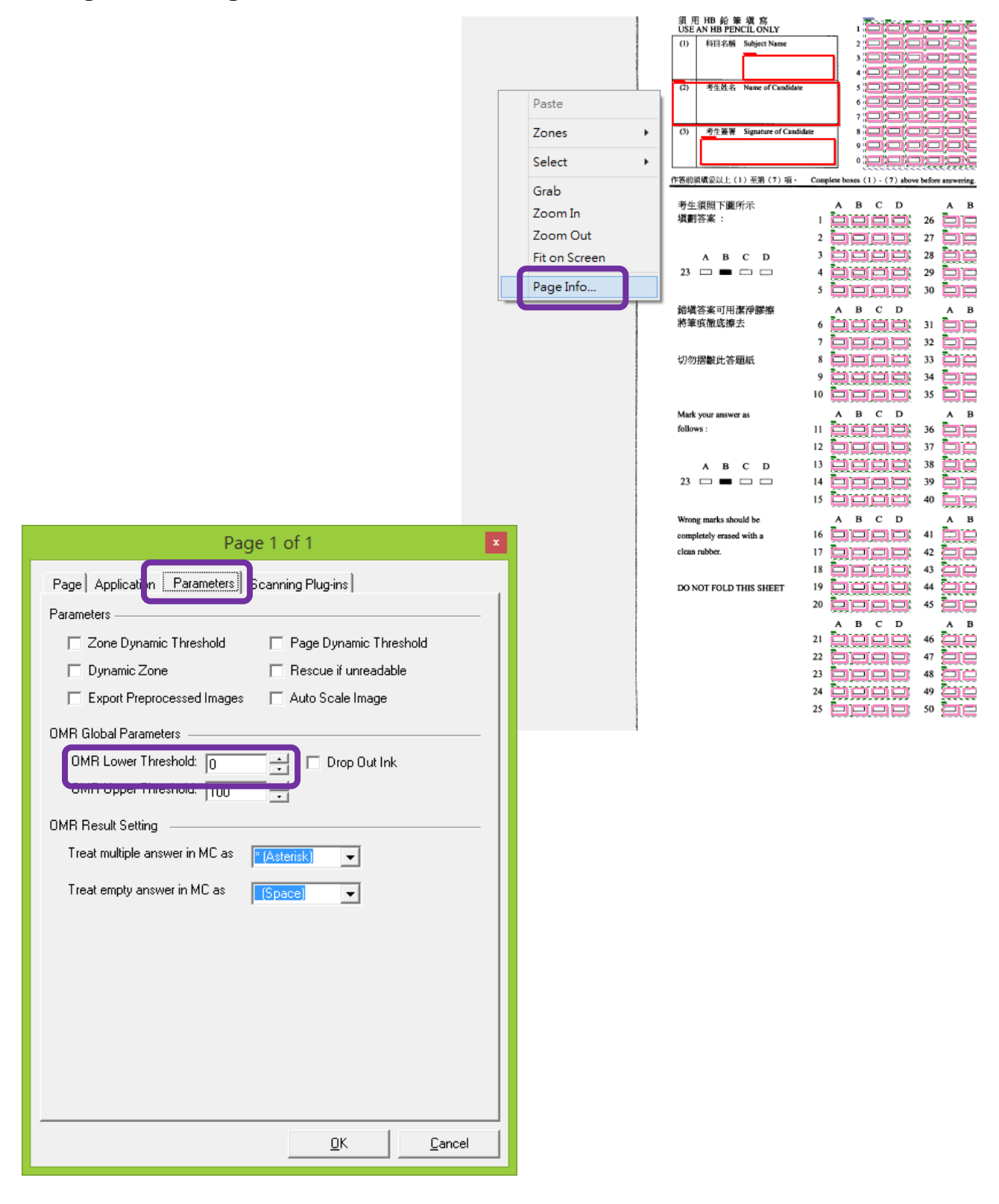

## 20. Remove Records

### Data Flagging and Cleaning – Removes Records

1. Click 'Test', select 'Data Flagging and Cleaning'

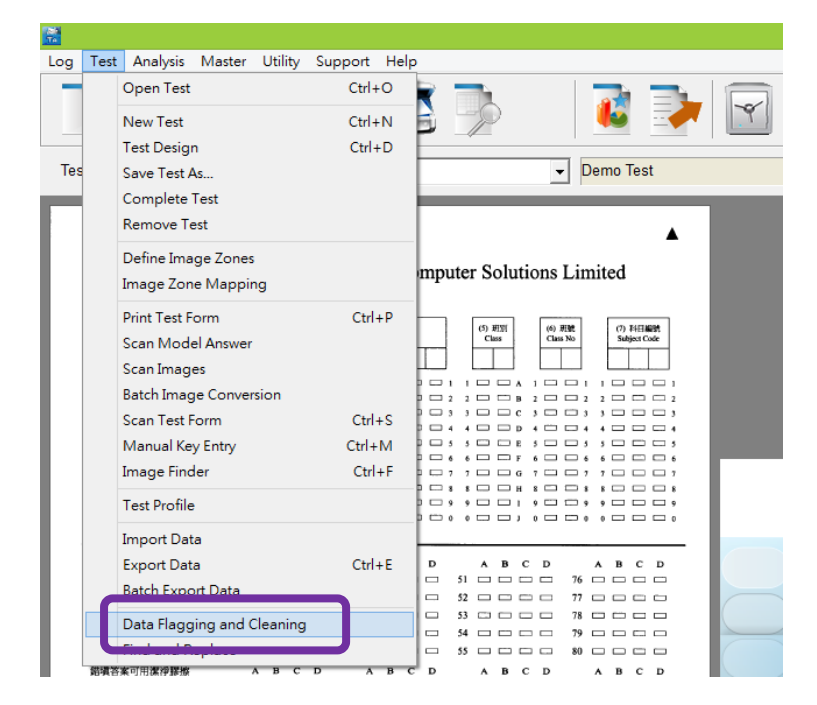

#### 2. Click Show Result

| 📅 Select Respondent                 |               |                                      | × |
|-------------------------------------|---------------|--------------------------------------|---|
| Please enter your search criteria : |               |                                      |   |
| Please select the target revision   |               | <b>_</b>                             |   |
| Filter Builder                      |               |                                      |   |
| Relation                            | Question Text | Comparison Value                     |   |
| I) Batch Information                |               | <b>• • •</b>                         |   |
|                                     |               | Add Filter Edit Filter Bemove Filter |   |
| Filter Applied                      |               |                                      |   |
| •                                   |               | ▲<br><br>▼                           |   |
|                                     |               | Show Result                          |   |

## 20. Remove Records

### **Data Flagging and Cleaning – Remove Records**

#### 3. Click Clean Respondent > Choice the Clean Record > OK

| 🔜 Data F | agging and Clea | ning            |             |           |       |        |          |                        |                | ×            |
|----------|-----------------|-----------------|-------------|-----------|-------|--------|----------|------------------------|----------------|--------------|
| -Action- | Flag Respondent |                 | Clean Res   | pondent   |       |        |          |                        |                |              |
| Search F | Result          |                 |             |           |       | Search | Res      | ult Details            |                |              |
| No.      | Respondent ID   | Is Questionable | Flag record | Clean Rec | ▲ bro | No.    |          | Question Text          | Response       | <b></b>      |
| 1        | 0000000001      |                 |             |           | _     | 1      | <u> </u> | 1. Batch Information   | B1             |              |
| 2        | 000000002       |                 | <u>U</u>    | 느님        | _     | 2      |          | 2. System Batch Number | 00001          |              |
| 3        | 000000003       |                 |             |           | _     | 3      |          | 3. Update I me         | 20150507220008 |              |
| 4        | 000000004       |                 |             |           | _     | 4      |          | 1. Candidate_No        | 0000001        |              |
| 5        | 0000000005      |                 |             |           | _     | 5      |          | 2. Class               | 1A             |              |
| 6        | 0000000006      |                 |             |           |       | 6      | -        | 3. Class_No            | 01             |              |
| 7        | 0000000007      |                 |             |           |       | 7      |          | 4. Subject_Code        |                |              |
| 8        | 0000000008      |                 |             |           |       | 8      |          | 1. Candidate Name      | Chan Tak Fai   |              |
| 9        | 000000009       |                 |             |           | _     | 9      |          | 1. Image Clip          |                |              |
| 10       | 0000000010      |                 |             |           | _     | 10     |          | 1. Score Adjustment    |                |              |
| 11       | 0000000011      |                 |             |           |       | 11     | -        | 2. Total Score         | 4              |              |
| 12       | 0000000012      |                 |             |           |       | 12     |          | 1. Q_1                 | 1-A            |              |
| 13       | 0000000013      |                 |             |           |       | 13     |          | 2. Q_2                 | 1-A            |              |
|          |                 |                 |             |           |       | 14     |          | 3. Q_3                 | 1-A            |              |
|          |                 |                 |             |           |       | 15     |          | 4. Q_4                 | 1-A            |              |
|          |                 |                 |             |           |       | 16     |          | 5. Q_5                 | 1-A            |              |
|          |                 |                 |             |           |       | 17     | 1        | 6. Q_6                 | 1-A            |              |
|          |                 |                 |             |           |       | 18     |          | 7. Q_7                 | 1-A            |              |
|          |                 |                 |             |           |       | 19     | 1        | 8. Q_8                 | 1-A            |              |
|          |                 |                 |             |           |       | 20     | 1        | 9. Q_9                 | 1-A            |              |
|          |                 |                 |             |           |       | 21     |          | 10. Q_10               | 1-A            |              |
|          |                 |                 |             |           |       | 22     |          | 1. Q_11                | 0000           |              |
|          |                 |                 |             |           |       | 23     |          | 2. Q_12                | 0000           |              |
|          |                 |                 |             |           |       | 24     | :        | 3. Q_13                | 0000           |              |
|          |                 |                 |             |           | -     | 25     |          | 4. Q_14                | 0000           | <u> </u>     |
|          |                 |                 |             |           | F     |        |          |                        |                | •            |
|          |                 |                 |             |           |       |        |          |                        |                |              |
|          |                 |                 |             |           |       |        |          |                        |                |              |
| 1        |                 |                 |             |           |       |        |          |                        |                |              |
| Total Re | ecord(s): 13    |                 |             |           |       |        |          |                        | <u>o</u> k     | <u>E</u> xit |

### Link up Database

#### 1. Test > Test Design

| og  | Test | Analysis     | Master   | r Utilit | y   | Support | Help |                  |
|-----|------|--------------|----------|----------|-----|---------|------|------------------|
|     |      | Open Test    |          |          |     | Ctrl    | +0   | 2                |
|     |      | New Test     |          |          |     | Ctrl    | +N   | 6                |
| _   | ſ    | Test Desig   | n        |          |     | Ctrl    | +D   |                  |
| Tes |      | Save Test A  | As       |          |     |         |      |                  |
|     |      | complete     | rest.    |          |     |         |      |                  |
|     |      | Remove Te    | est      |          |     |         |      |                  |
|     |      | Define Ima   | ge Zone  | es       |     |         |      |                  |
|     |      | Image Zon    | e Mapp   | ing      |     |         |      |                  |
|     |      | Print Test F | orm      |          |     | Ctr     | +P   |                  |
|     |      | Scan Mod     |          |          |     |         |      |                  |
|     |      | Scan Imag    |          |          |     |         |      |                  |
|     |      | Batch Imag   | ge Conv  | ersion   |     |         |      |                  |
|     |      | Scan Test F  | orm      |          |     | Ctr     | +S   |                  |
| _   |      | Manual Ke    |          | Ctrl-    |     |         |      |                  |
|     |      | Image Find   | ler      |          |     | Ctr     | 1+F  | ward Woo College |
|     |      | Test Profile | ,        |          |     |         |      |                  |
|     |      | Import Dat   | a        |          |     |         |      | DAPS             |
|     |      | Export Dat   | а        |          |     | Ctr     | +E   | Chen<br>C29x.    |
|     |      | Batch Expo   | ort Data |          |     |         |      | Citer            |
|     |      | Data Flagg   | jing and | Cleani   | ng  |         |      |                  |
|     |      | Find and R   | eplace   |          |     |         |      |                  |
|     |      |              | 2        |          |     |         |      | 0000             |
|     |      |              | 20<br>10 | BERGNZ-  |     | 00008   |      | *****            |
|     |      |              |          |          | 112 | 000027  | 0000 |                  |

#### 2. **Question** > Right click Question > **Edit Question**

| Test Design                                       |          |        |              |                    |             | _              | D X     |
|---------------------------------------------------|----------|--------|--------------|--------------------|-------------|----------------|---------|
|                                                   |          |        |              |                    |             |                | Modify  |
|                                                   |          |        |              |                    |             |                |         |
| General Revisions Questions                       | Grouping | Vali   | dation       | Options            | Cost        |                | Grading |
| Test Questions                                    |          |        |              | Que                | estion Bank |                |         |
| Batch Information                                 |          |        | 💐 (Not Class | sfied)             |             |                | -       |
| Candidate Information                             |          |        | Question     |                    |             | Level          | Score   |
| Database Lookup                                   |          |        | 🛃 MC (4 Cho  | pices From 1 to 4) |             | Other          | 0       |
| 1. Candidate Name                                 |          |        | MC (4 Cho    | pices From A to D) |             | Other          | 0       |
| Score Informatio                                  |          |        | I MC (5 Cha  | pices From 1 to 5j |             | Uther<br>Other | 0       |
| Paper 1 (Single A                                 |          |        | MC (6 Cho    | pices From 1 to 6) |             | Other          | 0       |
| Paper 1 (Multiple                                 |          |        | MC (6 Cho    | pices From A to F) |             | Other          | 0       |
| Paper 2 (Score In Rein Goestion     Edit Question |          | <- Add |              |                    |             |                |         |
| NEMOVE COLEMIDA                                   |          |        |              |                    |             |                |         |
| Clone Ouestion                                    |          |        |              |                    |             |                |         |
|                                                   | Urder    |        |              |                    |             |                |         |
| Make confirmation to question bank                | k        |        |              |                    |             |                |         |
| Calculate Indexes                                 |          |        |              |                    |             |                |         |
| Rearrange                                         | <b>_</b> |        |              |                    |             |                |         |
| Rebuild Questions                                 |          |        | <            |                    |             |                | >       |
| Auto Question Generator                           |          |        | Question     |                    |             | Level          | Score   |
|                                                   |          |        | Quotion      |                    | I           | 20101          | 00000   |
|                                                   |          |        |              |                    |             |                |         |
|                                                   |          | c. bdd |              |                    |             |                |         |
|                                                   |          | . 000  |              |                    |             |                |         |
| Show Question Score (50-0=50)                     | rrange   |        | <            |                    |             |                | >       |
|                                                   |          |        | ,            |                    |             |                |         |

### Link up Database

#### 3. Database > click Check Database > Click Database

| Test Questions            |                                      |                  |                  |             |             |
|---------------------------|--------------------------------------|------------------|------------------|-------------|-------------|
| Question No.              | 1                                    | Question T       | ag CNAME         |             |             |
| Question Text             | Description                          | ľ                |                  | HTML        |             |
|                           | Candidate Name                       |                  |                  |             | ^           |
|                           |                                      |                  |                  |             | ~           |
| Group                     |                                      |                  |                  |             | ~           |
| Question Type             | Text (Fixed Length)                  |                  | Questi           | ion Style   | •           |
|                           | Information Type Data                |                  | Max              | . Length 50 |             |
|                           | Data Type All Characters             |                  | Data             | a Format    | •           |
| Search Key No.            | 1                                    |                  | Tabal Cassa at ( | Score this  | s question  |
|                           |                                      |                  |                  |             |             |
| Choices                   | Validation Database                  | Scoring          | Options          | Image       | Marking     |
| 🔽 Check Dal               | tabase                               |                  |                  |             |             |
| <ul> <li>Answe</li> </ul> | er must match database field         |                  |                  |             |             |
| C Getar                   | nswer from database field            |                  |                  |             |             |
|                           |                                      |                  |                  |             |             |
|                           | Direct Connection                    | C DBC            |                  |             |             |
| Datab                     | ase Data\Lookup\Training.xls         |                  |                  |             | <u>i</u>    |
| Table                     | Class\$                              |                  |                  |             | •           |
| Field                     | Name 💌                               | 💿 String 🛛 O Nur | neric            |             |             |
| – Question Bank –         |                                      |                  |                  |             |             |
| Update Qu                 | estion Bank                          |                  |                  |             |             |
| © Create                  | e a new question 🛛 C Update existing | question         |                  |             |             |
| Subject                   | Not Classfied)                       |                  |                  | <b>T</b>    | X<br>Cancel |

### Link up Database

4. Choice of **Database** Location > change database type to **Excel** > Click **open** Database

| 😿 Select Database File                            |                  |                    |            | ×     |
|---------------------------------------------------|------------------|--------------------|------------|-------|
| ← → → ↑ 🔂 « DataCap > TestAnyTime > Data > Lookup | ~ č              | ) Search Lookup    |            | Q     |
| Organise 🔻 New folder                             |                  |                    |            | •     |
| A Name                                            | Date modified    | Туре               | Size       |       |
| 🐉 Dropbox                                         | 16/02/2014 23:22 | Microsoft Excel 97 |            | 23 KB |
| 🗥 OneDrive                                        |                  |                    |            |       |
| 💻 This PC                                         |                  |                    |            |       |
| 📃 Desktop                                         |                  |                    |            |       |
| Documents                                         |                  |                    |            |       |
| 🖶 Downloads                                       |                  |                    |            |       |
| h Music                                           |                  |                    |            |       |
| Pictures                                          |                  |                    |            |       |
| Videos                                            |                  |                    |            |       |
| Line Windows (C:)                                 |                  |                    |            |       |
| S2GB MICRO (D:                                    |                  |                    |            |       |
| 🔿 Network 🗸 🗸                                     |                  | (                  |            |       |
| File <u>n</u> ame:                                |                  | Microsoft Exco     | el (*.xls) | ~     |
|                                                   |                  | <u>O</u> pen       | C          | ancel |

5. Select the Excel **Table** > Select the link up **field** > **OK** 

| est Questions  |                                                                                                    |                |                  |            |                            |
|----------------|----------------------------------------------------------------------------------------------------|----------------|------------------|------------|----------------------------|
| Question No.   | 1                                                                                                    | Question Ta    | g CNAME          |            |                            |
| Question Text  | Description                                                                                                    |                |                  | HTML       |                            |
|                | Candidate Name                                                                                                    |                |                  |            | < >                        |
| Group          |                                                                                                    |                |                  |            | <b>~</b>                   |
| Question Type  | Text (Fixed Length)                                                                                                    |                | Questi           | on Style   | -                          |
|                | Information Type Data                                                                                                    |                | Мах              | Length 50  | *                          |
|                | Data Type All Characters                                                                                                  |                | Data             | a Format   | -                          |
| Search Key No. | 1                                                                                                    |                | Total Score of G | Uuestion 0 | s question                 |
| Choices        | Validation Database                                                                                                    | Scoring        | Options          | Image      | Marking                    |
| Check Da       | tabase<br>er must match database field<br>nswer from database field<br>Question 12 1. Candidate_No<br>© Direct Connection | C. ODBC        |                  |            |                            |
| Datab          | ase Data\Lookup\Training.xls                                                                                              |                |                  |            |                            |
| Field          | Name 💌                                                                                                    | • String C Num | eric             |            |                            |
| Question Bank  | vestion Bank                                                                                                    |                |                  |            |                            |
| Subject        | (Not Classfied)                                                                                                    | i question     |                  | Ŧ          | <b>X</b><br><u>C</u> ancel |

### Link up Database

#### 6. Right click section > New Question

| Bank Level Sc Uther Other Other Other Other Other Other Other Other Other |
|---------------------------------------------------------------------------|
| Bank<br>Level Sc<br>Other<br>Other<br>Other<br>Other<br>Other<br>Other    |
| Level S<br>Other<br>Other<br>Other<br>Other<br>Other<br>Other             |
| Level Si<br>Other<br>Other<br>Other<br>Other<br>Other<br>Other<br>Other   |
| Other<br>Other<br>Other<br>Other<br>Other<br>Other                        |
| Other<br>Other<br>Other<br>Other                                          |
| Other<br>Other<br>Other                                                   |
| Other<br>Other                                                            |
| Other                                                                     |
|                                                                           |
|                                                                           |
|                                                                           |
|                                                                           |
|                                                                           |
|                                                                           |
|                                                                           |
|                                                                           |
|                                                                           |
|                                                                           |
| Level S                                                                   |
| Level S                                                                   |
|                                                                           |

7. Create Question Tag name > Question Text > Question check to Text(Fixed length) > Max Length to 200 > Database

| st Questions                                       |                                   |                      |              |                    |          |            |
|----------------------------------------------------|-----------------------------------|----------------------|--------------|--------------------|----------|------------|
| Question No.                                       | 2 .                               |                      | Question Tag | NAME               |          |            |
| Question Text                                      | NAME                              | Description          | <u>ĭ</u>     |                    | HTML     | Â          |
| Group                                              |                                   |                      |              |                    |          |            |
| Question Type                                      | Text (Fixed Length)               | -                    |              | Question           | Style    |            |
|                                                    | Information Type Data             | <u> </u>             |              | Max. Le            | ngth 200 |            |
|                                                    | Data Type All Ch                  | naracters 💌          |              | Data Fo            | ormat    |            |
| search Key No.                                     |                                   |                      |              | Total Score of Que | stion    | ; question |
| Choices                                            | Validation                        | Database             | Scoring      | Options            | Image    | Marking    |
|                                                    | · · · · ·                         |                      |              |                    |          | Orde       |
| -Question Bank -<br>Update Qu<br>Create<br>Subject | estion Bank<br>e a new question ( | O Update existing qu | estion       |                    | <b>.</b> |            |

### Link up Database

8. Click Check Database > Select Get answer from database field > Select Link Question > Select show the field > OK

| Test Questions                             |                                                                                              |                      |              |                |             |              |
|--------------------------------------------|----------------------------------------------------------------------------------------------|----------------------|--------------|----------------|-------------|--------------|
| Question No.                               | 1 +                                                                                          |                      | Question T   | ag CNAME       |             |              |
| Question Text                              |                                                                                              | Description          | Ľ            |                | HTML        |              |
|                                            | Candidate Name                                                                               |                      |              |                |             | <b>~</b>     |
| Group                                      |                                                                                              |                      |              |                |             | V            |
| Question Type                              | Text (Fixed Length)                                                                          | -                    |              | Ques           | tion Style  | •            |
|                                            | Information Type Data                                                                        | •                    |              | Max            | k Length 50 |              |
|                                            | Data Type 🛛 🗐 All Cl                                                                         | naracters 💌          |              | Dat            | a Format    | •            |
| Search Key No.                             | 1                                                                                            |                      |              |                | C Score th  | nis question |
|                                            |                                                                                              |                      |              | Lotal Score of | Question 0  | ×            |
| Choices                                    | Validation                                                                                   | Database 🎽           | Scoring      | Options        | Image       | Marking      |
| Check Dat<br>C Answe<br>C Get ar<br>Link G | tabase<br>er must match database field<br>Swer from database field<br>Question 💓 1. Candidat | <b>ild</b><br>e_No   |              |                |             | <u>_</u>     |
|                                            | O Direct Conne                                                                               | ction                | C ODBC       |                |             |              |
| Databa                                     | ase Data\Lookup\T                                                                            | raining.xls          |              |                |             | 2            |
| Table<br>Field                             | Class⊅<br> Name                                                                              | •                    | String O Nur | neric          |             |              |
| Ourselien Daule                            |                                                                                              |                      |              |                |             |              |
| Update Qu                                  | estion Bank                                                                                  |                      |              |                |             | <u>_</u> к   |
| Create                                     | e a new question                                                                             | O Update existing qu | lestion      |                |             |              |
| Subject                                    | 💐 (Not Classfied)                                                                            |                      |              |                | <b>*</b>    | Cancel       |
## 22. Test Design

### 22.1. Test Design – Options

TestAnyTime provides a range of options for your scanning projects. Users can select options for scoring or not scoring questions, to allowing multiple answers or not allowing missing answers etc. Below is a table which highlights the range of options available:

| Option       | Function                                                          |  |
|--------------|-------------------------------------------------------------------|--|
| Question Tag | Quick edit the question tag                                       |  |
| Score        | Option to count questions with score or no score                  |  |
|              | (Usually disable for information questions e.g. candidate number) |  |
| Multiple     | Validation check option for questions with multiple answers       |  |
| Missing      | Validation check option for questions with missing answers        |  |
| Print        | Not for OMR Mode                                                  |  |
| Duplicate    | Validation check option for questions with duplicate data         |  |
| Export       | Option to choose if a particular question is exported or not      |  |

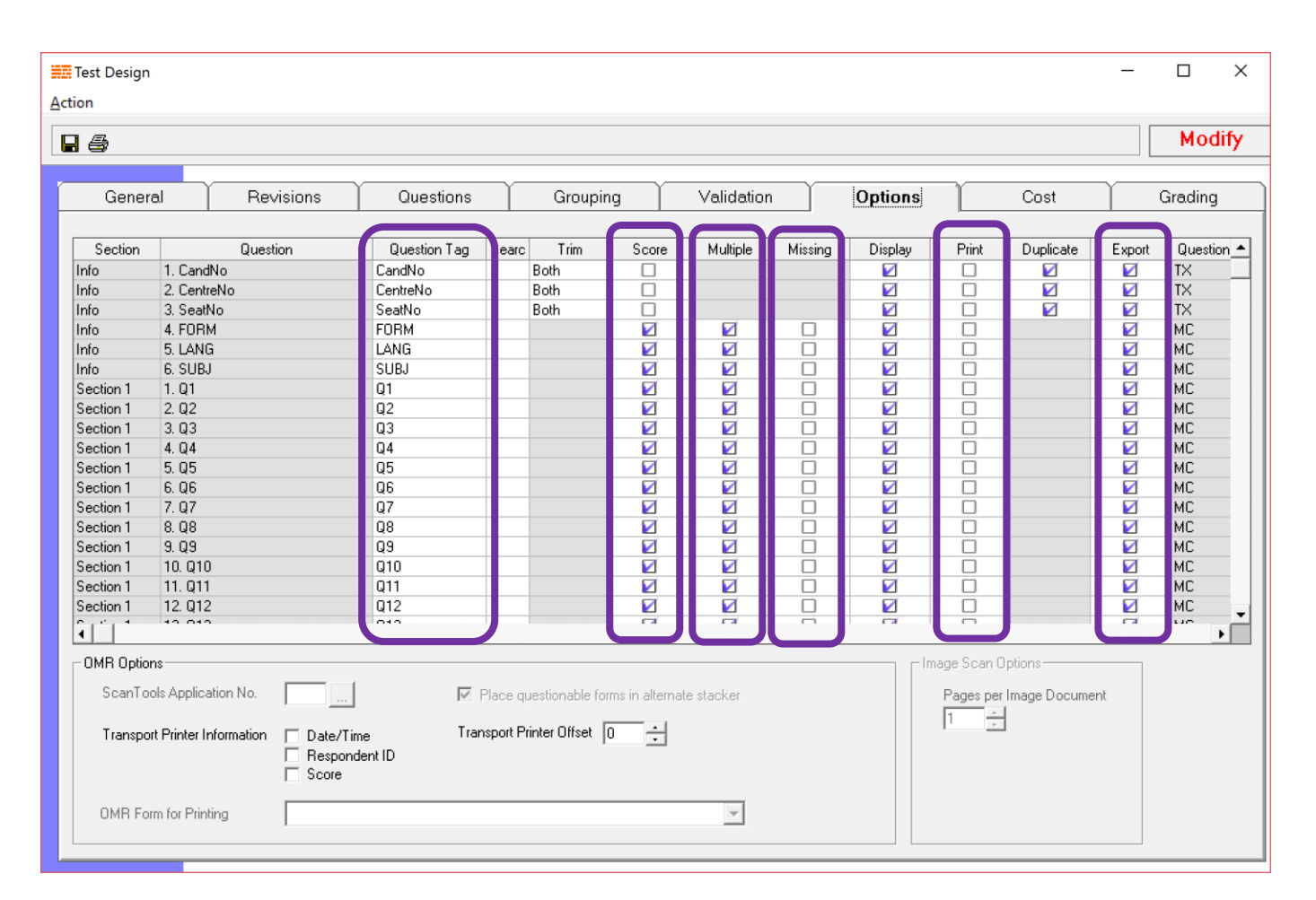

# 22. Test Design

### 22.2. Test Design - Grading

TestAnyTime features a grading system which can be set depending on the score range. For example if the score is between 41 to 50, it represents an A Grade. Users can set their own types of grades in the 'Grade Description' box.

| Test Design                         |           |                 |          |                                                    |                                                            |      | - 🗆 X   |
|-------------------------------------|-----------|-----------------|----------|----------------------------------------------------|------------------------------------------------------------|------|---------|
|                                     |           |                 |          |                                                    |                                                            |      | Modify  |
| General                             | Revisions | Questions       | Grouping | Validation                                         | Options                                                    | Cost | Grading |
| 1 A<br>2 B<br>3 C<br>4 D<br>5 E<br> | Gra       | ide Description |          | (>) From Score<br>41.00<br>31.00<br>21.00<br>11.00 | (<=) To Score<br>50.00<br>40.00<br>30.00<br>20.00<br>10.00 |      | -       |

**NOTE:** Assigning specific scores for each question or each section can be done under the 'Question Tab' in 'Test Design Window'. Users can set scoring for:

- Correct Score Factor
- Default Wrong Score
- Single Answer MC
  - Missing Score
  - Multiple Score

| Choices Miscellaneous Description                                                        |                               |           |          |  |
|------------------------------------------------------------------------------------------|-------------------------------|-----------|----------|--|
| 🔽 Sa                                                                                     | ame choices for all Questions |           |          |  |
|                                                                                          | Choice De                     | scription | Score 🔺  |  |
| 1                                                                                        | A                             |           | 0.00     |  |
| 2                                                                                        | В                             |           | 0.00     |  |
| 3                                                                                        | C                             |           | 0.00     |  |
| 4                                                                                        | D                             |           | 0.00 Ord |  |
| 5                                                                                        |                               |           |          |  |
| 6                                                                                        |                               |           |          |  |
| 7                                                                                        |                               |           |          |  |
| 8                                                                                        |                               |           | <b>•</b> |  |
| Correct Score Factor 1.00 Single Answer MC Default Wrong Score 0.00 Multiples Score 0.00 |                               |           |          |  |
|                                                                                          |                               |           |          |  |

## 23. Utility

### **Backup Database**

#### 1. Go to Utility > Backup Database

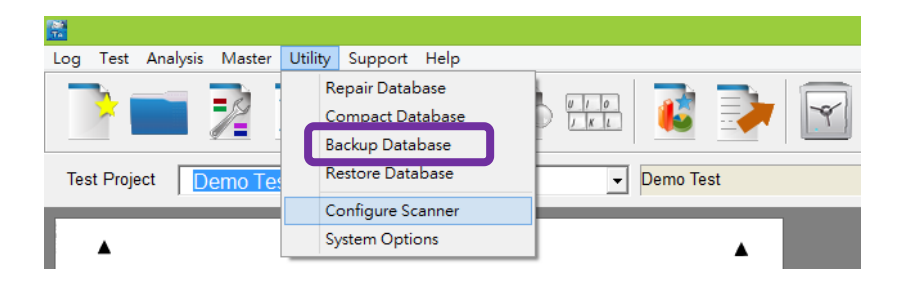

#### 2. Click OK to Backup

| Backup Databas | Se la la la la la la la la la la la la la                                       |     |
|----------------|---------------------------------------------------------------------------------|-----|
|                | Backup Database                                                                 |     |
|                | C:\<br>DataCap<br>TestAnyTime<br>BACKUP<br>160819<br>160823<br>160825<br>160826 |     |
|                | C:\DataCap\TestAnyTime\BACKUP\                                                  |     |
| 🦳 Include Ba   | itch Image File                                                                 | cel |

## 23. Utility

### **Restore Database**

#### Go to Utility > Restore Database

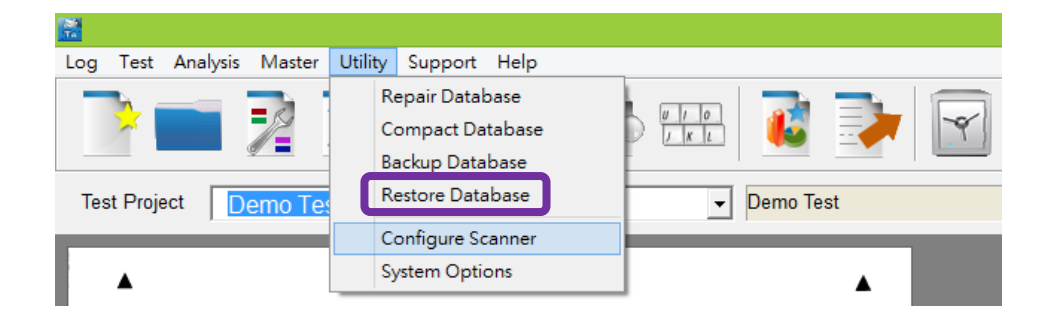

1. Select Restore the date > Click **OK** to Restore

| Restore Databas | se                                                                                                    |
|-----------------|----------------------------------------------------------------------------------------------------|
|                 | Restore Database                                                                                                    |
|                 | C: {Windows}         DataCap         TestAnyTime         BACKUP         160714         160819         160823         160825         160826 |
| 🔲 Include Ba    | tch Image File                                                                                                    |

## 24. Remote Support

### **Remote Support**

#### 1. Click the support > remote support

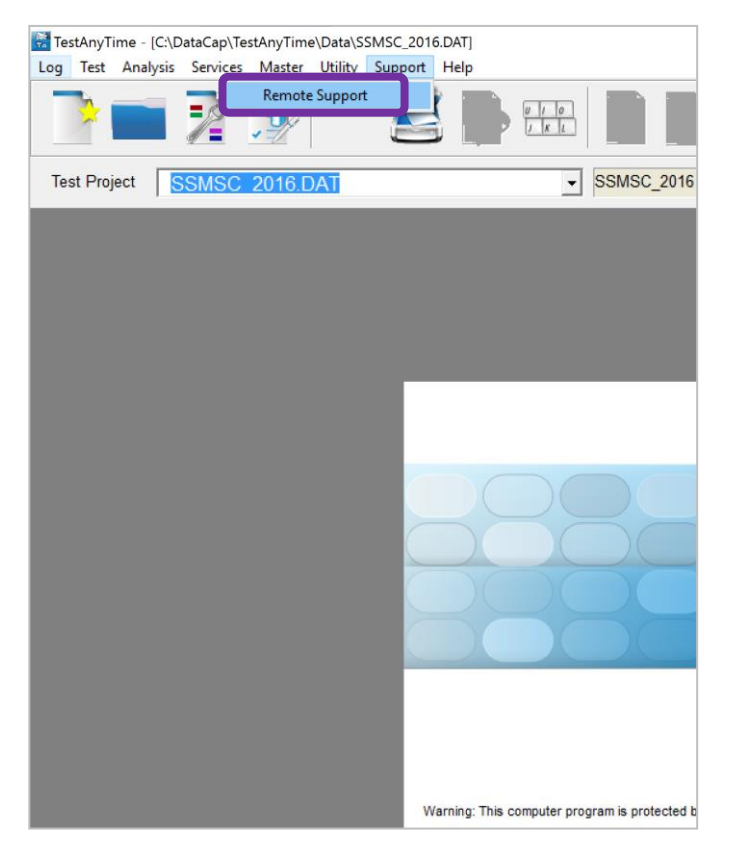

2. Call and provide us with your TeamViewer id and password

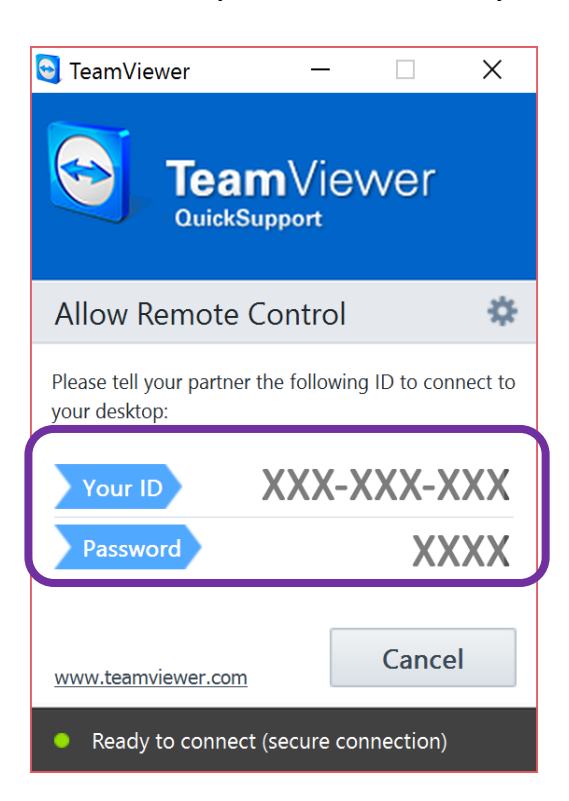

## 25. Contact Us

#### **Contact Us**

For technical support and further assistance with this TestAnyTime, please

contact us below:

| Office Hours:     |                         |  |
|-------------------|-------------------------|--|
| Monday to Friday: | 09:00 A.M. – 06:00 P.M. |  |
| Saturday:         | 09:00 A.M. – 01:00 P.M. |  |

| Contact Details: |                        |  |
|------------------|------------------------|--|
| Tel:             | (+852) 2121 0868       |  |
| Fax:             | (+852) 2121 0735       |  |
| Email:           | enquiry@datacap.com.hk |  |

For more information please visit: www.datacap.com.hk

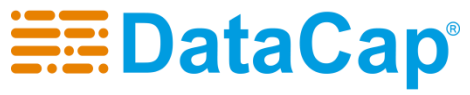

Datacap Computer Solutions Limited

"data collection made easy"